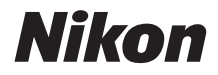

# câmara digital COOLPIX A300 Manual de referência

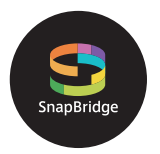

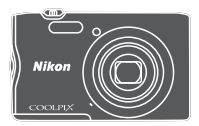

Pesquisa rápida tópicos

- Leia cuidadosamente este manual antes de usar a câmara.
- Para garantir uma utilização correta da câmara, certifiquese de que lê "Para Sua Segurança" (página vi).
- Após ler este manual, mantenha-o num local de fácil acesso para referência futura.

# 🛉 Pesquisa rápida tópicos

Pode regressar a esta página tocando ou clicando em 🟠 no canto inferior direito de qualquer página.

# Tópicos principais

| Introdução                                              | iii |
|---------------------------------------------------------|-----|
| Índice                                                  | ix  |
| Componentes da câmara                                   | 1   |
| Como Começar                                            | 7   |
| Operações básicas de disparo e reprodução               | 14  |
| Ligar a um dispositivo inteligente (SnapBridge)         | 21  |
| Funcionalidades de disparo                              |     |
| Funcionalidades de reprodução                           | 64  |
| Filmes                                                  | 75  |
| Ligar a câmara a um televisor, impressora ou computador | 80  |
| Utilizar o menu                                         | 90  |
| Notas técnicas                                          |     |

### **Tópicos comuns**

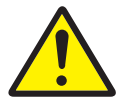

Para sua segurança

Modo de retrato

inteligente

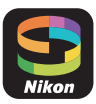

Ligar a um dispositivo inteligente

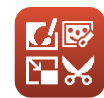

Editar imagens (Imagens fixas)

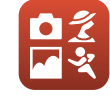

Selecionar um modo de disparo

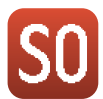

Modo de efeitos especiais

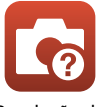

Resolução de problemas

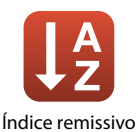

# Introdução

# Ler primeiro isto

Obrigado por ter adquirido a câmara digital Nikon COOLPIX A300.

### Símbolos e convenções utilizados neste manual

- Toque ou clique em 😭 no canto inferior direito de cada página para apresentar "Pesquisa rápida tópicos" (印ii).
- Símbolos

| Símbolo | Descrição                                                                                          |
|---------|----------------------------------------------------------------------------------------------------|
| V       | Este ícone assinala as precauções e informações que devem ser lidas antes<br>de utilizar a câmara. |
| Ø       | Este ícone assinala as notas e informações que devem ser lidas antes de<br>utilizar a câmara.      |
|         | Este ícone marca outras páginas com informações importantes.                                       |

- Os cartões de memória SD, SDHC e SDXC são referidos como "cartões de memória" neste manual.
- Os Smartphones e tablets são referidos como "dispositivo inteligente" neste manual.
- A definição verificada no momento de aquisição da câmara é referida como "predefinição".
- Os nomes dos itens do menu apresentados no ecrã da câmara e os nomes de botões ou mensagens apresentados no monitor do computador estão assinalados a negrito.
- Neste manual, por vezes, as imagens são omitidas nos exemplos de ecrã, para que os indicadores do ecrã sejam mostrados com maior clareza.

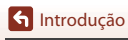

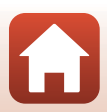

# Informações e precauções

### Formação contínua

Como parte do compromisso da Nikon de "Formação contínua", que visa fornecer assistência técnica e conhecimentos sobre os produtos de uma forma continuada, estão disponíveis informações online constantemente atualizadas nos seguintes websites:

- Para utilizadores nos E.U.A.: http://www.nikonusa.com/
- Para utilizadores na Europa: http://www.europe-nikon.com/support/
- Para utilizadores na Ásia, Oceania, Médio Oriente e África: http://www.nikon-asia.com/

Visite estes websites para estar permanentemente atualizado com as mais recentes informações do produto, sugestões, respostas às perguntas mais frequentes (FAQ, Frequently Asked Questions) e conselhos gerais sobre fotografia e processamento de imagem digital. É possível obter informações adicionais junto do representante Nikon da sua área. Visite o website abaixo para obter informações de contacto.

http://imaging.nikon.com/

### Utilize apenas acessórios eletrónicos da marca Nikon

As câmaras Nikon COOLPIX foram concebidas para satisfazer os mais elevados padrões e contêm circuitos eletrónicos complexos. Apenas os acessórios eletrónicos da marca Nikon (incluindo carregadores de baterias, baterias, adaptadores CA e cabos USB), certificados pela Nikon especificamente para utilização com esta câmara digital Nikon, são concebidos e têm um funcionamento comprovado dentro dos requisitos operacionais e de segurança destes circuitos eletrónicos.

A utilização de acessórios eletrónicos não Nikon poderá provocar danos na câmara e invalidar a garantia Nikon.

A utilização de baterias de iões de lítio recarregáveis de terceiros que não tenham o selo holográfico Nikon pode interferir com a utilização normal da câmara ou provocar o sobreaquecimento, a ignição, a ruptura ou fugas da bateria.

#### Selo holográfico: Identifica este

dispositivo como um produto autêntico da Nikon.

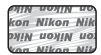

Para obter mais informações sobre acessórios da marca Nikon, contacte um distribuidor autorizado da Nikon.

### Antes de tirar fotografias importantes

Antes de tirar fotografias em ocasiões importantes (por exemplo, num casamento ou antes de levar a câmara consigo numa viagem), tire algumas fotografias de teste de modo a certificar-se de que a câmara está a funcionar normalmente. A Nikon não se responsabiliza por quaisquer danos ou perdas económicas que possam resultar de uma avaria do produto.

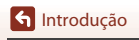

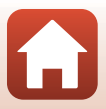

### Acerca dos manuais

- Nenhuma parte dos manuais fornecidos com o produto pode ser reproduzida, transmitida, transcrita, armazenada num sistema de recuperação ou traduzida para qualquer idioma de qualquer forma ou por qualquer meio, sem autorização prévia por escrito da Nikon.
- As ilustrações e o conteúdo do ecrã neste manual podem diferir do produto real.
- A Nikon reserva-se o direito de alterar as especificações de hardware e software descritas nestes manuais em qualquer momento, sem aviso prévio.
- A Nikon não se responsabiliza por quaisquer danos resultantes da utilização deste produto.
- Ainda que se tenham feito todos os possíveis para assegurar que as informações recolhidas nestes manuais sejam precisas e completas, agradecemos que informe o representante da Nikon na sua área (endereço fornecido separadamente) sobre qualquer erro ou omissão.

### Conformidade com avisos de direitos de autor

Sob a lei de direitos de autor, as fotografias ou gravações feitas com a câmara de obras sob proteção de direitos de autor não podem ser utilizadas sem a permissão do proprietário dos direitos de autor. Aplicam-se exceções à utilização pessoal, mas tenha em atenção que mesmo a utilização pessoal pode ser restrita no caso de fotografias ou gravações de exibições ou espetáculos ao vivo.

### Deitar fora dispositivos de armazenamento de dados

Tenha em atenção que, ao eliminar imagens ou formatar dispositivos de armazenamento de dados, tais como cartões de memória ou a memória incorporada da câmara, não apaga completamente os dados da imagem original. Os ficheiros eliminados podem por vezes ser recuperados a partir de dispositivos de armazenamento inutilizados através de software disponível comercialmente, resultando potencialmente na utilização maliciosa dos dados de imagem pessoais. A garantia de privacidade deste tipo de dados é da responsabilidade do utilizador.

Antes de eliminar um dispositivo de armazenamento de dados ou transferir a propriedade para outra pessoa, certifique-se de que seleciona a opção **Repor tudo** no menu de configuração (
<sup>[1]</sup>91) para repor as definições da câmara. De seguida, apague todos os dados utilizando software comercial de eliminação ou selecione a opção **Formatar cartão/Formatar memória** no menu de configuração para formatar o dispositivo, e volte a preencher completamente com imagens que não contenham quaisquer informações privadas (por exemplo, imagens do céu).

Deve ter cuidado para evitar lesões ou danos materiais quando destruir fisicamente os cartões de memória.

### Marcação de conformidade

Siga o procedimento abaixo para apresentar algumas das marcações de conformidade com as quais a câmara está em conformidade.

Pressione o botão MENU → Ícone do menu ¥ → Marcação de conformidade → Botão 🐼

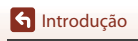

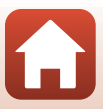

# Para Sua Segurança

Para evitar danos a propriedade ou danos a si ou outros, leia integralmente "Para Sua Segurança" antes de utilizar este produto.

Mantenha estas instruções de segurança onde todos os que usam o produto as possam ler.

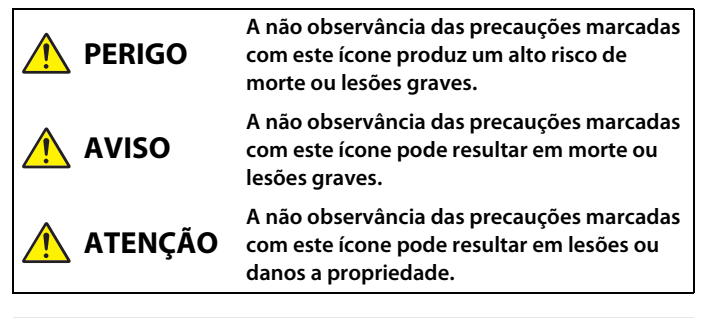

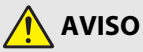

- Não usar ao andar ou ao operar um veículo motorizado. A não observância desta precaução pode resultar em acidentes ou outras lesões.
- Não desmontar nem modificar este produto. Não toque nas peças internas que fiquem expostas como resultado de queda ou outro acidente. A não observância destas precauções pode resultar em choque elétrico ou outras lesões.
- Se notar quaisquer anomalias, tais como produção de fumo, calor ou cheiros incomuns, desconectar imediatamente a bateria ou fonte de alimentação. A operação continuada pode resultar em incêndio, queimaduras ou outras lesões.
- Manter seco. Não manuseie com as mãos molhadas. Não manuseie a ficha com as mão molhadas. A não observância destas precauções pode resultar em incêndio ou choque elétrico.
- Não deixar a pele em contacto prolongado com este produto enquanto estiver ligado ou ligado na tomada. A não observância desta precaução pode resultar em queimaduras de primeiro grau.
- Não utilizar este produto na presença de pó ou gás inflamável como propano, gasolina ou aerossóis. A não observância desta precaução pode resultar em explosão ou incêndio.
- Não apontar o flash ao operador de um veículo motorizado. A não observância desta precaução pode resultar em acidentes.

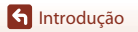

- Manter este produto fora do alcance das crianças. A não observância desta precaução pode resultar em lesões ou avaria do produto. Para além disso, note que as peças pequenas constituem um risco de asfixia. Se uma criança engolir qualquer peça deste produto, procure imediatamente cuidados médicos.
- Não emaranhe, enrole nem torça a correia à volta do pescoço. A não observância desta precaução pode resultar em acidentes.
- Não usar baterias, carregadores ou adaptadores CA que não sejam os especificados para utilização com este produto. Ao usar baterias, carregadores e adaptadores CA que sejam os especificados para utilização com este produto, não:
  - Danifique, modifique, puxe ou dobre com força fios ou cabos, coloque sob objetos pesados ou exponha a calor ou chamas.
  - Use conversores ou adaptadores de viagem concebidos para converter de uma voltagem para outra ou com inversores CC para CA.
  - A não observância destas precauções pode resultar em incêndio ou choque elétrico.
- Não manusear a ficha ao carregar o produto ou ao usar o adaptador CA durante tempestades. A não observância desta precaução pode resultar em choque elétrico.
- Não manusear com as mãos desprotegidas em locais expostos a temperaturas extremamente altas ou baixas. A não observância desta precaução pode resultar em queimaduras ou frieiras.

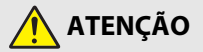

- Desligar este produto quando a sua utilização está proibida. Desative as funções sem fios quando a utilização de equipamento sem fios está proibida. As emissões de rádiofrequência produzidas por este produto podem interferir com equipamento a bordo de aviões ou em hospitais ou outras instalações médicas.
- Remover a bateria e desconectar o adaptador CA se este produto não for utilizado por um longo período de tempo. A não observância desta precaução pode resultar em incêndio ou avaria do produto.
- Não tocar nas peças móveis da objetiva nem em outras partes móveis. A não observância desta precaução pode resultar em lesões.
- Não disparar o flash em contacto com ou perto de pele ou objetos. A não observância desta precaução pode resultar em queimaduras ou incêndio.
- Não deixar o produto onde este será exposto a temperaturas extremamente altas por um longo período de tempo tal como num automóvel fechado ou sob luz solar direta. A não observância desta precaução pode resultar em incêndio ou avaria do produto.

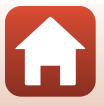

PERIGO para baterias/pilhas recarregáveis

- Não manipular incorretamente as baterias. A não observância das seguintes precauções pode resultar em fuga, sobreaquecimento, rutura ou incêndio nas baterias:
  - Use apenas baterias recarregáveis aprovadas para utilização com este produto.
  - Não exponha as baterias a chamas ou calor excessivo.
  - Não desmonte.
  - Não provoque curto-circuito nos terminais tocando-lhes com colares, ganchos de cabelo ou outros objetos de metal.
  - Não exponha as baterias ou os produtos nos quais estão inseridas a choques físicos fortes.
- Não tente recarregar as baterias recarregáveis EN-EL19 utilizando uma câmara ou carregador que não foram concebidos especificamente para carregar a EN-EL19. A não observância desta precaução pode resultar em fuga, sobreaquecimento, rutura ou incêndio nas baterias.
- Se o líquido da bateria entrar em contacto com os olhos, lavar com água limpa abundante e procurar cuidados médicos imediatamente. A demora em agir pode resultar em danos oculares.

# 🕂 AVISO para baterias/pilhas recarregáveis

- Manter as baterias fora do alcance das crianças. Se uma criança engolir uma bateria, procure cuidados médicos imediatamente.
- Não submergir as baterias em água nem expor a chuva. A não observância desta precaução pode resultar em incêndio ou avaria do produto. Seque imediatamente o produto com uma toalha ou objeto semelhante se este se molhar.
- Pare imediatamente a utilização se notar quaisquer alterações nas baterias, como alteração de cor ou deformação. Pare de carregar as baterias EN-EL19 recarregáveis se estas não carregarem no período de tempo especificado. A não observância desta precaução pode resultar em fuga, sobreaquecimento, rutura ou incêndio nas baterias.
- Antes de descartar, isolar os terminais da bateria com fita-cola. Pode resultar sobreaquecimento, rutura ou incêndio se algum objeto de metal entrar em contacto com os terminais. Recicle e descarte as baterias de acordo com os regulamentos locais.
- Se o líquido da bateria entrar em contacto com a pele ou roupa de uma pessoa, lavar imediatamente a área afetada com água limpa abundante. A não observância desta precaução pode resultar em irritação da pele.

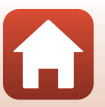

f Introdução

# Índice

| Pesquisa rápida tópicos                         | ii  |
|-------------------------------------------------|-----|
| Tópicos principais                              | ii  |
| Tópicos comuns                                  | ii  |
| Introdução                                      | iii |
| Ler primeiro isto                               | iii |
| Símbolos e convenções utilizados neste manual   | iii |
| Informações e precauções                        | iv  |
| Para Sua Segurança                              | vi  |
| Componentes da câmara                           | 1   |
| O corpo da câmara                               |     |
| O monitor                                       |     |
| Para disparo                                    |     |
| Para reprodução                                 | 6   |
| Como Começar                                    | 7   |
| Como instalar a correia da câmara               |     |
| Introduzir a bateria e o cartão de memória      |     |
| Remover a bateria ou o cartão de memória        |     |
| Cartões de memória e memória interna            |     |
| Carregar a bateria                              |     |
| Configuração da Câmara                          | 12  |
| Operações básicas de disparo e reprodução       |     |
| Capturar imagens                                |     |
| Gravar filmes                                   | 17  |
| Reproduzir imagens                              |     |
| Eliminar imagens                                |     |
| O ecrã de seleção de imagens para eliminação    |     |
| Ligar a um dispositivo inteligente (SnapBridge) |     |
| Instalar a aplicação SnapBridge                 |     |
| Ligar a câmara e o dispositivo inteligente      |     |
| Desativar ou ativar a ligação sem fios          |     |
| Carregamento de imagens e fotografia remota     |     |
| Carregamento de imagens                         |     |
| Fotografia remota                               |     |

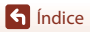

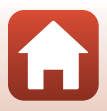

| Se for apresentado um diálogo relacionado com as ligações Wi-Fi no iOS  | 28 |
|-------------------------------------------------------------------------|----|
| Caso as imagens não forem carregadas com sucesso                        | 29 |
| Funcionalidades de disparo                                              | 30 |
| Selecionar um modo de disparo                                           |    |
| Modo 🗖 (Automático)                                                     | 32 |
| Utilizar o manípulo criativo                                            | 32 |
| Modo 🍱 (Seletor cenas auto.)                                            | 34 |
| Modo de cena (Disparo adequado às cenas)                                | 35 |
| Sugestões e notas sobre o modo de cena                                  |    |
| Utilizar a suavização da pele                                           | 38 |
| Disparo com Assist. de panorâmicas                                      | 39 |
| Reprodução com Assist. de panorâmicas                                   | 41 |
| Modo de efeitos especiais (Aplicar efeitos durante o disparo)           | 42 |
| Modo de retrato inteligente (Melhorar rostos humanos durante o disparo) | 44 |
| Utilizar a Deteção de sorriso                                           | 46 |
| Utilizar a Auto-colagem                                                 | 47 |
| Definir funções com o multisseletor                                     | 49 |
| Modo de flash                                                           | 50 |
| Auto-temporizador                                                       | 52 |
| Modo macro (Tirar fotografias em primeiro plano)                        | 54 |
| Compensação de exposição (Ajustar a luminosidade)                       | 55 |
| Utilizar o zoom                                                         |    |
| Focagem                                                                 |    |
| Botão de disparo do obturador                                           |    |
| Utilizar AF deteçao de motivo                                           |    |
| Utilizar a deteçao de rostos                                            |    |
| Motivos não adequados para focagem automática                           |    |
| Bioqueio de locagem                                                     | 60 |
| Predefinições (Flash, auto-temporizador, etc.)                          |    |
| Funções que não podem ser utilizadas simultaneamente durante o disparo  |    |
| Funcionalidades de reprodução                                           | 64 |
| Zoom de reprodução                                                      | 65 |
| Reprodução de miniaturas/Apresentação de calendário                     | 66 |
| Modo de listar por data                                                 | 67 |
| Editar imagens (Imagens fixas)                                          | 68 |
| Antes de editar imagens                                                 | 68 |
| Efeitos rápidos: Alterar a matiz ou disposição                          | 68 |
| Retoque rápido: Melhorar o contraste e a saturação                      | 69 |
| D-Lighting: Melhorar a luminosidade e o contraste                       | 69 |

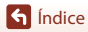

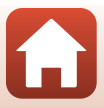

| Cor. efeito olhos verm.: Corrigir o efeito de olhos vermelhos ao disparar com o | 70  |
|---------------------------------------------------------------------------------|-----|
| Retoque de glamour: Melhorar rostos humanos                                     | 70  |
| Imagem pequena: Reduzir o tamanho de uma imagem                                 |     |
| Recorte: Criar uma cópia recortada                                              | 74  |
| Filmes                                                                          | 75  |
| Operações básicas de gravação de filmes e reprodução de filmes                  | 76  |
| Operações durante a reprodução de filmes                                        | 79  |
| Ligar a câmara a um televisor, impressora ou computador                         | 80  |
| Utilizar imagens                                                                | 81  |
| Visualizar imagens num televisor                                                | 82  |
| Imprimir imagens sem utilizar um computador                                     | 83  |
| Ligar a câmara a uma impressora                                                 | 83  |
| Imprimir imagens uma de cada vez                                                | 84  |
| Imprimir várias imagens                                                         | 85  |
| Transferir imagens para um computador (ViewNX-i)                                | 87  |
| Instalar o ViewNX-i                                                             | 87  |
| Transferir imagens para um computador                                           | 87  |
| Utilizar o menu                                                                 | 90  |
| Operações do menu                                                               | 91  |
| O ecrã de seleção de imagens                                                    | 93  |
| Listas de menu                                                                  | 94  |
| O menu de disparo                                                               | 94  |
| O menu de retrato inteligente                                                   | 95  |
| O menu de filme                                                                 | 95  |
| O menu de reprodução                                                            | 96  |
| O menu de rede                                                                  | 96  |
| O menu de configuração                                                          | 97  |
| O menu de disparo (As opções de disparo comuns)                                 | 98  |
| Modo de imagem (Tamanho e qualidade de imagem)                                  | 98  |
| O menu de disparo (Modo 🖸 (Automático))                                         | 100 |
| Equilíbrio de brancos (Ajustar o matiz)                                         | 100 |
| Disparo contínuo                                                                | 102 |
| Sensibilidade ISO                                                               | 103 |
| Modo de área AF                                                                 | 104 |
| Modo autotocagem                                                                | 107 |
| O menu de retrato inteligente                                                   | 108 |
| Auto-colagem                                                                    | 108 |
| Sem piscar de olhos                                                             | 109 |

S Índice

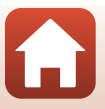

| O Menu de reprodução                                          | 110 |
|---------------------------------------------------------------|-----|
| Marca para envio                                              |     |
| Apres. diapositivos                                           | 111 |
| Proteger                                                      |     |
| Rodar imagem                                                  |     |
| Copiar (Copiar entre o cartão de memória e a memória interna) | 113 |
| O menu de filme                                               | 114 |
| Opções de filme                                               |     |
| Modo autofocagem                                              | 115 |
| VR de filme                                                   | 116 |
| Redução ruído vento                                           | 116 |
| O menu de rede                                                | 117 |
| Utilizar o teclado de introdução de texto                     | 118 |
| O menu de configuração                                        | 119 |
| Hora local e data                                             | 119 |
| Definições do monitor                                         | 121 |
| Carimbo de data                                               | 123 |
| VR de fotografia                                              |     |
| Auxiliar de AF                                                | 125 |
| Zoom digital                                                  |     |
| Definições do som                                             | 126 |
| Autodesligado                                                 | 126 |
| Formatar cartão/Formatar memória                              | 127 |
| ldioma/Language                                               | 128 |
| Comentário da imagem                                          | 128 |
| Info. direitos de autor                                       | 129 |
| Dados de localização                                          | 130 |
| Modo de vídeo                                                 | 130 |
| Carregar pelo PC                                              | 131 |
| Repor tudo                                                    | 132 |
| Marcação de conformidade                                      | 132 |
| Versão de firmware                                            | 132 |
| Notas técnicas                                                | 133 |
| Nota                                                          |     |
| Notas sobre as funções de comunicação sem fios                | 135 |
| Cuidados com o produto                                        | 137 |
| A câmara                                                      |     |
| A bateria                                                     |     |
| O adaptador CA de carregamento                                |     |
| -<br>Cartões de memória                                       |     |
| Limpeza e armazenamento                                       | 141 |

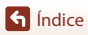

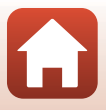

| Limpeza                                     | 141 |
|---------------------------------------------|-----|
| Armazenamento                               | 141 |
| Mensagens de erro                           | 142 |
| Resolução de problemas                      | 146 |
| Nomes dos ficheiros                         | 155 |
| Acessórios opcionais                        | 156 |
| Especificações                              | 157 |
| Cartões de memória que podem ser utilizados | 161 |
| Índice remissivo                            | 163 |

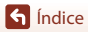

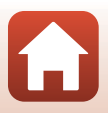

# Componentes da câmara

| O corpo da câmara | 2 |
|-------------------|---|
| 0 monitor         | 4 |

# O corpo da câmara

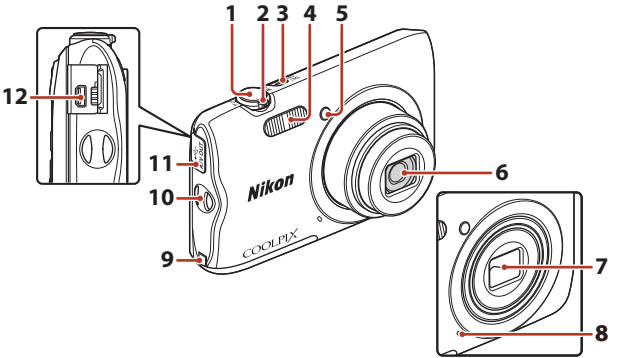

| 1 | Botão de disparo do obturador16                         |
|---|---------------------------------------------------------|
| 2 | Controlo de zoom                                        |
| 3 | Botão de alimentação/luz de ativação<br>12              |
| 4 | Flash                                                   |
| 5 | Luz do auto-temporizador53<br>Iluminador auxiliar de AF |

### Tampa da objetiva fechada

| 6  | Objetiva                                                                     |
|----|------------------------------------------------------------------------------|
| 7  | Tampa da objetiva                                                            |
| 8  | Microfone integrado                                                          |
| 9  | Tampa do conector de alimentação (para<br>ligação com adaptador CA opcional) |
| 10 | Ilhó para a correia da câmara8                                               |
| 11 | Tampa do conector81                                                          |
| 12 | Conector de saída USB/áudio/vídeo81                                          |
|    |                                                                              |

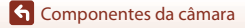

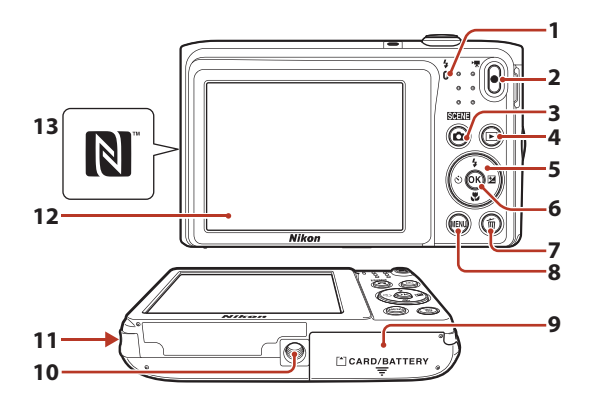

| 1 | Luz de carregamento10<br>Luz do flash50         |
|---|-------------------------------------------------|
| 2 | Botão 🔵 (🏹 gravação de filmes) 17               |
| 3 | Botão 🗖 (modo de disparo)<br>31, 32, 35, 42, 44 |
| 4 | Botão ▶ (reprodução)18                          |
| 5 | Multisseletor                                   |
| 6 | Botão 🕲 (aplicar seleção)91                     |
| 7 | Botão 🛍 (apagar) 19                             |

| 8  | Botão MENU (menu)91                                                    |
|----|------------------------------------------------------------------------|
| 9  | Tampa do compartimento da bateria/<br>da ranhura do cartão de memória9 |
| 10 | Encaixe do tripé159                                                    |
| 11 | Altifalante                                                            |
| 12 | Monitor                                                                |
| 13 | N-Mark (antena NFC)23                                                  |

ζ,

# O monitor

As informações apresentadas no ecrã de disparo ou de reprodução mudam consoante as definições e estado de utilização da câmara.

Por predefinição, as informações são apresentadas quando a câmara é ligada e quando utiliza a câmara e são desativadas após alguns segundos (quando **Info Foto** está definido como **Info auto** nas **Definições do monitor** ( $\square$ 121)).

### Para disparo

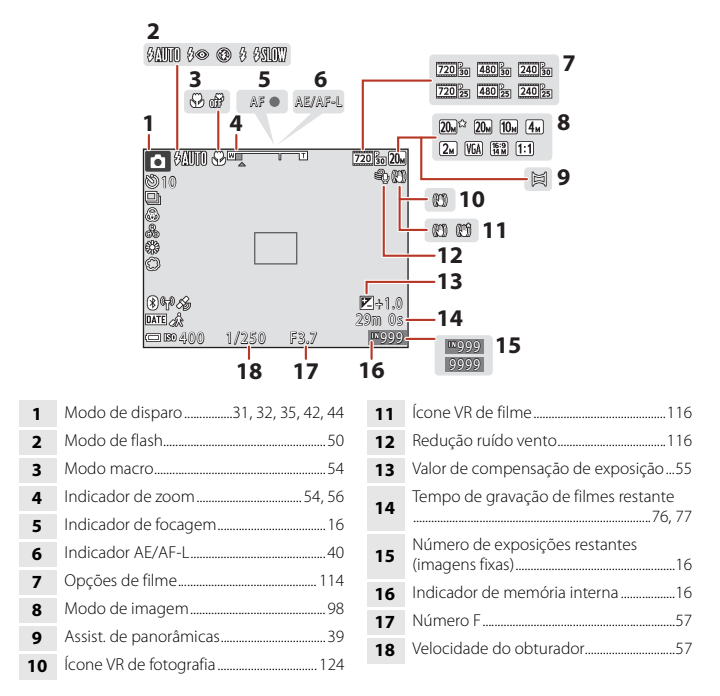

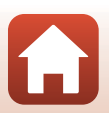

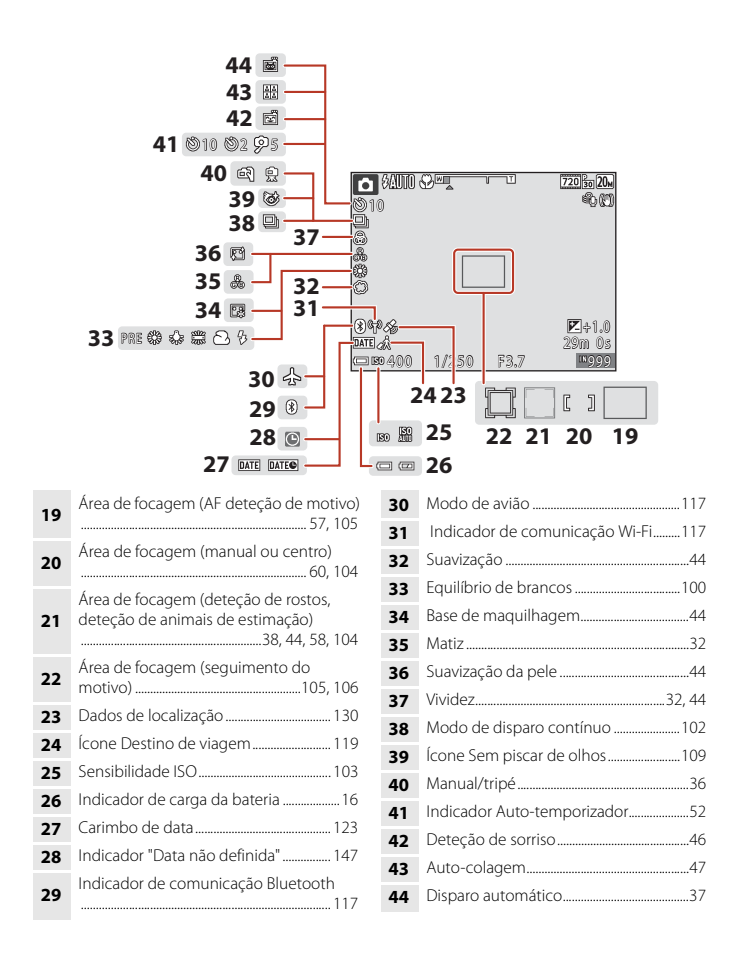

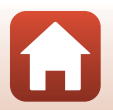

**Componentes da câmara** 

O monitor

### Para reprodução

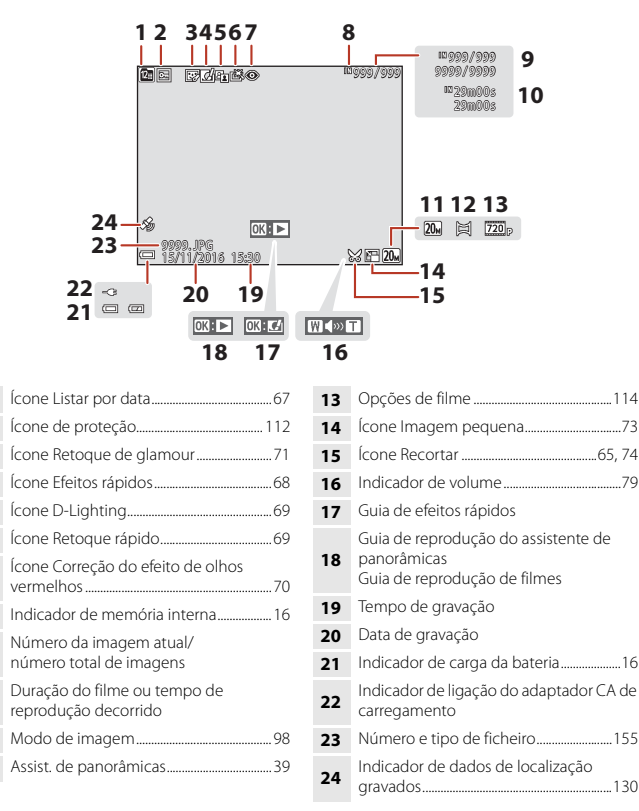

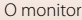

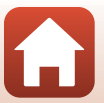

# Como Começar

| Como instalar a correia da câmara          | 8  |
|--------------------------------------------|----|
| Introduzir a bateria e o cartão de memória | 9  |
| Carregar a bateria                         | 10 |
| Configuração da Câmara                     | 12 |

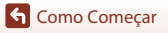

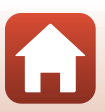

# Como instalar a correia da câmara

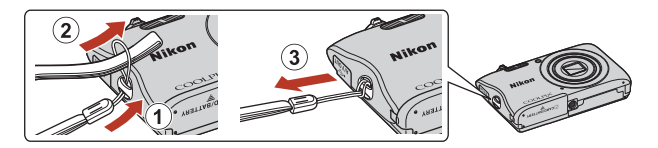

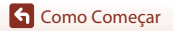

Como instalar a correia da câmara

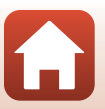

## Introduzir a bateria e o cartão de memória

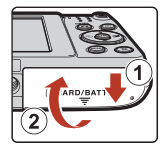

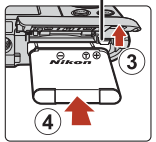

Fecho da bateria

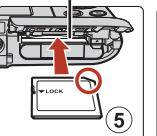

Ranhura para cartões de memória

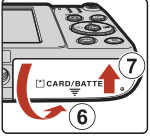

- Com os terminais positivo e negativo da bateria orientados corretamente, mova o fecho da bateria cor-de-laranja (③) e introduza por completo a bateria (④).
- Faça deslizar o cartão de memória até este se fixar na posição (5).
- Tenha cuidado para não introduzir a bateria ou o cartão de memória ao contrário, uma vez que isto pode causar uma avaria.

### **V** Formatar um cartão de memória

A primeira vez que introduzir um cartão de memória nesta câmara que tenha sido utilizado noutro dispositivo, certifique-se de que o formata com a mesma.

- Atente que formatar um cartão de memória elimina permanentemente todas as imagens e outros dados no cartão de memória. Certifique-se de que faz cópias de quaisquer imagens que pretende guardar antes de formatar o cartão de memória.
- Introduza o cartão de memória na câmara, pressione o botão NENU e selecione Formatar cartão no menu de configuração (1911).

### Remover a bateria ou o cartão de memória

Desligue a câmara e certifique-se de que a luz de ativação e o ecrã estão apagados e abra a tampa do compartimento da bateria/da ranhura do cartão de memória.

- Mova o fecho da bateria para ejetar a bateria.
- Empurre suavemente o cartão de memória na câmara para ejetar parcialmente o cartão de memória.
- Tenha cuidado ao manusear a câmara, bateria e cartão de memória imediatamente após utilizar a câmara, uma vez que podem estar quentes.

### Cartões de memória e memória interna

Os dados da câmara, incluindo imagens e filmes, podem ser guardados num cartão de memória ou na memória interna da câmara. Para utilizar a memória interna da câmara, retire o cartão de memória.

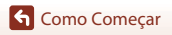

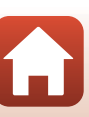

### Carregar a bateria

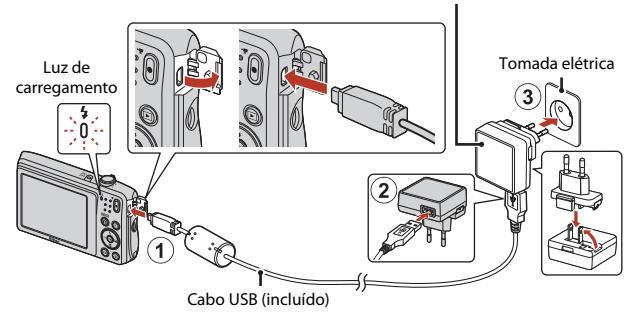

Se estiver incluído um adaptador de ficha\* com a sua câmara, ligue-o corretamente ao adaptador CA de carregamento. Quando estiverem ligados entre si, uma tentativa de remoção forçada do adaptador de ficha poderá danificar o produto.

- \* A forma do adaptador de ficha varia consoante o país ou a região onde a câmara foi comprada. Este passo pode ser omitido se o adaptador de ficha ficar permanentemente ligado ao adaptador CA de carregamento.
- O carregamento começa quando a câmara é ligada a uma tomada elétrica enquanto a bateria está introduzida, conforme mostrado na ilustração. A luz de carregamento pisca lentamente enquanto a bateria está a carregar.
- Quando o carregamento estiver concluído, a luz de carregamento desliga-se. Desligue o adaptador CA de carregamento da tomada elétrica e desligue o cabo USB. Uma bateria totalmente descarregada carrega em cerca de 2 horas e 40 minutos.
- A bateria não pode ser carregada quando a luz de carregamento pisca rapidamente, possivelmente devido a uma das razões descritas abaixo.
  - A temperatura ambiente não é adequada para carregamento.
  - O cabo USB ou o adaptador CA de carregamento não está bem ligado.
  - A bateria está danificada.

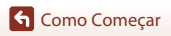

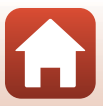

Adaptador CA de carregamento

# Notas sobre o cabo USB

Verifique a forma e a direção das fichas e não introduza nem retire as fichas na diagonal.

### **V** Ligar a câmara durante o carregamento

Se pressionar o botão de alimentação durante o carregamento com o adaptador CA de carregamento, a câmara liga no modo de reprodução e as imagens captadas podem ser reproduzidas. Não é possível efetuar o disparo.

### Carregar utilizando o computador ou o carregador de baterias

- Pode também carregar a bateria ligando a câmara a um computador.
- Pode utilizar o carregador de baterias MH-66 (disponível em separado) para carregar a bateria sem utilizar a câmara.

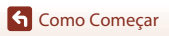

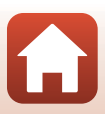

#### Pressione o botão de alimentação para ligar a câmara.

• Utilize o multisseletor para selecionar e ajustar definições.

#### Botão de alimentação

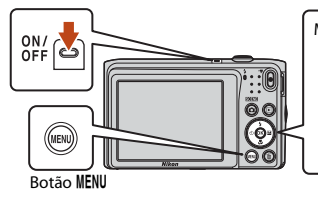

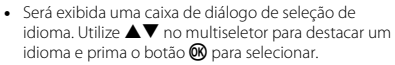

 O idioma pode ser alterado a qualquer momento utilizando a opção Idioma/Language no menu de configuração (<sup>19</sup>91).

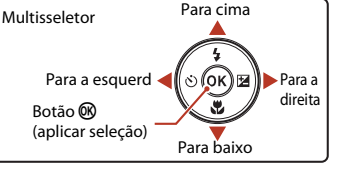

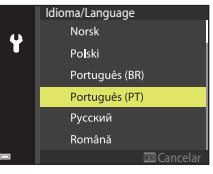

# Quando é apresentada a caixa de diálogo à direita, prima o botão MENU ou o botão como indicado abaixo.

- Quando não ligar sem fios a um dispositivo inteligente: prima MENU para avançar para o passo 3.
- Quando ligar sem fios a um dispositivo inteligente: prima o botão @. Consulte "Ligar a um dispositivo inteligente (SnapBridge)" (<u>121</u>) para mais informações sobre o procedimento de configuração.

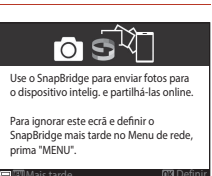

3 Utilize ▲▼ para escolher Sim em Escolher uma hora local e definir data e hora? é apresentado e prima o botão ®.

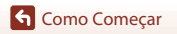

 Para ativar a hora de verão, prima ▲. O relógio é adiantado uma hora e 🏶 é apresentado no topo do mapa. Prima ▼ para desligar a hora de verão.

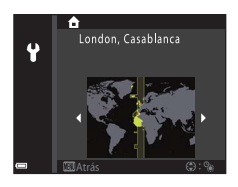

- 5 Utilize ▲▼ para escolher um formato de data e prima o botão ®.
- 6 Introduza a data e hora atuais e prima o botão 🛞.
  - Utilize ◀► para destacar itens e utilize ▲▼ para alterar.
  - Prima o botão 🞯 para acertar a hora.

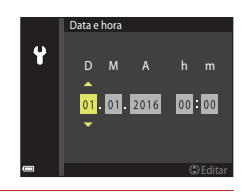

- Quando pedido, escolha **Sim** e prima o botão 🛞.
  - O ecrã de disparo é apresentado quando a configuração está concluída.
  - Pode alterar o fuso horário e acertar o relógio da câmara no menu de configuração Hora local e data no menu de configuração (<sup>19</sup>91).

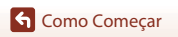

# Operações básicas de disparo e reprodução

| Capturar imagens   | 15 |
|--------------------|----|
| Gravar filmes      | 17 |
| Reproduzir imagens | 18 |
| Eliminar imagens   | 19 |

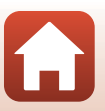

### **Capturar imagens**

O modo **(seletor cenas auto.)** é utilizado aqui como um exemplo. No modo **(seletor cenas auto.)**, a câmara reconhece automaticamente a cena de disparo quando enquadra uma fotografia, tornando ainda mais fácil tirar fotografias utilizando as definições adequadas à cena.

1

### Segure a câmara de forma estável.

- Mantenha os dedos e outros objetos afastados da objetiva, flash, iluminador auxiliar de AF, microfone e altifalante.
- Quando tirar fotografias na orientação de retrato ("vertical"), rode a câmara de modo a que o flash fique acima da objetiva.

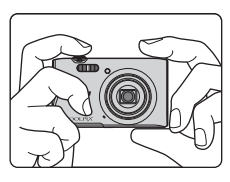

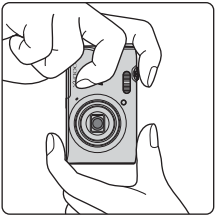

### 2 Enquadre a fotografia.

 Mova o controlo de zoom para alterar a posição da objetiva de zoom.

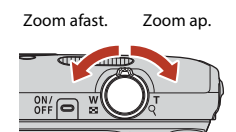

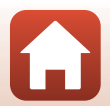

Operações básicas de disparo e reprodução

16

#### Operações básicas de disparo e reprodução

Notas sobre guardar imagens ou filmes

4 Sem levantar o dedo, pressione

obturador.

O indicador que mostra o número de exposições restantes ou o indicador que mostra o tempo de gravação restante pisca enguanto as imagens ou filmes estão a ser guardados. Não abra a tampa do compartimento da bateria/da ranhura do cartão de memória nem remova a bateria ou o cartão de memória enguanto um indicador estiver a piscar. Tal poderá provocar a perda de dados, danos na câmara ou no cartão de memória.

### 3 Pressione o botão de disparo do

# obturador até meio.

- Pressionar o botão de disparo do obturador "até meio" significa pressionar continuamente o botão até ao ponto onde sente uma ligeira resistência.
- Ouando o motivo estiver focado, a área de focagem ou o indicador de focagem é apresentado a verde.
- Quando utiliza o zoom digital, a câmara foca o centro do enguadramento e a área de focagem não é apresentada.
- Se a área de focagem ou o indicador de focagem piscar, a câmara não consegue focar. Modifigue o enquadramento e tente pressionar novamente o botão de disparo do obturador até meio.

completamente o botão de disparo do

- Quando a câmara reconhecer a cena de disparo, o ícone do modo de disparo muda adequadamente.
- Indicador de carga da bateria : O nível de carga da bateria está elevado. O nível de carga da bateria está reduzido.
- Número de exposições restantes N é apresentado quando não está nenhum cartão de memória introduzido na câmara e as imagens são guardadas na memória interna.

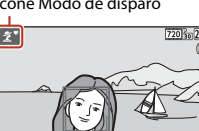

Indicador de carga da bateria

Número de exposições restantes

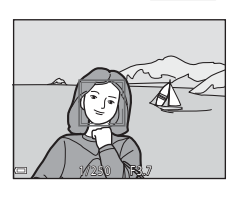

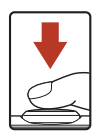

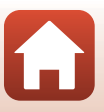

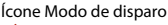

### 🖉 A função Autodesligado

- Quando não é efetuada qualquer operação durante cerca de um minuto, o ecrã desliga-se, a câmara entra no modo de espera e, de seguida, a luz de ativação pisca. A câmara desliga-se após permanecer no modo de espera durante cerca de três minutos.
- Para voltar a ligar o ecrã enquanto a câmara está no modo de espera, efetue uma operação como pressionar o botão de alimentação ou o botão de disparo do obturador.

### 🖉 Ao utilizar um tripé

- É aconselhável utilizar um tripé para estabilizar a câmara nas situações seguintes:
  - Ao disparar em condições de iluminação fraca com o modo de flash (\$\box\$49) definido como \$\box\$ (desligado)
  - Quando o zoom está na posição de teleobjetiva
- Ao utilizar um tripé para estabilizar a câmara durante o disparo, defina VR de fotografia como Desligado no menu de configuração (<sup>19</sup>91) para evitar potenciais erros causados por esta função.

# **Gravar filmes**

Apresente o ecrã de disparo e pressione o botão

 Para reproduzir um filme, selecione um filme no modo de reprodução de imagem completa e pressione o botão 000.

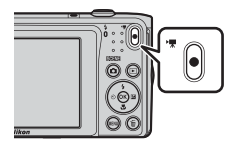

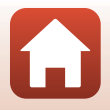

G Operações básicas de disparo e reprodução

#### Reproduzir imagens

### **Reproduzir imagens**

# Pressione o botão (reprodução) para entrar no modo de reprodução.

 Se mantiver o botão 
 pressionado com a câmara desligada, a câmara liga no modo de reprodução.

# 2 Utilize o multisseletor para selecionar uma imagem a apresentar.

- Mantenha a pressão sobre ▲▼◀▶ para percorrer rapidamente as imagens.
- Para regressar ao modo de disparo, pressione o botão
   ou o botão de disparo do obturador.
- Quando OX: C1 é apresentado no modo de reprodução de imagem completa, pode pressionar o botão OR para aplicar um efeito à imagem.
- Mova o controlo de zoom na direção de **T** (**Q**) no modo de reprodução de imagem completa para efetuar a aproximação de zoom numa imagem.
- No modo de reprodução de imagem completa, mova o controlo de zoom na direção de W (E) para comutar para o modo de reprodução de miniaturas e apresentar várias imagens no ecrã.

18

• Operações básicas de disparo e reprodução

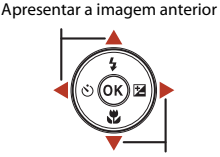

#### Apresentar a imagem seguinte

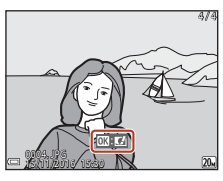

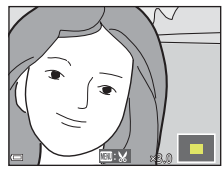

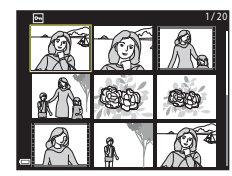

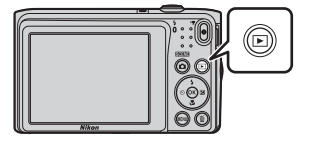

### **Eliminar imagens**

1 Pressione o botão 🛅 (apagar) para eliminar a imagem atualmente apresentada no ecrã.

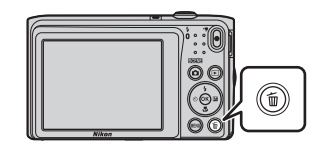

- 2 Utilize o multisseletor ▲▼ para selecionar o método de eliminação pretendido e pressione o botão 🛞.
  - Para sair sem eliminar, pressione o botão MENU.

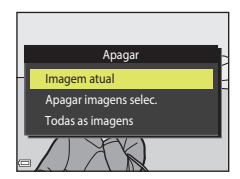

#### 3 Selecione **Sim** e pressione o botão 🕅.

 Uma vez eliminadas, não é possível recuperar as imagens.

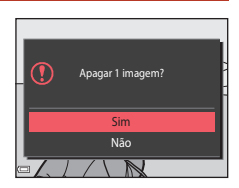

### 🖉 Eliminar a imagem capturada no modo de disparo

Ao utilizar o modo de disparo, pressione o botão 🗰 para eliminar a última imagem guardada.

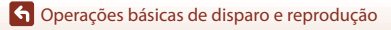

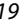

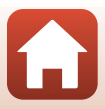

### O ecrã de seleção de imagens para eliminação

# 1 Utilize o multisseletor ◀► para selecionar a imagem que pretende eliminar.

 Mova o controlo de zoom (<sup>[]</sup><sub>2</sub>) na direção de T (<sup>Q</sup>) para mudar para a reprodução de imagem completa ou W (<sup>[]</sup><sub>2</sub>) para mudar para a reprodução de miniaturas.

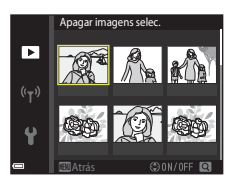

# 2 Utilize ▲▼ para selecionar ON ou OFF.

 Quando ON é selecionado, é apresentado um ícone abaixo da imagem selecionada. Repita os passos 1 e 2 para selecionar imagens adicionais.

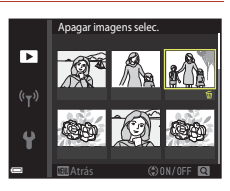

# **3** Pressione o botão 🛞 para aplicar a seleção de imagens.

• É apresentado um diálogo de confirmação. Siga as instruções no ecrã para executar.

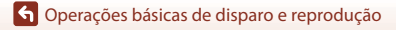

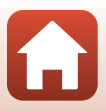

# Ligar a um dispositivo inteligente (SnapBridge)

| Instalar a aplicação SnapBridge             | 22 |
|---------------------------------------------|----|
| Ligar a câmara e o dispositivo inteligente  | 23 |
| Carregamento de imagens e fotografia remota | 27 |

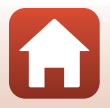

**S** Ligar a um dispositivo inteligente (SnapBridge)

# Instalar a aplicação SnapBridge

Quando instalar a aplicação SnapBridge no seu dispositivo inteligente e estabelecer uma ligação sem fios entre o dispositivo inteligente e uma câmara compatível com SnapBridge, pode enviar imagens captadas com a câmara para o dispositivo inteligente ou usar o dispositivo inteligente para acionar o obturador da câmara (C27).

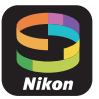

- Este manual descreve os procedimentos para a versão 2.0 da aplicação SnapBridge. Utilize a versão mais recente da aplicação SnapBridge. Os procedimentos operativos podem variar consoante o firmware da câmara, versão da aplicação SnapBridge ou sistema operativo do dispositivo inteligente.
- Consulte o manual do seu dispositivo inteligente para mais informações sobre como utilizar o seu dispositivo inteligente.

#### Instale a aplicação SnapBridge no dispositivo inteligente.

 Transfira a aplicação da Apple App Store® para iOS e da Google Play<sup>TM</sup> para Android<sup>TM</sup>. Pesquise "snapbridge" e instale-a.

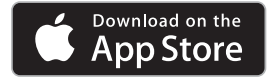

1

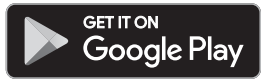

- Visite o site de transferências aplicáveis para obter mais informações sobre as versões de SO compatíveis.
- A aplicação "SnapBridge 360/170" não pode ser usada com esta câmara.

# 2 Ative Bluetooth e Wi-Fi no dispositivo inteligente.

 Utilize a aplicação SnapBridge para ligar à câmara. Não pode ligar a partir do ecrã de definições Bluetooth no dispositivo inteligente.

#### 🖉 Ecrãs na aplicação SnapBridge

- Pode ver avisos da Nikon e da Ajuda da aplicação SnapBridge, bem como configurar as definições da aplicação.
- Fazer as configurações principais para dispositivos inteligentes e câmaras.
- ③ Pode ver, apagar ou partilhar as imagens que são transferidas da câmara.

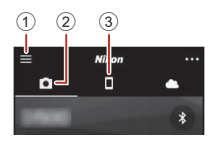

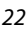

#### f Ligar a um dispositivo inteligente (SnapBridge)

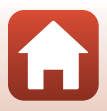

# Ligar a câmara e o dispositivo inteligente

- Utilize uma bateria com carga suficiente para que a câmara não se desligue durante o procedimento.
- Introduza na câmara um cartão de memória com espaço livre suficiente.
- <u>Câmara</u>: selecione Menu de rede (□ 91)
   → Ligar a disp. inteligente e prima o botão (N).
  - O ecrã no passo 2 é apresentado quando liga a câmara pela primeira vez. Nestes casos, este passo não é necessário.

# 2 <u>Câmara</u>: prima o botão quando é apresentado o ecrã à direita.

 É apresentada uma caixa de diálogo a perguntar se pretende usar a função NFC. Se for utilizar a função NFC, toque na antena NFC do dispositivo inteligente para (N-Mark) na câmara. Quando Start pairing? (Começar a emparelhar) for apresentado no dispositivo inteligente, toque em OK e avance para o passo 7. Se não utilizar a função NFC, prima o botão (S).

# 3 <u>Câmara</u>: confirme se o ecrã mostrado à direita é apresentado.

 Prepare o dispositivo inteligente e prossiga para o passo seguinte.

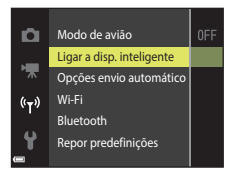

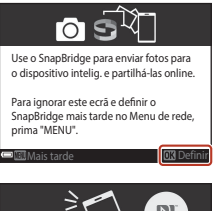

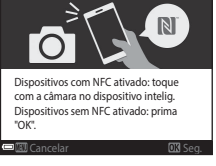

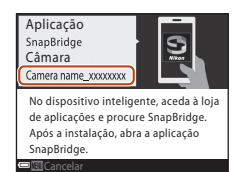

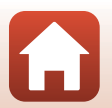

23

**Solution** Ligar a um dispositivo inteligente (SnapBridge)
Ligar a um dispositivo inteligente (SnapBridge)

### 4 <u>Dispositivo inteligente</u>: inicie a aplicação SnapBridge e toque em **Pair with camera** (Emparelhar com a câmara).

- Quando for apresentado o diálogo para selecionar uma câmara, toque na câmara com a qual pretende estabelecer ligação.
- Se não tiver estabelecido ligação à câmara tocando em Skip (Avançar) no canto superior direito do ecrã ao iniciar a aplicação SnapBridge pela primeira vez, toque em Pair with camera (Emparelhar com a câmara) no separador a e prossiga para o passo 5.

### 5 <u>Dispositivo inteligente</u>: no ecrã **Pair with** camera (Emparelhar com a câmara), toque no nome da câmara.

 Para iOS, se for apresentado um diálogo com a explicação do procedimento ao estabelecer ligação, confirme os detalhes e toque em Understood (Compreendido) (se não for apresentado, percorra o ecrá). Toque no nome da câmara

novamente quando o ecrá para selecionar um acessório for apresentado (pode demorar algum tempo até que o nome da câmara seja apresentado).

> Cc ifirme se é apresentado o mesmo có ligo de autenticação no dispositivo

ligente e prima OK.

6 <u>Câmara/dispositivo</u> <u>inteligente</u>: confirme se a câmara e o dispositivo inteligente apresentam o mesmo número (seis dígitos).

Para iOS, consoante a versão

do OS, o número pode não ser apresentado no dispositivo inteligente. Nesse caso, prossiga para o passo 7.

Cód. autent

7 <u>Câmara/dispositivo inteligente:</u> prima o botão <sup>®</sup> na câmara e toque em **PAIR (EMPARELHAR)** na aplicação SnapBridge.

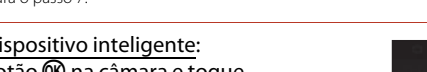

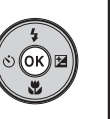

123456

| 0 -       | <u>0</u>   |      |  |
|-----------|------------|------|--|
|           |            |      |  |
| Bluetooth | airing reg | uest |  |
| Device    |            |      |  |
|           |            |      |  |

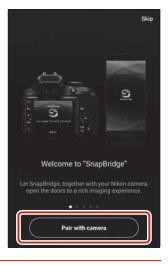

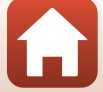

# 8 <u>Câmara/dispositivo inteligente</u>: conclua as definições de ligação.

Câmara: prima o botão 🛞 quando é apresentado o ecrã à direita.

Dispositivo inteligente: toque em **OK** quando for apresentado o diálogo a indicar que o emparelhamento está concluído.

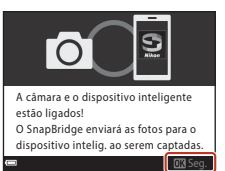

# 9 <u>Câmara</u>: siga as instruções no ecrã para concluir o processo de configuração.

- Para registar dados de localização com fotografias, selecione Sim quando for apresentada a mensagem Transferir dados de localização do dispositivo inteligente?. Ative as funções de dados de localização no dispositivo inteligente e ative Synchronize location data (Sincronização de dados de localização) no separador (Opções de ligação automática) na aplicação SnapBridge.
- Pode sincronizar o relógio da câmara com a hora indicada pelo dispositivo inteligente selecionando Sim quando a mensagem Sincronizar relógio com dispositivo inteligente? for apresentada. Ative Synchronize clocks (Sincronizar relógios) no separador a → Auto link options (Opções de ligação automática) na aplicação SnapBridge.

#### A ligação da câmara ao dispositivo inteligente está concluída. As fotografias capturadas com a câmara são automaticamente carregadas no dispositivo inteligente.

### 🖉 Para saber mais sobre a utilização da aplicação SnapBridge

Consulte a ajuda online para obter detalhes sobre como utilizar a aplicação SnapBridge (depois de estabelecer ligação, consulte o menu da aplicação SnapBridge → Help (Ajuda)). http://nikonimglib.com/snbr/onlinehelp/en/index.html

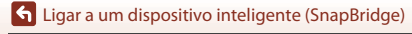

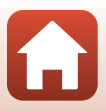

# 🖉 Se a ligação não for bem sucedida

- Se ao ligar a câmara apresentar a mensagem Não foi possível ligar.

  - Prima o botão MENU para cancelar a ligação.
- O problema pode ser resolvido iniciando a aplicação. Feche totalmente a aplicação SnapBridge e depois toque novamente no ícone da aplicação para a iniciar. Quando a aplicação se iniciar, repita o procedimento do passo 1 em "Ligar a câmara e o dispositivo inteligente" (<sup>223</sup>).
- Se a câmara não estabelecer ligação e ocorrer um erro no iOS, a câmara pode ser registada como dispositivo no iOS. Nesse caso, inicie a aplicação de definições do iOS e anule o registo do dispositivo (nome da câmara).

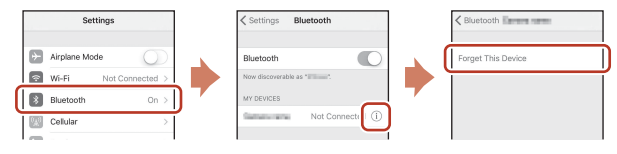

# Desativar ou ativar a ligação sem fios

Utilize qualquer um dos seguintes métodos para desativar ou ativar a ligação.

- Altere a definição em Menu de rede → Modo de avião na câmara. Pode definir para Ligado para desligar todas as funções de comunicação em locais onde a comunicação sem fios seja proibida.
- Altere a definição em **Menu de rede → Bluetooth → Ligação** na câmara.

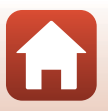

Ligar a um dispositivo inteligente (SnapBridge)

# Carregamento de imagens

Existem três formas de carregar imagens.

· Os filmes registados com esta câmara não podem ser carregados.

| Carregue imagens<br>automaticamente no dispositivo<br>inteligente de cada vez que sejam<br>capturadas. <sup>1, 2</sup>       | Menu de rede na câmara → Enviar ao disparar →<br>defina Fotografias para Sim.                                                                                                    |
|----------------------------------------------------------------------------------------------------|----------------------------------------------------------------------------------------------------|
| Selecione imagens na câmara e carregue-as no dispositivo inteligente. <sup>1, 2</sup>                                        | Menu de reprodução na câmara → utilize Marca para<br>envio para selecionar imagens.                                                                                                    |
| Utilize o dispositivo inteligente<br>para selecionar imagens na<br>câmara e transferi-las para o<br>dispositivo inteligente. | Separador <b>C</b> na aplicação SnapBridge → toque em<br><b>Download pictures (Transferir imagens</b> ).<br>É apresentado um diálogo relacionado com as ligações<br>Wi-Fi. Toque em <b>OK</b> <sup>3</sup> e selecione as imagens. |

<sup>1</sup> O tamanho das imagens carregadas corresponde a 2 megapixels.

<sup>2</sup> Quando o Menu de rede → Bluetooth → Enviar com câmara deslig. na câmara está definido para Ligado, as imagens são carregadas automaticamente para o dispositivo inteligente mesmo quando a câmara está desligada.

<sup>3</sup> Consolaria de aversão do iOS, tem de selecionar o SSID da câmara quando tocar em **OK** Consulte "Se for apresentado um diálogo relacionado com as ligações Wi-Fi no iOS" (<sup>2</sup>28) para obter mais informações.

### 🚺 Notas sobre a ligação Wi-Fi

- Se o dispositivo inteligente entrar em modo de pausa ou passar da aplicação SnapBridge para outra aplicação, a ligação Wi-Fi é interrompida.
- Algumas funções da aplicação SnapBridge não podem ser utilizadas durante uma ligação Wi-Fi. Para cancelar uma ligação Wi-Fi, toque no separador **○** → **?** → **Yes (Sim)**.

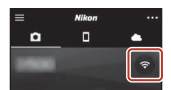

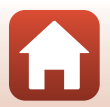

Ligar a um dispositivo inteligente (SnapBridge)

# Fotografia remota

Pode tocar no separador ☐ na aplicação SnapBridge → Remote photography (Fotografia remota) para libertar o obturador da câmara utilizando um dispositivo inteligente.

 Siga as instruções na aplicação SnapBridge para passar para uma ligação Wi-Fi. No iOS, pode ser apresentado um diálogo relacionado com as ligações Wi-Fi. Nesse caso, consulte "Se for apresentado um diálogo relacionado com as ligações Wi-Fi no iOS" (<sup>12</sup>28).

# Se for apresentado um diálogo relacionado com as ligações Wi-Fi no iOS

A aplicação SnapBridge liga normalmente a câmara e o dispositivo inteligente através de Bluetooth. No entanto, passe para uma ligação Wi-Fi ao utilizar **Download pictures** (**Transferir imagens**) ou fotografia remota. Consoante a versão de iOS, tem de estabelecer a ligação manualmente. Nestes casos, utilize o procedimento seguinte para estabelecer a ligação.

### Aponte o SSID da câmara (nome da câmara predefinido) e a palavra-passe apresentada no ecrã do dispositivo inteligente e toque em View options (Ver opções).

 Pode alterar o SSID ou a palavra-passe utilizando o Menu de rede > Wi-Fi > Tipo de ligação Wi-Fi na câmara. Para proteger a sua privacidade, recomendamos que altere a palavra-passe regularmente. Desative a ligação sem fios quando alterar a palavra-passe (<sup>12</sup>26).

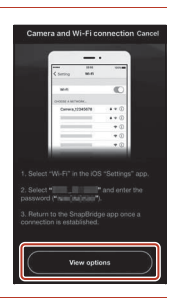

### 2 Selecione o SSID que apontou no passo 1 na lista de ligações.

- Quando estabelecer uma ligação sem fios pela primeira vez, introduza a palavra-passe que apontou no passo 1, certificandose de que introduz as maiúsculas e minúsculas corretamente. Não é necessário introduzir a palavra-passe depois de estabelecer ligação pela primeira vez.
- A ligação Wi-Fi é concluída quando ✓ for apresentado junto do SSID da câmara, conforme indicado no ecrã à direita. Regresse à aplicação SnapBridge e utilize a aplicação.

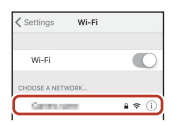

| ✓ Settings                 | Wi-Fi |               |
|----------------------------|-------|---------------|
| Wi-Fi                      |       |               |
| <ul> <li>Owners</li> </ul> |       | <b>₽</b> ♥ () |

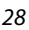

**G** Ligar a um dispositivo inteligente (SnapBridge)

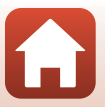

# Caso as imagens não forem carregadas com sucesso

- Se a ligação for interrompida durante o carregamento de imagens através da função Enviar ao disparar ou Marca para envio da câmara, a ligação e o carregamento de imagens poderão ser retornados quando desligar e voltar a ligar a câmara.

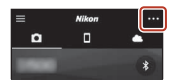

\* No iOS, será apresentada uma caixa de diálogo sobre o registo do dispositivo. Abra a aplicação de definições do iOS e cancele o registo do dispositivo (nome da câmara).

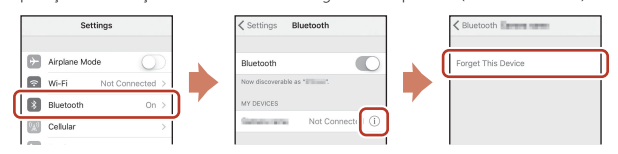

### Notas sobre o carregamento de imagens e fotografia remota

- Durante a utilização da câmara, o carregamento poderá ser cancelado, ou poderá não conseguir carregar imagens ou utilizar a função de fotografia remota.
- Quando as definições indicadas abaixo forem configuradas na câmara, não poderá carregar imagens ou utilizar a função de fotografia remota. Altere as definições ou mude para o modo de reprodução.
  - Contínuo no modo 🖸 (automático)
  - Desporto, Assist. de panorâmicas ou Retrato animal estim. (quando definido como
     Contínuo) no modo de cena
  - Auto-colagem ou quando Sem piscar de olhos está definido como Ligado no modo de retrato inteligente

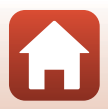

**S** Ligar a um dispositivo inteligente (SnapBridge)

# Funcionalidades de disparo

| Selecionar um modo de disparo31                                           |
|---------------------------------------------------------------------------|
| Modo 🗖 (Automático)32                                                     |
| Modo 🍱 (Seletor cenas auto.)34                                            |
| Modo de cena (Disparo adequado às cenas)35                                |
| Modo de efeitos especiais (Aplicar efeitos durante o disparo)42           |
| Modo de retrato inteligente (Melhorar rostos humanos durante o disparo)44 |
| Definir funções com o multisseletor49                                     |
| Modo de flash                                                             |
| Auto-temporizador                                                         |
| Modo macro (Tirar fotografias em primeiro plano)54                        |
| Compensação de exposição (Ajustar a luminosidade)55                       |
| Utilizar o zoom                                                           |
| Focagem                                                                   |
| Predefinições (Flash, auto-temporizador, etc.)61                          |
| Funções que não podem ser utilizadas simultaneamente durante o disparo63  |

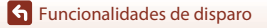

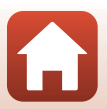

# Selecionar um modo de disparo

Estão disponíveis os modos de disparo descritos abaixo.

#### • 🕮 Seletor cenas auto.

A câmara reconhece automaticamente a cena de disparo quando enquadra uma fotografia, tornando ainda mais fácil tirar fotografias utilizando as definições adequadas à cena.

• 💈 Modo de cena

As definições da câmara são otimizadas de acordo com a cena que seleciona.

- SO Efeitos especiais
   <u>Aplique efeitos às imagens durante o disparo.</u>
- Retrato inteligente
  Utilize retoque de glamour para melhorar os rostos humanos durante o disparo e utilize a
  função deteção de sorriso ou auto-colagem para tirar fotografias.
- Modo automático

Utilizado para disparo geral. As definições podem ser alteradas para se adequarem às condições fotográficas e ao tipo de fotografia que pretende tirar.

 Quando for apresentado o ecrã de disparo, pressione o botão (modo de disparo).

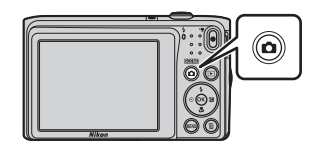

### Utilize o multisseletor ▲▼ para selecionar um modo de disparo e pressione o botão <sup>®</sup>.

 Quando é selecionado o modo de cena ou o modo de efeitos especiais, pressione ▶ para selecionar um modo de cena ou efeito antes de pressionar o botão (♥).

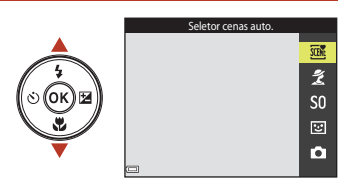

### 🖉 Indicação de ajuda

As descrições das funções são apresentadas enquanto altera o modo de disparo ou enquanto o ecrã de definições é apresentado.

Pode mostrar ou ocultar as descrições utilizando **Indicação de ajuda** em **Definições do monitor** no menu de configuração.

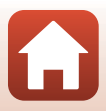

# Modo 🗖 (Automático)

Utilizado para disparo geral. As definições podem ser ajustadas para se adequarem às condições fotográficas e ao tipo de fotografia que pretende capturar.

Entre no modo de disparo → Botão 🗖 (modo de disparo) → Modo 🗖 (automático) → Botão 🔞

 Pode alterar a forma como a câmara seleciona a área para focar no enquadramento alterando a definição Modo de área AF (
104). A predefinição é AF deteção de motivo (
157).

### Funções disponíveis no modo 🗖 (automático)

- Manípulo criativo (🖽 32)
- Modo de flash (CC 50)
- Auto-temporizador (🛄 52)
- Modo macro (🛄 54)
- Menu de disparo (🛄 98)

### Utilizar o manípulo criativo

Pode ajustar a luminosidade (compensação de exposição), vividez e matiz durante o disparo.

Entre no modo de disparo → Botão 🗖 (modo de disparo) → Modo 🗖 (automático) → Botão 🔞

1 Pressione o multisseletor ►.

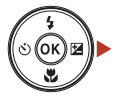

**Funcionalidades de disparo** 

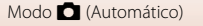

# 2 Utilize ◀► para selecionar um item.

- B Matiz: Ajuste o matiz (avermelhado/azulado) de toda a imagem.
- 🔂 Vividez: Ajuste a vividez de toda a imagem.
- Z Luminosidade (Exp. +/-): Ajuste a luminosidade de toda a imagem.

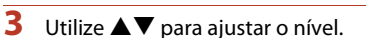

- · Pode pré-visualizar os resultados no ecrã.
- Para definir outro item, regresse ao passo 2.
- Selecione Sair para ocultar a barra de deslocamento.
- Para cancelar todas as definições, selecione R Repor e pressione o botão O. Regresse ao passo 2 e ajuste novamente as definições.

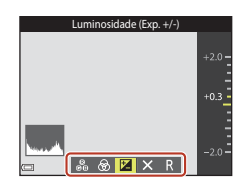

Barra de deslocamento

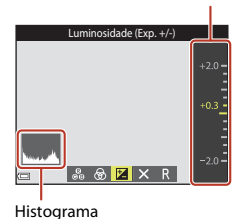

# 4 Pressione o botão 🛞 quando a definição estiver concluída.

• As definições são aplicadas e a câmara regressa ao ecrã de disparo.

### Definições do manípulo criativo

- Esta função pode não estar disponível para utilizar em conjunto com outras funções (QQ63).
- As definições de luminosidade (compensação de exposição), vividez e matiz são guardadas na memória da câmara mesmo após a câmara ser desligada.
- Consulte "Utilizar o histograma" (255) para mais informações.

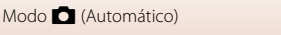

# Modo 🕮 (Seletor cenas auto.)

A câmara reconhece automaticamente a cena de disparo quando enquadra uma fotografia, tornando ainda mais fácil tirar fotografias utilizando as definições adequadas à cena.

Entre no modo de disparo → Botão 🗖 (modo de disparo) → Modo (seletor cenas auto.) → Botão

Quando a câmara reconhece automaticamente a cena de disparo, o ícone do modo de disparo apresentado no ecrã de disparo muda adequadamente.

| <u>Ž</u> *    | Retrato (para tirar retratos em primeiro plano de uma ou duas pessoas)                                                          |
|---------------|----------------------------------------------------------------------------------------------------|
| ź١            | Retrato (para tirar retratos de muitas pessoas ou imagens nas quais o fundo ocupa<br>uma grande parte do enquadramento)         |
|               | Paisagem                                                                                                    |
| e"            | Retrato noturno (para tirar retratos em primeiro plano de uma ou duas pessoas)                                                  |
| <b>Ei</b>     | Retrato noturno (para tirar retratos de muitas pessoas ou imagens nas quais o fundo<br>ocupa uma grande parte do enquadramento) |
| ed"           | Paisagem noturna                                                                                                    |
| 198 <b>*</b>  | Primeiro plano                                                                                                    |
| 22°           | Luz de fundo (para tirar fotografias de motivos que não pessoas)                                                                |
| <b>7</b> 21   | Luz de fundo (para tirar retratos)                                                                                              |
| <u>SCHE</u> * | Outras cenas                                                                                                    |

### Notas sobre o modo 🍱 (Seletor cenas auto.)

- Dependendo das condições fotográficas, a câmara pode não selecionar as definições pretendidas. Neste caso, selecione outro modo de disparo (<sup>11</sup>/<sub>1</sub>31).
- Quando o zoom digital está ativado, o ícone do modo de disparo muda para 🔤.

### Funções disponíveis no modo 🕮 (Seletor cenas auto.)

- Modo de flash (CC 50)
- Auto-temporizador (🛄 52)
- Compensação de exposição (<sup>155</sup>)
- Modo de imagem (🛄 98)

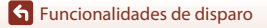

# Modo de cena (Disparo adequado às cenas)

Quando uma cena é selecionada, as definições da câmara são automaticamente otimizadas para a cena selecionada.

Entre no modo de disparo  $\rightarrow$  Botão 🚺 (modo de disparo)  $\rightarrow 2$  (segundo ícone a partir do topo\*)  $\rightarrow \triangleright \rightarrow \land \bigtriangledown \rightarrow$  selecione uma cena  $\rightarrow$  Botão 🛞

\* É apresentado o ícone da última cena selecionada.

| 💈 Retrato (predefinição)             | 🖆 Crepúsculo/Madrugada <sup>1, 2, 3</sup>     |
|--------------------------------------|-----------------------------------------------|
| Paisagem <sup>1, 2</sup>             | Paisagem noturna <sup>1, 2, 3</sup> (🎞 36)    |
| 💐 Desporto <sup>2</sup> (🛄 36)       | 🌃 Primeiro plano (🛄 36)                       |
| Retrato noturno <sup>3</sup>         | 🎙 Alimentos (🎞 36)                            |
| 🗱 Festa/interior <sup>2</sup> (🎞 36) | Exib. fogo de artifício <sup>1, 3</sup> (137) |
| Praia <sup>2</sup>                   | 🖺 Luz de fundo <sup>2</sup> (🎞 37)            |
| A Neve <sup>2</sup>                  | 🕅 Assist. de panorâmicas (🛄 39)               |
| 🚔 Pôr do sol <sup>2, 3</sup>         | 😽 Retrato animal estim. (🎞 37)                |

<sup>1</sup> A câmara foca o infinito.

<sup>2</sup> A câmara foca a área no centro do enquadramento.

<sup>3</sup> Recomenda-se a utilização de um tripé, uma vez que a velocidade do obturador é lenta. Defina VR de fotografia (D124) como Desligado no menu de configuração ao utilizar um tripé para estabilizar a câmara durante o disparo.

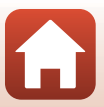

# Sugestões e notas sobre o modo de cena

### 💐 Desporto

- Enquanto o botão de disparo do obturador está totalmente pressionado, a câmara captura cerca de 6 imagens continuamente a uma velocidade de aproximadamente 1,1 fps (quando o modo de imagem está definido como 200).
- A velocidade de disparo para disparo contínuo pode variar em função da definição do modo de imagem atual, do cartão de memória utilizado ou das condições fotográficas.
- A focagem, a exposição e o matiz são fixados nos valores determinados para a primeira imagem de cada série.

### X Festa/interior

#### 🖬 Paisagem noturna

- No ecră apresentado quando 🖬 Paisagem noturna é selecionado, selecione ◻ Manual ou 🏚 Tripé.
- Anual (predefinição): Selecione esta opção para produzir fotografias com desfocagem e ruídos reduzidos mesmo quando segura a câmara na mão.
- - A redução da vibração é desativada mesmo quando VR de fotografia (
     <sup>124</sup>) no menu de configuração está definido como Ligado.

### 🌃 Primeiro plano

- O modo macro (<sup>1</sup>)<sup>54</sup>) é ativado e a câmara aplica automaticamente o zoom de aproximação para a posição mais próxima a que pode focar.
- Pode mover a área de focagem. Pressione o botão 
   <sup>(1)</sup>/<sub>(2)</sub> yara mover a área de focagem, e pressione o botão 
   <sup>(2)</sup>/<sub>(2)</sub> para aplicar a definição.

#### **¶** Alimentos

- O modo macro (
   <sup>15</sup>
   <sup>15</sup>
   <sup>15</sup>
   <sup>15</sup>
   <sup>15</sup>
   <sup>15</sup>
   <sup>15</sup>
   <sup>15</sup>
   <sup>15</sup>
   <sup>15</sup>
   <sup>15</sup>
   <sup>15</sup>
   <sup>15</sup>
   <sup>15</sup>
   <sup>15</sup>
   <sup>15</sup>
   <sup>15</sup>
   <sup>15</sup>
   <sup>15</sup>
   <sup>15</sup>
   <sup>15</sup>
   <sup>15</sup>
   <sup>15</sup>
   <sup>15</sup>
   <sup>15</sup>
   <sup>15</sup>
   <sup>15</sup>
   <sup>15</sup>
   <sup>15</sup>
   <sup>15</sup>
   <sup>15</sup>
   <sup>15</sup>
   <sup>15</sup>
   <sup>15</sup>
   <sup>15</sup>
   <sup>15</sup>
   <sup>15</sup>
   <sup>15</sup>
   <sup>15</sup>
   <sup>15</sup>
   <sup>15</sup>
   <sup>15</sup>
   <sup>15</sup>
   <sup>15</sup>
   <sup>15</sup>
   <sup>15</sup>
   <sup>15</sup>
   <sup>15</sup>
   <sup>15</sup>
   <sup>15</sup>
   <sup>15</sup>
   <sup>15</sup>
   <sup>15</sup>
   <sup>15</sup>
   <sup>15</sup>
   <sup>15</sup>
   <sup>15</sup>
   <sup>15</sup>
   <sup>15</sup>
   <sup>15</sup>
   <sup>15</sup>
   <sup>15</sup>
   <sup>15</sup>
   <sup>15</sup>
   <sup>15</sup>
   <sup>15</sup>
   <sup>15</sup>
   <sup>15</sup>
   <sup>15</sup>
   <sup>15</sup>
   <sup>15</sup>
   <sup>15</sup>
   <sup>15</sup>
   <sup>15</sup>
   <sup>15</sup>
   <sup>15</sup>
   <sup>15</sup>
   <sup>15</sup>
   <sup>15</sup>
   <sup>15</sup>
   <sup>15</sup>
   <sup>15</sup>
   <sup>15</sup>
   <sup>15</sup>
   <sup>15</sup>
   <sup>15</sup>
   <sup>15</sup>
   <sup>15</sup>
   <sup>15</sup>
   <sup>15</sup>
   <sup>15</sup>
   <sup>15</sup>
   <sup>15</sup>
   <sup>15</sup>
   <sup>15</sup>
   <sup>15</sup>
   <sup>15</sup>
   <sup>15</sup>
   <sup>15</sup>
   <sup>15</sup>
   <sup>15</sup>
   <sup>15</sup>
   <sup>15</sup>
   <sup>15</sup>
   <sup>15</sup>
   <sup>15</sup>
   <sup>15</sup>
   <sup>15</sup>
   <sup>15</sup>
   <sup>15</sup>
   <sup>15</sup>
   <sup>15</sup>
   <sup>15</sup>
   <sup>15</sup>
   <sup>15</sup>
   <sup>15</sup>
   <sup>15</sup>
   <sup>15</sup>
   <sup>15</sup>
   <sup>15</sup>
   <sup>15</sup>
   <sup>15</sup>
   <sup>15</sup>
   <sup>15</sup>
   <sup>15</sup>
   <sup>15</sup>
   <sup>15</sup>
   <sup>15</sup>
   <sup>15</sup>
   <sup>15</sup>
   <sup>15</sup>
   <sup>15</sup>
   <sup>15</sup>
   <sup>15</sup>
   <sup>15</sup>
   <sup>15</sup>
   <sup>15</sup>
   <sup>15</sup>
   <sup>15</sup>
   <sup>15</sup>
   <sup>15</sup>
   <sup>15</sup>
   <sup>15</sup>
   <sup>15</sup>
   <sup>15</sup>
   <sup>15</sup>
   <sup>15</sup>
   <sup>15</sup>
   <sup>15</sup>
   <sup>15</sup>
   <sup>15</sup>
   <sup>15</sup>
   <sup>15</sup>
   <sup>15</sup>
   <sup>15</sup>

| 11 @ | Ø |    | 720 30 20w |
|------|---|----|------------|
|      |   | [] |            |
|      |   |    | Sm Os      |
|      |   |    | 1400       |

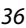

**S** Funcionalidades de disparo

Modo de cena (Disparo adequado às cenas)

### Exib. fogo de artifício

- A velocidade do obturador está fixa em quatro segundos.
- O zoom está restringido a quatro posições fixas.

### 🖺 Luz de fundo

• O flash dispara sempre.

### 😽 Retrato animal estim.

- Quando aponta a câmara para um cão ou gato, a câmara deteta o focinho do animal de estimação e foca-o. Por predefinição, o obturador dispara automaticamente quando é detetado o focinho de um cão ou gato (disparo automático).
- No ecră apresentado quando 😽 Retrato animal estim. é selecionado, selecione 🔄 Simples ou 🖵 Contínuo.
  - Simples: Sempre que é detetado o focinho de um cão ou gato, a câmara captura uma imagem.
  - Contínuo: Sempre que é detetado o focinho de um cão ou gato, a câmara captura três imagens continuamente.

### Disparo automático e Temporizador autorretrato

- - 📓: A câmara deteta o focinho de um cão ou gato e dispara automaticamente o obturador.
  - 95s: A câmara deteta o focinho de um cão ou gato ou um rosto humano. O obturador dispara automaticamente 5 segundos após pressionar o botão de disparo do obturador.
  - OFF: A câmara não dispara o obturador automaticamente, mesmo que seja detetado o focinho de um cão ou gato ou um rosto humano. Pressione o botão de disparo do obturador.
- Disparo automático é definido como OFF após serem tiradas cinco sequências.
- Também é possível disparar pressionando o botão de disparo do obturador, independentemente da definição Disparo automático. Quando U Contínuo é selecionado, pode tirar fotografias continuamente pressionando completamente o botão de disparo do obturador.

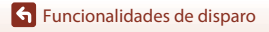

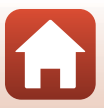

# 🚺 Área de focagem

- Quando a câmara deteta um rosto, este é apresentado numa margem amarela. Quando a câmara consegue focar um rosto apresentado numa margem dupla (área de focagem), esta margem muda para verde. Se não for detetado qualquer rosto, a câmara foca o motivo no centro do enquadramento.
- Em algumas condições fotográficas, o focinho do animal pode não ser detetado e podem ser apresentados outros motivos dentro de uma margem.

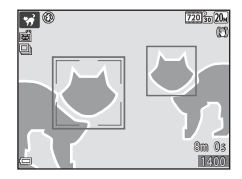

# Utilizar a suavização da pele

Quando o obturador é disparado ao utilizar um dos modos de disparo listados abaixo, a câmara deteta os rostos humanos e processa a imagem, suavizando os tons de pele do rosto (até três rostos).

- Modo de retrato inteligente (🖽 44)
  - A quantidade de efeito Suavização da pele pode ser ajustada.
- Modo de cena Retrato ou Retrato noturno (<sup>135</sup>)

As funções de edição tal como **Suavização da pele** podem ser aplicadas às imagens guardadas ao utilizar **Retoque de glamour** (<sup>117</sup>71) mesmo após o disparo.

### Notas sobre a suavização da pele

- Pode demorar mais tempo do que o habitual a guardar as imagens após o disparo.
- Em determinadas condições fotográficas, podem não ser obtidos os resultados de suavização da
  pele e a suavização da pele pode ser aplicada a áreas da imagem onde não existem rostos.

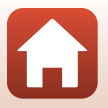

# Disparo com Assist. de panorâmicas

A utilização de um tripé torna mais fácil enquadrar uma fotografia. Ao utilizar um tripé para estabilizar a câmara durante o disparo, defina **VR de fotografia** (<sup>11</sup>24) como **Desligado** no menu de configuração.

Entre no modo de disparo  $\rightarrow$  Botão **(**modo de disparo)  $\rightarrow$  **2** (segundo ícone a partir do topo<sup>\*</sup>)  $\rightarrow$  **)**  $\rightarrow$  **)**  $\rightarrow$  **)**  $\rightarrow$  **(**Assist. de panorâmicas)  $\rightarrow$  Botão **(**)

É apresentado o ícone da última cena selecionada.

### Utilize o multisseletor ◀▶ para selecionar a direção na qual as fotografias são unidas e pressione o botão ඔ.

- Se necessário, aplique as definições modo de flash (\$\\_50\$), auto-temporizador (\$\\_52\$), modo macro (\$\\_54\$) e compensação de exposição (\$\\_55\$) neste passo.
- Pressione o botão 🛞 para voltar a selecionar a direção.

### 2 Enquadre a primeira parte da cena panorâmica e tire a primeira fotografia.

- A câmara foca o motivo no centro do enquadramento.
- Cerca de um terço da imagem é apresentado como translúcido.

# **3** Tire a fotografia seguinte.

 Corresponda o contorno da imagem seguinte de modo a que um terço do enquadramento fique sobreposto à imagem anterior e pressione o botão de disparo do obturador.

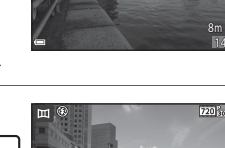

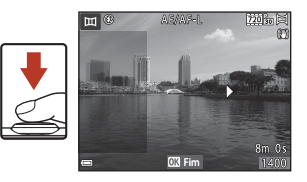

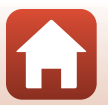

**Funcionalidades de disparo** 

Modo de cena (Disparo adequado às cenas)

#### 

• A câmara regressa ao passo 1.

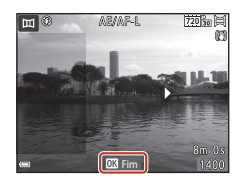

### V Notas sobre Assist. de panorâmicas

- Podem ser tiradas até três fotografias e combinadas numa série panorâmica. O disparo termina automaticamente após tirar a terceira fotografia.
- Uma imagem panorâmica pode não ser guardada se a parte translúcida de uma imagem não estiver bem alinhada com o motivo ao tirar a fotografia seguinte.
- O intervalo da imagem visto na imagem guardada é menor do que o intervalo visto no ecrã aquando do disparo.
- Se o disparo terminar após tirar a primeira imagem, a câmara não consegue percorrer a reprodução da imagem (<sup>14</sup>1).
- O disparo para a série panorâmica termina se a função automático desligado (Q126) iniciar o modo de espera durante o disparo. É aconselhável definir o tempo até a função automático desligado ser ativada para uma definição mais longa.
- As imagens não podem ser apagadas durante o disparo no modo Assist. de panorâmicas. Ao tirar uma fotografia nova, regresse ao passo 1 e comece de novo.

### Indicador AE/AF-L

No modo de cena do assistente de panorâmicas, a exposição, o equilíbrio de brancos e a focagem para todas as imagens numa panorâmica são fixos nos valores para a primeira imagem em cada série.

Quando é tirada a primeira fotografia, AE/AF-L é apresentado para indicar que exposição, equilíbrio de brancos e focagem estão bloqueados.

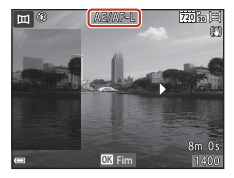

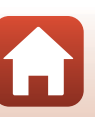

### **•** Funcionalidades de disparo

# Reprodução com Assist. de panorâmicas

Mude para o modo de reprodução (C118), apresente uma imagem capturada com o assistente de panorâmicas no modo de reprodução de imagem completa e pressione o botão **®** para percorrer a imagem na direção utilizada durante o disparo.

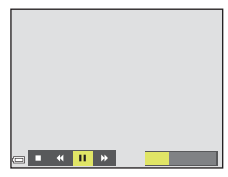

Os controlos de reprodução são apresentados no ecrã durante a reprodução.

Utilize o multisseletor ◀▶ para selecionar um controlo e pressione o botão 🛞 para efetuar as operações descritas abaixo.

| Função    | Ícone | Descrição                                                                                                    |                                               |
|-----------|-------|----------------------------------------------------------------------------------------------------|-----------------------------------------------|
| Rebobinar | *     | Manter o botão 🐼 pressionado para retroceder rapidamente.                                                              |                                               |
| Avançar   | *     | Manter o botão 🐼 pressionado para avançar rapidamente.                                                                 |                                               |
| Pausar 💵  |       | Fazer uma pausa na reprodução. As operações listadas abaixo podem<br>ser efetuadas enquanto a reprodução está pausada. |                                               |
|           |       | 411                                                                                                    | Manter o botão 🛞 pressionado para retroceder. |
|           |       | ₽                                                                                                    | Manter o botão 🛞 pressionado para percorrer.  |
|           |       |                                                                                                    | Recomeçar a deslocação automática.            |
| Terminar  |       | Mudar para o modo de reprodução de imagem completa.                                                                    |                                               |

### V Notas sobre imagens com Assist. de panorâmicas

- As imagens não podem ser editadas nesta câmara.
- Esta câmara pode não conseguir percorrer a reprodução de, ou aproximar em, imagens com Assist. de panorâmicas tiradas com uma câmara digital de outra marca ou modelo.

### Notas sobre imprimir imagens panorâmicas

Pode não ser possível imprimir a imagem inteira dependendo das definições da impressora. Adicionalmente, pode não ser possível imprimir, dependendo da impressora.

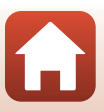

# Modo de efeitos especiais (Aplicar efeitos durante o disparo)

Aplique efeitos às imagens durante o disparo.

Entre no modo de disparo  $\rightarrow$  Botão  $\square$  (modo de disparo)  $\rightarrow$  **SO** (terceiro ícone a partir do topo<sup>\*</sup>)  $\rightarrow$   $\triangleright$   $\rightarrow$   $\land$   $\checkmark$   $\rightarrow$  selecione um efeito  $\rightarrow$  Botão W

É apresentado o ícone do último efeito selecionado.

| Tipo                                   | Descrição                                                                                                    |  |
|----------------------------------------|----------------------------------------------------------------------------------------------------|--|
| <b>SO</b> Suavização<br>(predefinição) | Suaviza a imagem ao adicionar uma ligeira desfocagem à imagem inteira.                                                |  |
| <b>SE</b> Sépia nostálgico             | Adiciona um tom sépia e reduz o contraste para simular as qualidades de uma fotografia antiga.                        |  |
| Monocro. alto contraste                | Altera a imagem para preto e branco e proporciona-lhe um contraste profundo.                                          |  |
| 🖉 Cor seletiva                         | Cria uma imagem a preto e branco na qual apenas permanece a cor<br>especificada.                                      |  |
| <b>POP</b> Pop                         | Aumenta a saturação da cor da imagem inteira para criar uma<br>aparência brilhante.                                   |  |
| 🕸 Processo cruzado                     | Proporciona à imagem um aspeto misterioso com base numa cor específica.                                               |  |
| Efeito câmara brincar 1                | Proporciona à imagem inteira um matiz amarelado e escurece a<br>periferia da mesma.                                   |  |
| Efeito câmara<br>brincar 2             | Diminui a saturação da cor da imagem inteira e escurece a periferia da<br>mesma.                                      |  |
| II Espelho                             | Cria uma imagem bilateralmente simétrica em que o lado direito é<br>uma imagem em espelho invertida do lado esquerdo. |  |

• A câmara foca a área no centro do enquadramento.

 Quando Cor seletiva ou Processo cruzado é selecionado, utilize o multisseletor ▲▼ para selecionar a cor pretendida e pressione o botão ŵ para aplicar a cor. Para alterar a seleção de cor, pressione o botão ŵ novamente.

| / | [ ]       |  |
|---|-----------|--|
|   | OKGuardar |  |

Funcionalidades de disparo

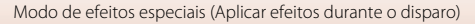

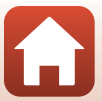

### Funções disponíveis no modo de efeitos especiais

- Modo de flash (DD 50)
- Auto-temporizador (🛄 52)
- Modo macro (🕮 54)
- Compensação de exposição (🛄 55)
- Modo de imagem (🛄 98)

Funcionalidades de disparo

Modo de efeitos especiais (Aplicar efeitos durante o disparo)

# Modo de retrato inteligente (Melhorar rostos humanos durante o disparo)

Pode tirar uma fotografia com a função retoque de glamour para melhorar rostos humanos.

Entre no modo de disparo → Botão 🗖 (modo de disparo) → Modo 😇 Retrato inteligente → Botão 🛞

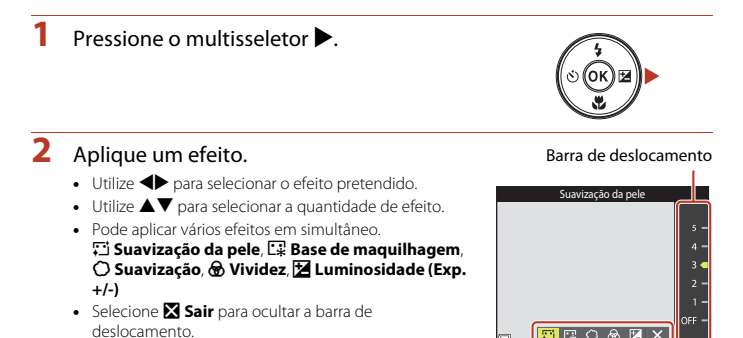

 Após configurar os efeitos pretendidos, pressione o botão 🛞 para os aplicar.

# **3** Enquadre a fotografia e pressione o botão de disparo do obturador.

**Ffeito** 

### Notas sobre o modo de retrato inteligente

A quantidade de efeito pode variar entre a imagem no ecrã de disparo e a imagem guardada.

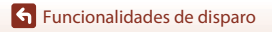

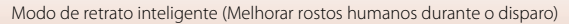

44

### Funções disponíveis no modo de retrato inteligente

- Retoque de glamour (🖽 44)
- Deteção de sorriso (🖽 46)
- Auto-colagem (QQ47)
- Modo de flash (🛄 50)
- Auto-temporizador (🛄 52)
- Menu de retrato inteligente (🛄 108)

Funcionalidades de disparo

Modo de retrato inteligente (Melhorar rostos humanos durante o disparo)

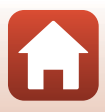

### Utilizar a Deteção de sorriso

Entre no modo de disparo → Botão 🗖 (modo de disparo) → Modo 🙂 Retrato inteligente → Botão 🛞

Quando pressiona o multisseletor ◀ para selecionar 🖻 **Deteção de sorriso** e pressiona o botão 🕲, a câmara dispara automaticamente o obturador sempre que deteta um rosto sorridente.

- Defina a função retoque de glamour antes de selecionar deteção de sorriso (<sup>144</sup>).
- Quando pressiona o botão de disparo do obturador para tirar uma fotografia, a deteção de sorriso é terminada.

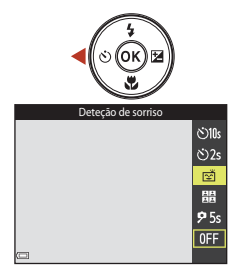

### Notas sobre Deteção de sorriso

Em algumas condições fotográficas, a câmara poderá não conseguir detetar rostos ou sorrisos (1258). O botão de disparo do obturador pode também ser utilizado para disparar.

### Quando a luz do auto-temporizador pisca

Ao utilizar a deteção de sorriso, a luz do auto-temporizador pisca quando a câmara deteta um rosto e pisca rápida e imediatamente após o obturador disparar.

Funcionalidades de disparo

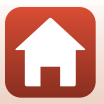

# Utilizar a Auto-colagem

A câmara consegue capturar uma série de quatro ou nove imagens em intervalo e guardá-las como uma imagem de um-fotograma (uma imagem de colagem).

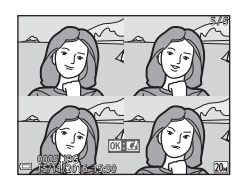

Entre no modo de disparo → Botão 🗖 (modo de disparo) → Modo 🖭 Retrato inteligente → Botão 🔞

### Pressione o multisseletor ◄ para selecionar Auto-colagem e pressione o botão .

- É apresentado um diálogo de confirmação.
- Quando pressiona o botão MENU e seleciona Autocolagem antes de pressionar ◀, pode configurar as definições para Número de disparos, Intervalo e Som do obturador (□108).
- Se pretender aplicar retoque de glamour durante o disparo, defina o efeito antes de selecionar autocolagem (24).

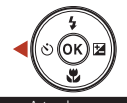

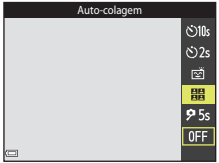

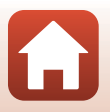

# 2 Tire uma fotografia.

- Quando pressiona o botão de disparo do obturador, inicia uma contagem decrescente (cerca de cinco segundos) e o obturador dispara automaticamente.
- A câmara dispara automaticamente o obturador para as restantes fotografias. Inicia uma contagem decrescente cerca de três segundos antes do disparo.
- O número de disparos é indicado pelo O no ecrã. É apresentado a verde durante o disparo e muda para branco após o disparo.

# 3 Selecione Sim e pressione o botão 🛞.

- A imagem de colagem é guardada.
- Cada imagem capturada é guardada como uma imagem individual a partir da imagem de colagem.

# V Notas sobre Auto-colagem

- Se pressionar o botão de disparo do obturador antes de a câmara capturar o número de disparos especificado, o disparo é cancelado e a imagem de colagem não é guardada. As fotografias tiradas antes de o disparo ser cancelado são guardadas como imagens individuais.
- Esta função pode não estar disponível para utilizar em conjunto com outras funções (QQ63).

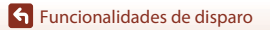

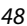

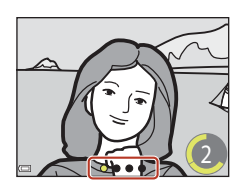

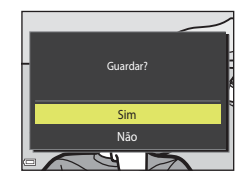

# Definir funções com o multisseletor

Quando é apresentado o ecrã de disparo, pode pressionar o multisseletor  $\blacktriangle$  (\$)  $\blacktriangleleft$  (\$)  $\checkmark$  (\$)  $\blacktriangleright$  (\$) para definir as funções descritas abaixo.

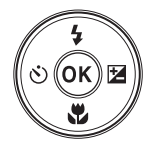

### • \$ Modo de flash

Pode selecionar um modo de flash de acordo com as condições fotográficas.

- O Autotemporizador
   A câmara dispara o obturador 10, 2 ou 5 segundos após pressionar o botão de disparo do
   obturador.
- 😴 Modo macro Utilize o modo macro ao tirar fotografias em primeiro plano.
- Compensação de exposição
   Pode ajustar a luminosidade geral da imagem.

As funções que podem ser definidas variam dependendo do modo de disparo.

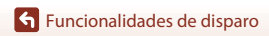

# Modo de flash

Pode selecionar um modo de flash de acordo com as condições fotográficas.

# 1 Pressione o multisseletor ▲ (\$).

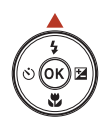

Automático

\$ AUTO

10

۲) ۲ ۱۹۵۲

# Selecione o modo de flash pretendido (□,51) e pressione o botão .

 Se o botão 🔞 não for pressionado, a seleção será cancelada.

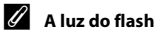

- O estado do flash pode ser confirmado pressionando o botão de disparo do obturador até meio.
  - Ligado: O flash dispara quando pressiona completamente o botão de disparo do obturador.
  - Intermitente: O flash está a carregar. A câmara não consegue tirar fotografias.
  - Desligado: O flash não dispara ao tirar a fotografia.
- Se a bateria estiver fraca, o ecrã desliga-se enquanto o flash está a carregar.

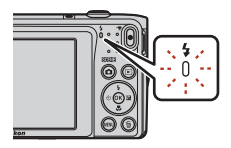

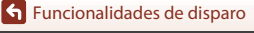

### Modos de flash disponíveis

#### \$AUTO Automático

O flash dispara quando necessário, como em condições de iluminação fraca.

 O indicador de modo de flash só é apresentado imediatamente após definir no ecrã de disparo.

#### 40 Auto. c/red. efeito olhos ver.

Reduza o efeito de olhos vermelhos nos retratos causado pelo flash.

#### Desligado

O flash não dispara.

 É aconselhável utilizar um tripé para estabilizar a câmara durante o disparo em ambientes escuros.

#### Flash de enchimento

O flash dispara quando é tirada uma fotografia. Utilize para "preencher" (iluminar) sombras e motivos em contraluz.

#### Sincronização lenta

Adequado para retratos noturnos que incluem cenário de fundo. O flash de enchimento dispara para iluminar o motivo principal; são utilizadas velocidades lentas do obturador para captar o fundo à noite ou em condições de iluminação fraca.

### V Notas sobre a utilização do flash

Se utilizar o flash enquanto o zoom está na posição de grande angular, a periferia da imagem pode ficar escura consoante a distância em relação ao motivo.

Experimente mover ligeiramente o zoom para teleobjetiva para corrigir o problema.

### 🖉 A definição do modo de flash

- A definição pode não estar disponível em alguns modos de disparo (<sup>16</sup>61).
- A definição aplicada no modo i (automático) permanece guardada na memória da câmara mesmo após a câmara ser desligada.

### Redução do efeito de olhos vermelhos

Se a câmara detetar o efeito de olhos vermelhos ao guardar uma imagem, a área afetada é processada para reduzir o efeito de olhos vermelhos antes de a imagem ser guardada.

Tenha em atenção o seguinte ao disparar:

- É necessário mais tempo do que o habitual para guardar imagens.
- A redução do efeito de olhos vermelhos poderá não produzir os resultados pretendidos em algumas situações.
- Em casos raros, a redução do efeito de olhos vermelhos pode ser aplicada desnecessariamente a outras áreas da imagem. Nestes casos, selecione outro modo de flash e tire novamente a fotografia.

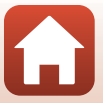

# Auto-temporizador

A câmara está equipada com um auto-temporizador que dispara o obturador cerca de 10, 2 ou 5 segundos após pressionar o botão de disparo do obturador.

Defina **VR de fotografia** (III124) como **Desligado** no menu de configuração ao utilizar um tripé para estabilizar a câmara durante o disparo.

# 1 Pressione o multisseletor ◀ (ⓒ).

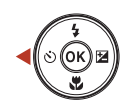

# 2 Selecione ⊙10s, ⊙2s ou 95s e pressione o botão ®.

- Otas (10 segundos): Utilize em ocasiões importantes, como casamentos.
- O2s (2 segundos): Utilize para evitar a vibração da câmara.
- **95s** (5 segundos): Utilize para tirar autorretratos (temporizador autorretrato).
- Se o botão 🔞 não for pressionado, a seleção será cancelada.

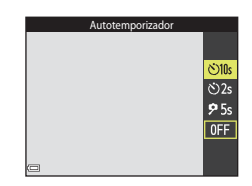

# **3** Enquadre a fotografia e pressione até meio o botão de disparo do obturador.

• A focagem e a exposição são definidas.

# 4 Pressione completamente o botão de disparo do obturador.

- É iniciada a contagem decrescente. A luz do auto-temporizador pisca e, de seguida, fica acesa cerca de um segundo antes de o obturador disparar.
- Quando o obturador é disparado, o autotemporizador é definido como OFF.
- Para parar a contagem decrescente, pressione o botão de disparo do obturador novamente.

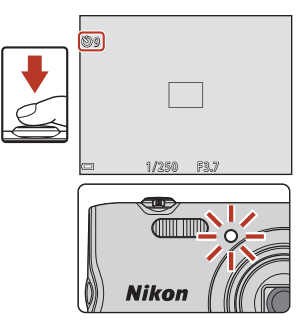

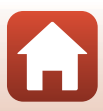

# Modo macro (Tirar fotografias em primeiro plano)

Utilize o modo macro ao tirar fotografias em primeiro plano.

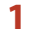

Pressione o multisseletor ▼ (♥).

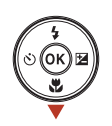

2 Selecione ON e pressione o botão 🛞.

 Se o botão 🐼 não for pressionado, a seleção será cancelada.

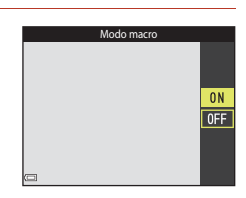

# 3 Mova o controlo de zoom para definir a razão de zoom para uma posição em que ☑ e o indicador de zoom são apresentados a verde.

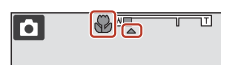

 Quando a razão de zoom está definida para uma posição na qual o indicador de zoom é apresentado a verde, a câmara pode focar em motivos até aproximadamente 9 cm da objetiva.

Quando o zoom estiver na posição em que 🛆 é apresentado, a câmara pode focar em motivos até aproximadamente 2 cm da objetiva.

### 🖉 A definição do modo macro

- A definição pode não estar disponível em alguns modos de disparo (QG61).

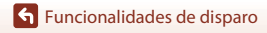

Modo macro (Tirar fotografias em primeiro plano)

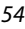

# Compensação de exposição (Ajustar a luminosidade)

Pode ajustar a luminosidade geral da imagem.

1

Pressione o multisseletor ▶ (🔁).

# 2 Selecione um valor de compensação e pressione o botão 🛞.

- Para clarear a imagem, defina um valor positivo (+).
- Para escurecer a imagem, defina um valor negativo (-).
- O valor de compensação é aplicado, mesmo sem pressionar o botão 🛞.

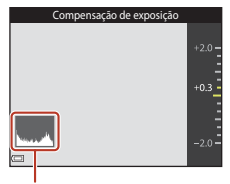

Histograma

 Quando o modo de disparo está no modo (automático), é apresentado o manípulo criativo em vez do ecrã da compensação de exposição (<sup>1</sup>232).

### 🖉 Valor de Compensação de exposição

- A definição pode não estar disponível em alguns modos de disparo (CC61).
- Se a definição estiver aplicada no modo i (automático), permanecerá guardada na memória da câmara mesmo após a câmara ser desligada.

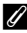

### Utilizar o histograma

Um histograma é um gráfico que mostra a distribuição dos tons na imagem. Utilize como um guia ao utilizar a compensação de exposição e o disparo sem flash.

- O eixo horizontal corresponde à luminosidade dos pixels, com tons escuros à esquerda e tons claros à direita. O eixo vertical mostra o número de pixels.
- Aumentar o valor de compensação de exposição desvia a distribuição de tons para a direita e diminuí-la desvia a distribuição de tons para a esquerda.

🕤 Funcionalidades de disparo

Compensação de exposição (Ajustar a luminosidade)

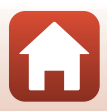

# Utilizar o zoom

Ao mover o controlo de zoom, a posição da objetiva de zoom altera-se.

- Para aproximar: Mova para T
- Para afastar: Mova para W Quando liga a câmara, o zoom move-se para a posição máxima de grande angular.
- Será apresentado um indicador de zoom no ecrã de disparo sempre que mover o controlo de zoom.
- O zoom digital, que permite ampliar ainda mais o motivo até aproximadamente 4x a razão máxima de zoom ótico, pode ser ativado ao mover e manter o controlo de zoom em T quando a câmara é colocada na posição máxima de zoom ótico.

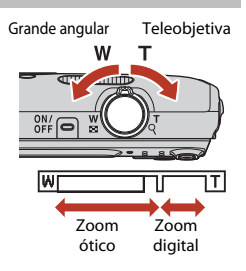

# 🖉 Zoom digital

O indicador de zoom fica azul quando o zoom digital está ativado e fica amarelo quando a ampliação de zoom é aumentada ainda mais.

- O indicador de zoom está azul: A qualidade de imagem não é visivelmente reduzido utilizando o Zoom fino dinâmico.
- O indicador de zoom está amarelo: Podem surgir casos nos quais a qualidade de imagem é notavelmente reduzida.
- O indicador permanece azul numa área mais vasta quando o tamanho de imagem é mais pequeno.
- O indicador de zoom pode não ficar azul ao utilizar determinadas definições de disparo contínuo ou outras definições.

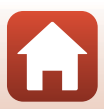

# Focagem

A área de focagem varia dependendo do modo de disparo.

# Botão de disparo do obturador

Pressionar até meio

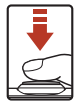

Para definir a focagem e a exposição (velocidade do obturador e número F), pressione ligeiramente o botão de disparo do obturador até sentir uma ligeira resistência. A focagem e a exposição ficam bloqueadas enquanto mantiver o botão de disparo do obturador pressionado até meio.

Pressionar completamente

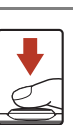

Pressione completamente o botão de disparo do obturador para acionar o obturador e tirar uma fotografia. Não force ao pressionar o botão de disparo do obturador, uma vez que isto pode resultar em vibrações na câmara e imagens desfocadas. Pressione suavemente o botão.

# Utilizar AF deteção de motivo

Quando **Modo de área AF** (C)104) no modo C (automático) é definido como **AF deteção de motivo**, a câmara foca da forma descrita abaixo quando pressiona o botão de disparo do obturador até meio.

 A câmara deteta o motivo principal e foca esse motivo. Quando o motivo estiver focado, a área de focagem é apresentada a verde. Se for detetado um rosto humano, a câmara define automaticamente a prioridade da focagem no mesmo.

 Se não for detetado qualquer motivo principal, a câmara seleciona automaticamente uma ou mais das nove áreas de focagem que contêm o motivo mais próximo da câmara. Quando o motivo estiver focado, as áreas de focagem focadas são apresentadas a verde.

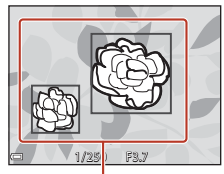

Áreas de focagem

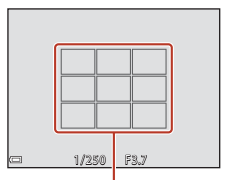

Áreas de focagem

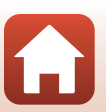

**•** Funcionalidades de disparo

# Notas sobre AF deteção de motivo

- Dependendo das condições fotográficas, o motivo que a câmara determina ser o motivo principal pode variar.
- O motivo principal pode não ser detetado ao utilizar determinadas definições de Equilíbrio de brancos.
- · A câmara pode não detetar o motivo principal adequadamente nas situações seguintes:
  - Quando o motivo está muito escuro ou claro
  - Quando o motivo principal não possui cores claramente definidas
  - Quando a fotografia está enquadrada de tal forma que o motivo principal está na extremidade do ecrá
  - Quando o motivo principal é composto por um padrão de repetição

# Utilizar a deteção de rostos

Nos modos de disparo seguintes, a câmara utiliza a deteção de rostos para focar automaticamente rostos humanos.

- 23/23 Retrato, 27/23 Retrato noturno ou 23 Luz de fundo no modo 23 (seletor cenas auto.) (234)
- Modo de cena Retrato ou Retrato noturno (<sup>135</sup>)
- Modo Retrato inteligente (QQ44)
- Quando Modo de área AF (1104) no modo (automático) (1132) está definido como Prioridade ao rosto.

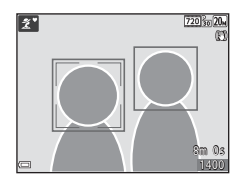

Se a câmara detetar mais do que um rosto, é apresentada uma margem dupla em volta do rosto que a câmara foca e são apresentadas margens simples em volta dos outros rostos.

Se o botão do obturador for pressionado até meio quando não são detetados rostos ou focinhos:

- No modo 🏧 (seletor cenas auto.), a área de focagem muda dependendo da cena.
- Nos modos de cena Retrato e Retrato noturno ou no modo de retrato inteligente, a câmara foca o centro do enquadramento.
- No modo a (automático), a câmara seleciona a área de focagem com o motivo mais próximo da câmara.

# Notas sobre deteção de rostos

- A capacidade da câmara detetar rostos depende de vários fatores, incluindo a direção na qual os rostos estão virados.
- A câmara não consegue detetar rostos nas seguintes situações:
  - Quando os rostos se encontram parcialmente cobertos por óculos de sol ou obstruídos de qualquer forma

58

 Quando os rostos ocupam um espaço demasiado grande ou demasiado pequeno no enquadramento

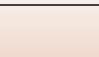

# Motivos não adequados para focagem automática

A câmara pode não focar da forma esperada nas seguintes situações. Em casos raros, o motivo poderá não estar focado, embora a área de focagem ou o indicador de focagem seja apresentado a verde:

- O motivo está muito escuro
- Existem objetos com diferenças de luminosidade acentuadas nas condições fotográficas (por exemplo, o sol atrás do motivo fá-lo parecer muito escuro)
- Não existe contraste entre o motivo e o ambiente em redor (por exemplo, um motivo de retrato, quando alguém se encontra à frente de um muro branco e está a usar uma camisola branca)
- Existem vários objetos a distâncias diferentes da câmara (por exemplo, o motivo encontra-se dentro de uma jaula)
- Os motivos com padrões de repetição (persianas, edifícios com várias filas de janelas de formato semelhante, etc.)
- O motivo está a mover-se rapidamente

Nas situações acima, tente pressionar o botão de disparo do obturador até meio para focar novamente várias vezes ou foque outro motivo posicionado à mesma distância da câmara que o motivo pretendido e utilize o bloqueio de focagem (\\_60).

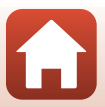
## Bloqueio de focagem

O disparo de bloqueio de focagem é recomendado quando a câmara não ativa a área de focagem que contém o motivo pretendido.

## Defina Modo de área AF como Centrado no modo (automático) (((1)104)).

- 2 Posicione o motivo no centro do enquadramento e pressione o botão de disparo do obturador até meio.
  - A câmara foca o motivo e a área de focagem é apresentada a verde.
  - A exposição também é bloqueada.
- 3 Sem levantar o dedo, re-enquadre a fotografia.
  - Certifique-se de que mantém a mesma distância entre a câmara e o motivo.

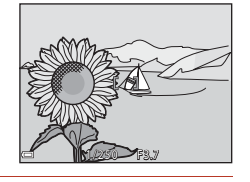

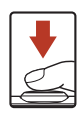

4 Pressione completamente o botão de disparo do obturador para tirar a fotografia.

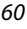

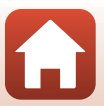

## Predefinições (Flash, auto-temporizador, etc.)

As predefinições para cada modo de disparo são descritas abaixo.

|                              | Flash<br>(🏹 50)          | Autotemporizador<br>(CC 52) | Macro<br>(囗]54)        | Compensação<br>de exposição<br>(🎞55) |
|------------------------------|--------------------------|-----------------------------|------------------------|--------------------------------------|
| 🗺 (seletor cenas auto.)      | \$ AUTO <sup>1</sup>     | Desligado                   | Desligado <sup>2</sup> | 0,0                                  |
| SERE (cena)                  |                          |                             |                        |                                      |
| 🟂 (retrato)                  | \$®                      | Desligado                   | Desligado <sup>3</sup> | 0,0                                  |
| 🖬 (paisagem)                 | <b>(3</b> ) <sup>3</sup> | Desligado                   | Desligado <sup>3</sup> | 0,0                                  |
| 💐 (desporto)                 | <b>(3</b> ) <sup>3</sup> | Desligado <sup>3</sup>      | Desligado <sup>3</sup> | 0,0                                  |
| 📓 (retrato noturno)          | <b>\$@</b> 4             | Desligado                   | Desligado <sup>3</sup> | 0,0                                  |
| 💥 (festa/interior)           | <b>\$@</b> <sup>5</sup>  | Desligado                   | Desligado <sup>3</sup> | 0,0                                  |
| 😤 (praia)                    | <b>\$</b> AUTO           | Desligado                   | Desligado <sup>3</sup> | 0,0                                  |
| 👌 (neve)                     | <b>\$</b> AUTO           | Desligado                   | Desligado <sup>3</sup> | 0,0                                  |
| 🚔 (pôr do sol)               | <b>(3</b> ) <sup>3</sup> | Desligado                   | Desligado <sup>3</sup> | 0,0                                  |
| 當 (crepúsculo/<br>madrugada) | <b>(3</b> ) <sup>3</sup> | Desligado                   | Desligado <sup>3</sup> | 0,0                                  |
| 🖬 (paisagem noturna)         | <b>(3</b> ) <sup>3</sup> | Desligado                   | Desligado <sup>3</sup> | 0,0                                  |
| 🗱 (primeiro plano)           | ۲                        | Desligado                   | Ligado <sup>3</sup>    | 0,0                                  |
| ¶¶ (alimentos)               | <b>(3</b> ) <sup>3</sup> | Desligado                   | Ligado <sup>3</sup>    | 0,0                                  |
| (exib. fogo de artifício)    | <b>®</b> <sup>3</sup>    | Desligado <sup>3</sup>      | Desligado <sup>3</sup> | 0,0 <sup>3</sup>                     |
| 🖺 (luz de fundo)             | <b>\$</b> <sup>3</sup>   | Desligado                   | Desligado <sup>3</sup> | 0,0                                  |
| 🕅 (assist. de panorâmicas)   | ۲                        | Desligado                   | Desligado              | 0,0                                  |
| 🦋 (retrato animal estim.)    | <b>(3</b> ) <sup>3</sup> | <b>5</b>                    | Desligado              | 0,0                                  |

Funcionalidades de disparo

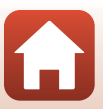

|                         | Flash<br>(🎞 50) | Autotemporizador<br>(CC 52) | Macro<br>(囗]54)        | Compensação<br>de exposição<br>(🎞55) |
|-------------------------|-----------------|-----------------------------|------------------------|--------------------------------------|
| 🛃 (efeitos especiais)   | ۲               | Desligado                   | Desligado              | 0,0                                  |
| 🙂 (retrato inteligente) | \$ AUTO         | Desligado <sup>7</sup>      | Desligado <sup>3</sup> | -8                                   |
| 🗖 (automático)          | <b>\$</b> AUTO  | Desligado                   | Desligado              | -9                                   |

A câmara seleciona automaticamente o modo de flash adequado para a cena que selecionou.
 (desligado) pode ser selecionado manualmente.

- <sup>2</sup> Não pode ser alterada. A câmara entra no modo macro quando W é selecionado.
- <sup>3</sup> Não pode ser alterada.
- <sup>4</sup> Não pode ser alterada. A definição do modo de flash é fixada em flash de enchimento com redução do efeito de olhos vermelhos.
- <sup>5</sup> Pode mudar para sincronização lenta com o modo de flash com redução do efeito de olhos vermelhos.
- <sup>6</sup> O auto-temporizador 310s e 32s não pode ser utilizado. Disparo automático (137) e temporizador autorretrato (137) podem ser ativados ou desativados.
- <sup>7</sup> <sup>™</sup> Deteção de sorriso (□46), il Auto-colagem (□47) ou 95s Temporizador autorretrato pode ser utilizado além do auto-temporizador �10s e �2s.
- <sup>8</sup> É apresentado o ecrã de retoque de glamour (QQ44).
- <sup>9</sup> É apresentado o manípulo criativo (<sup>1</sup>/<sub>1</sub>32).

# Funções que não podem ser utilizadas simultaneamente durante o disparo

Algumas funções não podem ser utilizadas com outras opções de menu.

| Função limitada          | Opção                                          | Descrição                                                                                                    |
|--------------------------|------------------------------------------------|----------------------------------------------------------------------------------------------------|
|                          | Contínuo (🎞 102)                               | Quando <b>Contínuo</b> está selecionado, o flash<br>não pode ser utilizado.                                                                                                    |
| Modo de flash            | Sem piscar de olhos<br>(🎞 109)                 | Quando <b>Sem piscar de olhos</b> está definido<br>como <b>Ligado</b> , o flash não pode ser<br>utilizado.                                                                                                    |
| Autotemporizador         | Modo de área AF (🎞 104)                        | Quando <b>Seguimento do motivo</b> é<br>selecionado, o auto-temporizador não<br>pode ser utilizado.                                                                                                    |
| Modo macro               | Modo de área AF (🎞 104)                        | Quando <b>Seguimento do motivo</b> é<br>selecionado, o modo macro não pode ser<br>utilizado.                                                                                                    |
| Modo de imagem           | Sensibilidade ISO (🎞 103)                      | Quando <b>3200</b> está selecionado, só pode ser<br>selecionada a definição do modo de imagem<br>de <b>(m) 2272×1704, (m) 1600×1200</b> ou<br><b>(m) 640:480</b> . Se selecionar uma definição<br>do modo de imagem que não a definição<br>acima, a definição do modo de imagem é<br>automaticamente alterada para<br><b>(m) 2272×1704</b> quando <b>Sensibilidade ISO</b><br>está definida como <b>3200</b> . |
| Equilíbrio de<br>brancos | Matiz (Utilizar o manípulo<br>criativo) (🎞 32) | Quando <b>Matiz</b> é ajustado utilizando o<br>manípulo criativo, a definição <b>Equilíbrio<br/>de brancos</b> não está disponível no menu<br>de disparo.                                                                                                    |
| Modo de área AF          | Zoom digital (🛄 125)                           | Quando o zoom digital está aplicado, a<br>câmara foca no centro do enquadramento,<br>independentemente da definição <b>Modo</b><br><b>de área AF</b> .                                                                                                    |
| Sem piscar de olhos      | Auto-colagem (🎞 47)                            | Quando Auto-colagem é definida, Sem piscar de olhos é desativada.                                                                                                    |
| Zoom digital             | Modo de área AF (🎞 104)                        | Quando <b>Seguimento do motivo</b> é<br>selecionado, o zoom digital não pode ser<br>utilizado.                                                                                                    |

## Notas sobre o zoom digital

 Dependendo do modo de disparo ou das definições atuais, o zoom digital pode não estar disponível (22).

63

• Quando o zoom digital está aplicado, a câmara foca no centro do enquadramento.

Funcionalidades de disparo

Funções que não podem ser utilizadas simultaneamente durante o disparo

## Funcionalidades de reprodução

| Zoom de reprodução                                  | 65 |
|-----------------------------------------------------|----|
| Reprodução de miniaturas/Apresentação de calendário | 66 |
| Modo de listar por data                             | 67 |
| Editar imagens (Imagens fixas)                      | 68 |

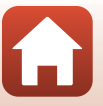

## Zoom de reprodução

Ao mover o controlo de zoom na direção de  $\mathbf{T}$  ( $\mathbf{Q}$  zoom de reprodução) no modo de reprodução de imagem completa ( $\Box$ 18) efetua a aproximação de zoom à imagem.

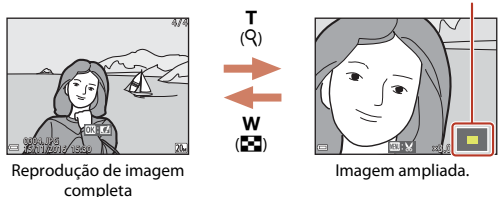

Guia da área apresentada

- Pode alterar a razão de zoom movendo o controlo de zoom na direção de W (
  ) ou
  T (Q).
- Para visualizar uma área diferente da imagem, pressione o multisseletor ▲▼◀▶.

## Recortar imagens

Quando é apresentada uma imagem aproximada, pode pressionar o botão **MENU** para recortar a imagem para incluir apenas a parte visível e guardá-la como um ficheiro separado (<sup>174</sup>).

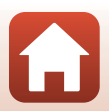

# Reprodução de miniaturas/Apresentação de calendário

Mover o controlo de zoom na direção de **W** (🛣 reprodução de miniaturas) no modo de reprodução de imagem completa (🖽 18) apresenta as fotografias como miniaturas.

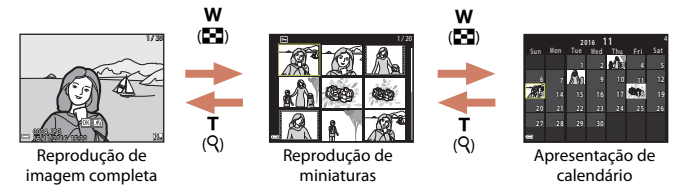

- Pode alterar o número de miniaturas apresentadas movendo o controlo de zoom para W ( ) ou T ( ).
- No modo de reprodução de miniaturas, pressione o multisseletor ▲▼◀▶ para selecionar uma fotografia e, de seguida, pressione o botão ඔ para apresentar essa imagem no modo de reprodução de imagem completa.

## Notas sobre a apresentação de calendário

As imagens capturadas sem que a data da câmara esteja definida são tratadas como imagens capturadas no dia 1 de janeiro de 2016.

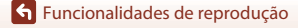

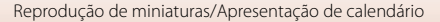

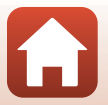

Pressione o botão ▶ (modo de reprodução) → Botão ▶ → @ Listar por data → Botão ®

Utilize o multisseletor ▲▼ para selecionar uma data e pressione o botão ඔ para reproduzir as fotografias capturadas na data selecionada.

- As funções no menu de reprodução (
  110) podem ser utilizadas para as imagens na data de disparo selecionada (exceto Copiar).
- As operações seguintes estão disponíveis enquanto o ecrã de seleção de data de disparo é apresentado.
  - Botão MENU: Estão disponíveis as funções listadas abaixo.
    - Apres. diapositivos
    - Proteger\*
    - \* As mesmas definições podem ser aplicadas a todas as fotografias capturadas na data selecionada.
  - Botão mí: Elimina todas as fotografias capturadas na data selecionada.

## Notas sobre o modo de listar por data

- É possível selecionar até 29 datas mais recentes. Se existirem imagens para mais de 29 datas, todas as imagens guardadas antes das 29 datas mais recentes serão combinadas em Outras.
- Podem ser apresentadas as 9 000 imagens mais recentes.
- As imagens capturadas sem que a data da câmara esteja definida são tratadas como imagens capturadas no dia 1 de janeiro de 2016.

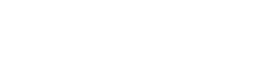

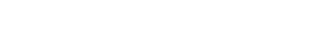

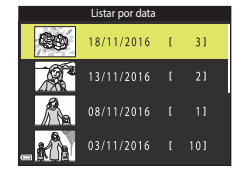

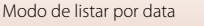

## **Editar imagens (Imagens fixas)**

## Antes de editar imagens

Pode facilmente editar imagens nesta câmara. As cópias editadas são guardadas como ficheiros separados.

As cópias editadas são guardadas com a mesma data e hora de disparo que a imagem original.

## Restrições sobre a edição de imagens

- Uma imagem pode ser editada até 10 vezes.
- Pode não conseguir editar imagens de um certo tamanho ou com certas funções de edição.

## Efeitos rápidos: Alterar a matiz ou disposição

#### Processe as imagens com uma variedade de efeitos.

Pintura, Ilustração fotográfica, Retrato suave, Retrato (cor + P&B), Olho de peixe, Ecrã cruzado, ou Efeito de miniatura pode ser selecionado.

1 Apresente a imagem à qual pretende aplicar um efeito no modo de reprodução de imagem completa e pressione o botão GR).

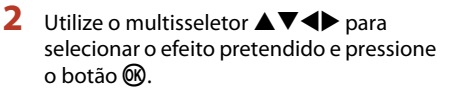

- Mova o controlo de zoom (Q) na direção de T (Q) para comutar para a reprodução de imagem completa ou W ( ) para comutar para a reprodução de miniaturas.
- Para sair sem guardar a imagem editada, pressione o botão MENU.

#### 3 Selecione **Sim** e pressione o botão **(B)**.

É criada uma cópia editada.

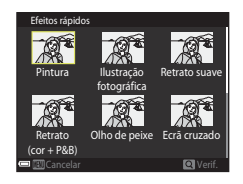

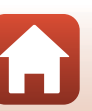

Funcionalidades de reprodução

## Retoque rápido: Melhorar o contraste e a saturação

Pressione o botão ► (modo de reprodução) → selecione uma imagem → Botão MENU → Retoque rápido → Botão ®

Utilize o multisseletor ▲▼ para selecionar o nível de efeito que é aplicado e pressione o botão ().

- A versão editada é apresentada à direita.
- Para sair sem guardar a cópia, pressione

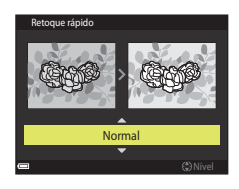

## D-Lighting: Melhorar a luminosidade e o contraste

Pressione o botão ► (modo de reprodução) → selecione uma imagem → Botão MENU → D-Lighting → Botão ֎

## Utilize o multisseletor $\blacktriangle \nabla$ para selecionar **OK** e pressione o botão **(B)**.

- A versão editada é apresentada à direita.
- Para sair sem guardar a cópia, selecione Cancelar e pressione o botão OR.

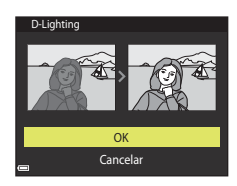

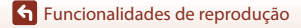

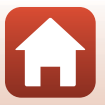

# Cor. efeito olhos verm.: Corrigir o efeito de olhos vermelhos ao disparar com o flash

Pressione o botão ► (modo de reprodução) → selecione uma imagem → Botão MENU → Cor. efeito olhos verm. → Botão 🛞

### Pré-visualize o resultado e pressione o botão **®**.

Para sair sem guardar a cópia, pressione o multisseletor 4.

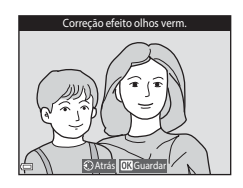

## Notas sobre a correção do efeito de olhos vermelhos

- A correção do efeito de olhos vermelhos só pode ser aplicada às imagens quando são detetados olhos vermelhos.
- A correção do efeito de olhos vermelhos pode ser aplicada a animais de estimação (cães ou gatos) mesmo que os olhos não estejam vermelhos.
- A correção do efeito de olhos vermelhos poderá não produzir os resultados pretendidos em algumas imagens.
- Em casos raros, a correção do efeito de olhos vermelhos pode ser aplicada desnecessariamente a outras áreas da imagem.

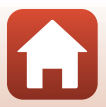

## Retoque de glamour: Melhorar rostos humanos

Pressione o botão ► (modo de reprodução) → selecione uma imagem → Botão IIENU → Retoque de glamour → Botão ®

- Utilize o multisseletor ▲▼◀▶ para selecionar o rosto que pretende retocar e pressione o botão <sub>(10)</sub>.
  - Quando é detetado apenas um rosto, avance para o passo 2.

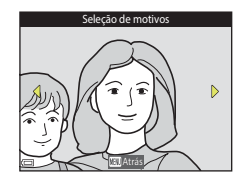

- 2 Utilize ◀► para selecionar o efeito, ▲▼ para selecionar o nível do efeito, e pressione o botão <sup>®</sup>.
  - Pode aplicar vários efeitos em simultâneo.
     Ajuste ou verifique as definições para todos os efeitos antes de pressionar o botão (2000).
     U (Rosto pequeno), 10 (Suavização da pele), 12 (Base de maquilhagem), 14 (Redução de brilho), 20 (Esconder olheiras), 20 (Olhos grandes), 20 (Branquear ol

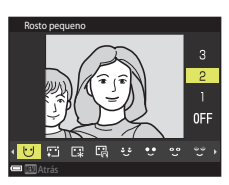

(Esconder olheiras), ♥ (Colhos grandes), ♥ (Branquear olhos), ♥ (Sombra), ♥ (Rímel), ♥ (Branquear dentes), ♥ (Batom), ♥ (Rostos corados)

• Pressione o botão MENU para regressar ao ecrã para selecionar uma pessoa.

## 3 Pré-visualize o resultado e pressione o botão 🛞.

- Para sair sem guardar a imagem editada, pressione o botão MENU.

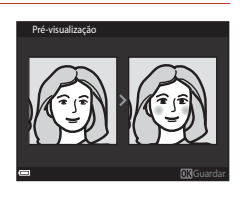

S Funcionalidades de reprodução

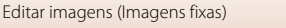

## 4 Selecione Sim e pressione o botão 🛞.

É criada uma cópia editada.

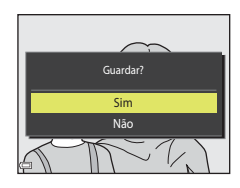

## Notas sobre o retoque de glamour

- Apenas pode ser editado um rosto de cada vez. Para retocar outro rosto na mesma imagem, selecione a cópia editada da imagem e efetue as alterações adicionais.
- Dependendo da direção para onde os rostos olham, ou da luminosidade dos rostos, a câmara
  pode não conseguir detetar rostos com precisão, ou a função de retoque glamour pode não
  funcionar da forma esperada.
- Caso não sejam detetados rostos, é apresentado um aviso e o ecrã regressa ao menu de reprodução.
- A função de retoque glamour está disponível apenas para imagens capturadas com uma sensibilidade ISO de 1600 ou inferior e um tamanho de imagem de 640 × 480 ou superior.

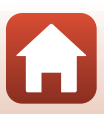

## Imagem pequena: Reduzir o tamanho de uma imagem

Pressione o botão ► (modo de reprodução) → selecione uma imagem → Botão MENU → Imagem pequena → Botão 國

- Utilize o multisseletor ▲▼ para selecionar o tamanho de cópia pretendido e pressione o botão ().
  - As imagens capturadas com uma definição do modo de imagem de \$\$ 5120x2880 são guardadas com um tamanho de 640 × 360 e as imagens capturadas com uma definição do modo de imagem de \$\$ 864x3864 são guardadas com 480 × 480. Pressione o botão \$\$ para avançar para o passo 2.
- 2 Selecione Sim e pressione o botão 🛞.
  - É criada uma cópia editada (razão de compressão de aproximadamente 1:8).

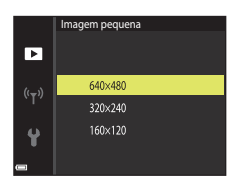

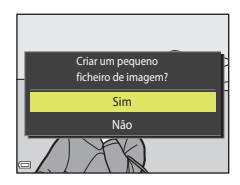

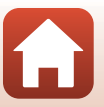

## Recorte: Criar uma cópia recortada

- 1 Mova o controlo de zoom para aumentar a imagem ( $\square 65$ ).
- 2 Ajuste a imagem de modo a que a parte que pretende manter seja apresentada e, de seguida, pressione o botão MENU (menu).
  - Mova o controlo de zoom para **T** (**Q**) ou **W** (**E**) para ajustar a razão de zoom. Defina uma taxa de ampliação em que 💷: 🖌 seja apresentado.
  - Utilize o multisseletor ▲▼◀▶ para percorrer para a parte da imagem que pretende apresentar.
- **3** Certifique-se de que a área de recorte pretendida é apresentada e, de seguida, pressione o botão 🕅.

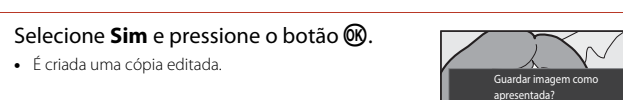

Sim Não

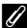

4

## I Tamanho de imagem

• É criada uma cópia editada.

- A proporção (relação horizontal e vertical) de uma imagem recortada é a mesma que a proporção da imagem original.
- Uma imagem que é recortada para um tamanho de 320 × 240 ou inferior é apresentada com um tamanho pequeno no ecrã de reprodução.

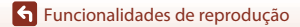

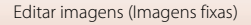

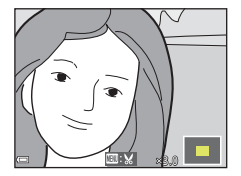

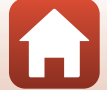

## Filmes

| Operações básicas de gravação de filmes e reprodução de filmes | .76 |
|----------------------------------------------------------------|-----|
| Operações durante a reprodução de filmes                       | .79 |

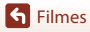

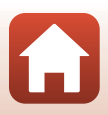

# Operações básicas de gravação de filmes e reprodução de filmes

## 1

## Apresente o ecrã de disparo.

 Verifique a quantidade de tempo de gravação de filmes restante.

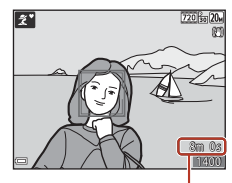

Tempo de gravação de filmes restante

# 2 Pressione o botão ● (\***▼** gravação de filmes) para iniciar a gravação de filmes.

• A câmara foca o motivo no centro do enquadramento.

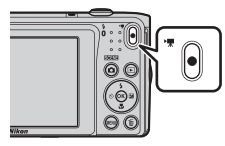

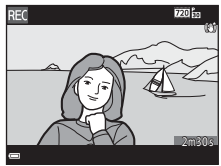

- 3 Pressione novamente o botão (\*\, gravação de filmes) para terminar a gravação.
- - Uma imagem com um ícone de opções de filme é um filme.

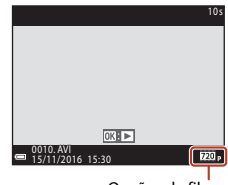

Opções de filme

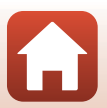

**G** Filmes

## Moldura de filme

- A área capturada num filme varia consoante as definições Opções de filme no menu de filmes.
- Se Info Foto em Definições do monitor (
   <sup>[121]</sup>) no menu de configuração estiver definido como Mold. filme+info auto, pode confirmar a área que será capturada num filme antes de iniciar a gravação.

## Tempo máximo de gravação de filmes

Os ficheiros de filme individuais não podem exceder 2 GB de tamanho ou 29 minutos de duração, mesmo quando existe espaço livre suficiente no cartão de memória para gravações mais longas.

- O tempo de gravação restante para um único filme é apresentado no ecrã de disparo.
- O tempo de gravação restante real pode variar dependendo do conteúdo do filme, do movimento do motivo ou do tipo de cartão de memória.
- Ao gravar filmes são recomendados cartões de memória com uma classificação SD Speed Class de 6 ou mais rápidos (<sup>11</sup>). A gravação de filmes poderá ser interrompida de forma inesperada quando é utilizado um cartão de memória com classificação Speed Class inferior.

## Y Temperatura da câmara

- A câmara pode ficar quente ao gravar filmes durante períodos prolongados ou quando é utilizada num local quente.
- Se o interior da câmara ficar extremamente quente ao gravar filmes, a câmara irá parar automaticamente a gravação.
   É apresentada a quantidade de tempo restante até a gravação parar (2010s).
   Após a câmara parar de gravar, esta desliga-se.
   Deixe a câmara desligada até o interior arrefecer.

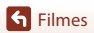

## Notas sobre a gravação de filmes

## Notas sobre guardar imagens ou filmes

O indicador que mostra o número de exposições restantes ou o indicador que mostra o tempo de gravação restante pisca enquanto as imagens ou filmes estão a ser guardados. Não abra a tampa do compartimento da bateria/da ranhura do cartão de memória nem remova a bateria ou o cartão de memória enquanto um indicador estiver a piscar. Tal poderá provocar a perda de dados, danos na câmara ou no cartão de memória.

## Notas sobre os filmes gravados

- Pode haver alguma degradação na qualidade de imagem quando é utilizado o zoom digital.
- Os sons do funcionamento do controlo de zoom, zoom, movimento da objetiva de focagem automática, redução da vibração em filmes e funcionamento de abertura quando a luminosidade muda podem ser gravados.
- O efeito smear (
   <sup>138</sup>) visível no ecrã com a gravação de filmes será gravado com os filmes. É aconselhável evitar motivos brilhantes, como o sol, reflexos do sol e luzes elétricas ao gravar filmes.
- Dependendo da distância ao motivo ou da quantidade de zoom aplicada, os motivos com padrões de repetição (tecidos, janelas, etc.) podem surgir com faixas coloridas durante a gravação e reprodução de filmes. Isto ocorre quando o padrão no motivo e o formato do sensor de imagem interferem entre si, não se trata de uma avaria.

## Notas sobre a redução da vibração durante a gravação de filmes

- Quando VR de filme (
  116) no menu de filmes está definido como Ligado (híbrido), o ângulo de visão (isto é, a área visível no enquadramento) torna-se mais estreito durante a gravação de filmes.
- Ao utilizar um tripé para estabilizar a câmara durante o disparo, defina VR de filme como Desligado para evitar potenciais erros causados por esta função.

### Notas sobre a focagem automática para gravação de filmes

A focagem automática pode não ter o desempenho esperado (\$\box[359]\$). Caso isto ocorra, tente o seguinte:

- Defina Modo autofocagem no menu de filmes como AF simples (predefinição) antes de iniciar a gravação de filmes.
- Enquadre outro motivo (posicionado à mesma distância da câmara que o motivo pretendido) no centro do enquadramento, pressione o botão ● (\*7 gravação de filmes) para iniciar a gravação e, de seguida, modifique o enquadramento.

**Filmes** 

## Operações durante a reprodução de filmes

Para ajustar o volume, mova o controlo de zoom enquanto um filme está em reprodução (CC2).

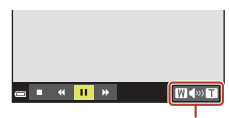

Indicador de volume

W

Quando pausado

Os controlos de reprodução são apresentados no ecrã. As operações descritas abaixo podem ser efetuadas utilizando o multisseletor  $\P$  para selecionar um controlo, e pressionando então o botão **®**.

| Função                 | Ícone | Descrição                                                                                                    |  |  |
|------------------------|-------|----------------------------------------------------------------------------------------------------|--|--|
| Rebobinar              | *     | Manter o botão 🐼 pressionado para recuar o filme.                                                                      |  |  |
| Avançar<br>rapidamente | ₩     | Manter o botão 🔞 pressionado para avançar rapidamente o filme.                                                         |  |  |
|                        |       | Fazer uma pausa na reprodução. As operações listadas abaixo podem ser<br>efetuadas enquanto a reprodução está pausada. |  |  |
| Pausar                 |       | Retroceder uma imagem no filme. Manter o botão 👀 pressionado para rebobinar de forma contínua.                         |  |  |
|                        |       | Avançar uma imagem no filme. Manter o botão 🗭 pressionado para avançar de forma contínua.                              |  |  |
|                        |       | Recomeçar a reprodução.                                                                                                |  |  |
| Terminar               |       | Regressar ao modo de reprodução de imagem completa.                                                                    |  |  |

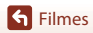

## Ligar a câmara a um televisor, impressora ou computador

| Utilizar imagens                                 | 81 |
|--------------------------------------------------|----|
| Visualizar imagens num televisor                 | 82 |
| Imprimir imagens sem utilizar um computador      | 83 |
| Transferir imagens para um computador (ViewNX-i) | 87 |

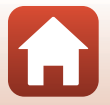

S Ligar a câmara a um televisor, impressora ou computador

## **Utilizar imagens**

Além de utilizar a aplicação SnapBridge para desfrutar das imagens capturadas, pode também utilizar as imagens de várias formas ligando a câmara aos dispositivos descritos abaixo.

#### Visualizar imagens num televisor

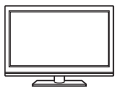

As imagens e os filmes capturados com a câmara podem ser visualizados num televisor.

Método de ligação: Ligue as fichas de vídeo e áudio de um cabo de áudio e vídeo opcional às tomadas de entrada do televisor.

Imprimir imagens sem utilizar um computador

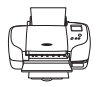

Se ligar a câmara a uma impressora compatível com PictBridge, pode imprimir imagens sem utilizar um computador. Método de ligação: Ligue a câmara diretamente à porta USB da impressora

com o cabo USB.

#### Transferir imagens para um computador (ViewNX-i)

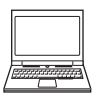

Pode transferir imagens e filmes para um computador para visualizar e editar.

Método de ligação: Ligue a câmara à porta USB do computador com o cabo USB.

• Antes de ligar a um computador, instale ViewNX-i no computador.

### V Notas sobre ligar cabos à câmara

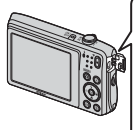

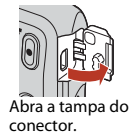

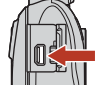

Conector de saída USB/ áudio/vídeo

Introduza a ficha.

- Certifique-se de que desliga a câmara antes de ligar ou desligar cabos. Verifique a forma e a direção das fichas e não introduza nem retire as fichas na diagonal.
- Certifique-se de que a bateria da câmara está suficientemente carregada. Se for utilizado o adaptador CA EH-62G (disponível em separado), esta câmara pode ser alimentada a partir de uma tomada elétrica. Não utilize, de modo algum, um adaptador CA que não EH-62G. A não observação desta precaução poderá provocar sobreaquecimento ou danos na câmara.
- Para mais informações sobre os métodos de ligação e as operações seguintes, consulte a documentação incluída com o dispositivo além deste documento.

Utilizar imagens

## Visualizar imagens num televisor

### Desligue a câmara e ligue-a ao televisor.

1

- Ligue a ficha amarela à tomada de entrada de vídeo e a ficha branca à tomada de entrada de áudio no televisor.
- Verifique a forma e a direção das fichas e não introduza nem retire as fichas na diagonal.

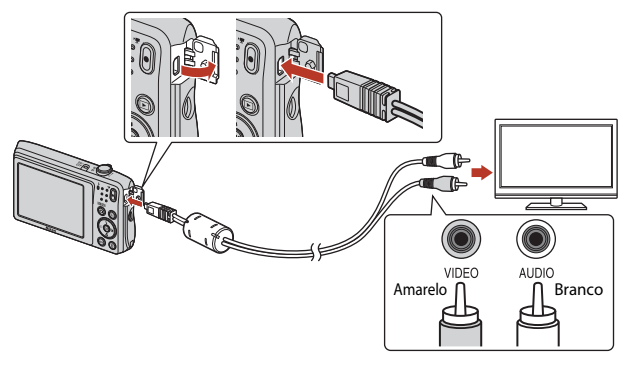

- 2 Defina a entrada do televisor para entrada de vídeo externo.
  - Consulte a documentação fornecida com o televisor para obter detalhes.

## 3 Pressione continuamente o botão ► (reprodução) para ligar a câmara.

- As imagens são apresentadas no televisor.
- O ecrã da câmara não liga.

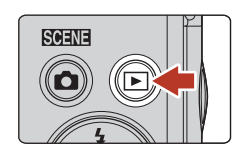

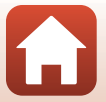

Ligar a câmara a um televisor, impressora ou computador

## Imprimir imagens sem utilizar um computador

Os utilizadores de impressoras compatíveis com PictBridge podem ligar a câmara diretamente à impressora e imprimir imagens sem recorrer a um computador.

## Ligar a câmara a uma impressora

1 Ligue a impressora.

## 2 Desligue a câmara e ligue-a à impressora utilizando o cabo USB.

• Verifique a forma e a direção das fichas e não introduza nem retire as fichas na diagonal.

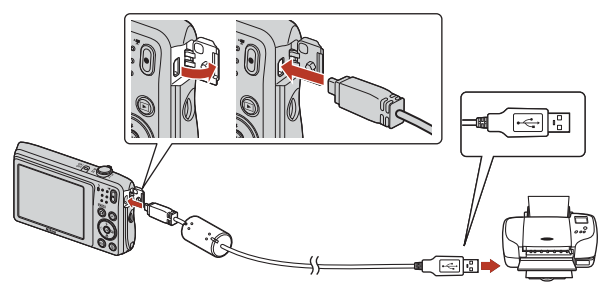

## 3 A câmara liga-se automaticamente.

 O ecrã de arranque do PictBridge (1) é apresentado no ecrã da câmara, seguido do ecrã Imprimir a seleção (2).

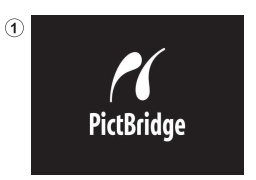

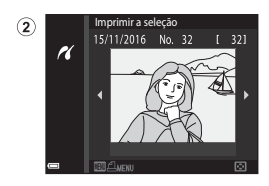

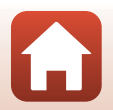

83

🖌 Ligar a câmara a um televisor, impressora ou computador

## Se o ecrã de arranque PictBridge não for apresentado

Quando Automático é selecionado para Carregar pelo PC ( $\square$ 131), poderá ser possível imprimir imagens com uma ligação direta da câmara a algumas impressoras. Se o ecrã de arranque do PictBridge não for apresentado após a câmara ser ligada, desligue a câmara e retire o cabo USB. Defina Carregar pelo PC como Desligado e volte a ligar a câmara à impressora.

## Imprimir imagens uma de cada vez

- Utilize o multisseletor ◀► para selecionar a imagem pretendida e pressione o botão 𝔅.
  - Mova o controlo de zoom na direção de W (E) para mudar para a reprodução de miniaturas ou T (Q) para mudar para a reprodução de imagem completa.

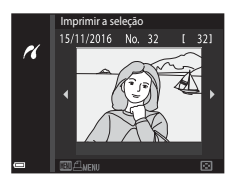

- 2 Utilize ▲▼ para selecionar **Cópias** e pressione o botão <sup>®</sup>.
  - Utilize ▲▼ para definir o número de cópias pretendido (até nove) e pressione o botão .

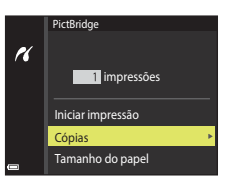

PictBridge

r

## 3 Selecione **Tamanho do papel** e pressione o botão 🕅.

- Selecione o tamanho de papel pretendido e pressione o botão ().
- Para imprimir com a definição de tamanho do papel configurada na impressora, selecione Predefinição.
- As opções de tamanho de papel disponíveis na câmara variam consoante a impressora utilizada.

## 4 Selecione Iniciar impressão e pressione o botão .

• A impressão é iniciada.

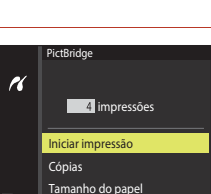

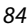

4 Ligar a câmara a um televisor, impressora ou computador

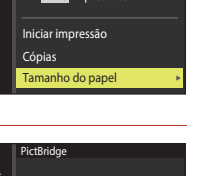

4 impressões

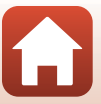

## Imprimir várias imagens

1 Quando for apresentado o ecrã Imprimir a seleção, pressione o botão MENU (menu).

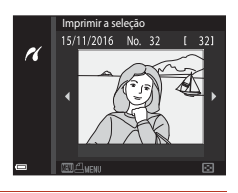

# 2 Utilize o multisseletor ▲▼ para selecionar **Tamanho do papel** e pressione o botão **®**.

- Selecione o tamanho de papel pretendido e pressione o botão (8).
- Para imprimir com a definição de tamanho do papel configurada na impressora, selecione Predefinição.
- As opções de tamanho de papel disponíveis na câmara variam consoante a impressora utilizada.
- Para sair do menu de impressão, pressione o botão MENU.
- 3 Selecione Imprimir a seleção ou Imprimir todas imagens e pressione o botão ®.

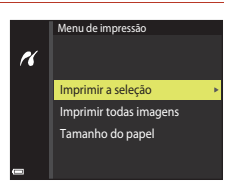

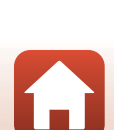

S Ligar a câmara a um televisor, impressora ou computador

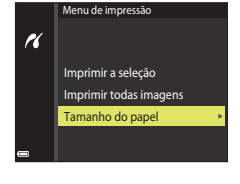

#### Imprimir a seleção

Selecione as imagens (até 99) e o número de cópias (até 9) de cada.

- As imagens selecionadas para impressão são indicadas por de o número de cópias a imprimir. Para cancelar a seleção de impressão, defina o número de cópias para 0.

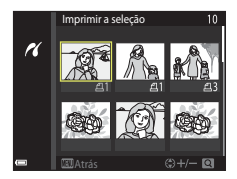

- Mova o controlo de zoom na direção de T (Q) para mudar para a reprodução de imagem completa ou W (E) para mudar para a reprodução de miniaturas.
- Pressione o botão (1) quando a definição estiver concluída. Quando é apresentado o ecrã para confirmar o número de cópias de impressão, selecione Iniciar impressão e pressione o botão (1) para iniciar a impressão.

#### Imprimir todas imagens

É impressa uma cópia individual de todas as imagens guardadas na memória interna ou no cartão de memória.

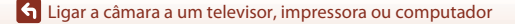

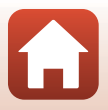

## Transferir imagens para um computador (ViewNX-i)

## Instalar o ViewNX-i

ViewNX-i é um software gratuito que permite transferir imagens e filmes para o computador para visualização e edição.

Para instalar o ViewNX-i, transfira a versão mais recente do assistente de instalação ViewNX-i a partir do website seguinte e siga as instruções no ecrã para concluir a instalação. ViewNX-i: http://downloadcenter.nikonimglib.com

Para os requisitos do sistema e outras informações, consulte o website da Nikon da sua região.

## Transferir imagens para um computador

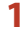

### Prepare um cartão de memória com imagens.

Pode utilizar qualquer um dos métodos abaixo para transferir imagens do cartão de memória para um computador.

- Ranhura do cartão de memória SD/leitor de cartões: Introduza o cartão de memória na ranhura para cartões do computador ou no leitor de cartões (disponível comercialmente) ligado ao computador.
- Ligação USB direta: Desligue a câmara e certifique-se de que o cartão de memória está introduzido na mesma. Ligue a câmara ao computador utilizando o cabo USB. A câmara liga-se automaticamente.

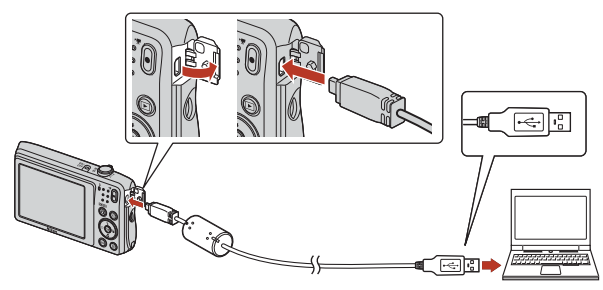

## Notas sobre ligar a câmara a um computador

Desligue todos os outros dispositivos alimentados por USB do computador. Ligar a câmara e outros dispositivos alimentados por USB simultaneamente ao mesmo computador pode causar uma avaria da câmara ou fornecimento excessivo de alimentação por parte do computador, o que pode danificar a câmara ou o cartão de memória.

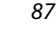

#### S Ligar a câmara a um televisor, impressora ou computador

Transferir imagens para um computador (ViewNX-i)

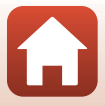

Se for apresentada uma mensagem a solicitar a seleção de um programa, selecione Nikon Transfer 2.

- Ao utilizar o Windows 7
   Se for apresentado o diálogo mostrado à
   direita, siga os passos abaixo para
   selecionar Nikon Transfer 2.
  - Em Import pictures and videos (Importar imagens e vídeos), clique em Change program (Alterar programa). Será apresentado um diálogo de seleção de programa; selecione Nikon Transfer 2 e clique em OK.
  - 2 Clique duas vezes no ícone Nikon Transfer 2.
- Ao utilizar o Windows 10 ou Windows 8.1
   Se for apresentado o diálogo mostrado à direita, clique no diálogo e, de seguida, clique em Import File/ Nikon Transfer 2 (Importar ficheiro/ Nikon Transfer 2).

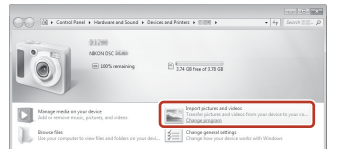

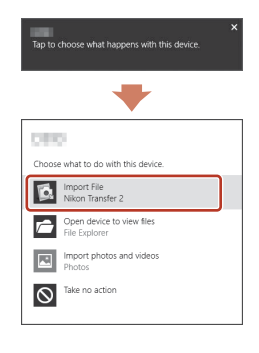

Ao utilizar o OS X ou macOS

Se Nikon Transfer 2 não iniciar automaticamente, abra a aplicação **Image Capture** (**Captura de imagem**) fornecida com o Mac enquanto a câmara e o computador estão ligados e selecione Nikon Transfer 2 como a aplicação predefinida para abrir quando a câmara é ligada ao computador.

Se o cartão de memória tiver várias imagens, o Nikon Transfer 2 pode demorar algum tempo a arrancar. Aguarde até o Nikon Transfer 2 arrancar.

## Notas sobre ligar o cabo USB

A operação não é garantida se a câmara for ligada ao computador através de um concentrador USB.

### Para mais informações sobre a utilização do ViewNX-i

Consulte a ajuda online do ViewNX-i.

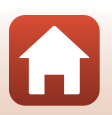

88

🕤 Ligar a câmara a um televisor, impressora ou computador

Transferir imagens para um computador (ViewNX-i)

2 Após o Nikon Transfer 2 iniciar, clique em Start Transfer (Iniciar transferência).

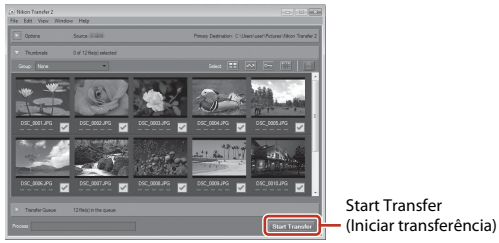

 A transferência de imagem inicia. Quando a transferência de imagem estiver concluída, o ViewNX-i inicia e as imagens transferidas são apresentadas.

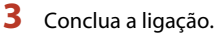

- Se estiver a utilizar um leitor de cartões ou ranhura para cartões, escolha a opção adequada no sistema operativo do computador para ejetar o disco amovível correspondente ao cartão de memória e, de seguida, remova o cartão de memória do leitor de cartões ou da ranhura para cartões.
- Se a câmara estiver ligada ao computador, desative-a e, de seguida, desligue o cabo USB.

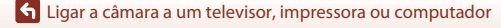

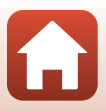

## Utilizar o menu

| Operações do menu                               | 91  |
|-------------------------------------------------|-----|
| Listas de menu                                  | 94  |
| O menu de disparo (As opções de disparo comuns) |     |
| O menu de disparo (Modo 🗖 (Automático))         | 100 |
| O menu de retrato inteligente                   | 108 |
| O Menu de reprodução                            | 110 |
| O menu de filme                                 |     |
| O menu de rede                                  |     |
| O menu de configuração                          |     |

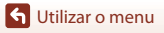

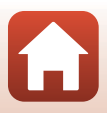

## Operações do menu

Pode definir os menus listados abaixo pressionando o botão MENU (menu).

- Menu de disparo<sup>1, 2</sup> •
- 🐙 Menu de filme<sup>1</sup>
- Menu de reprodução<sup>3</sup>
- <sup>((T))</sup> Menu de rede .

1

- . 🕈 Menu de configuração
- Pressione o botão MENU quando o ecrã de disparo é apresentado.
- 2 Os ícones de menu e as opções de definição disponíveis variam consoante o modo de disparo. 3
- Pressione o botão MENU guando é apresentado o ecrã de reprodução.

### Pressione o botão MENU (menu).

É apresentado o menu.

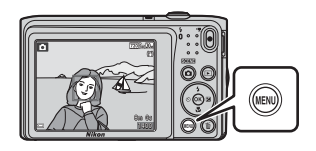

#### 2 Pressione o multisseletor

 O ícone do menu atual é apresentado a amarelo.

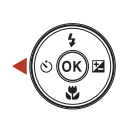

### Menu de disparo

## Ícones de menu

#### 3 Selecione um ícone de menu e pressione o botão 🛞.

 As opcões de menu tornam-se selecionáveis.

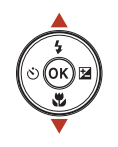

Configuração Ô

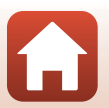

🕤 Utilizar o menu

- 4 Selecione uma opção de menu e pressione o botão ØØ.
  - Determinadas opções de menu não podem ser definidas, dependendo do modo de disparo atual ou do estado da câmara.
- 5 Selecione uma definição e pressione o botão 🛞.
  - A definição selecionada é aplicada.
  - Ouando concluir a utilização do menu, pressione o botão MENU.
  - Quando um menu é apresentado, pode mudar para o modo de disparo pressionando o botão de disparo do obturador, o botão 🖸 ou o botão ● (\*素).

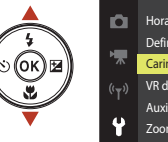

ίок

| â                  | Hora local e data     |      |
|--------------------|-----------------------|------|
|                    | Definições do monitor |      |
| *                  | Carimbo de data       | 0FF  |
| (( <sub>T</sub> )) | VR de fotografia      | (.8) |
|                    | Auxiliar de AF        | AUTO |
| ¥.                 | Zoom digital          | ON   |
| 3                  |                       |      |

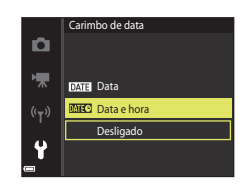

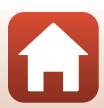

Quando for apresentado um ecrã de seleção de imagens como o que vê à direita enquanto opera a câmara, siga os procedimentos descritos abaixo para selecionar as imagens.

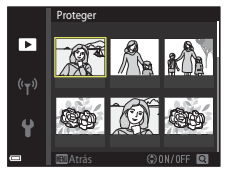

## 1 Utilize o multisseletor ◀► para selecionar a imagem pretendida.

- Mova o controlo de zoom (<sup>[]</sup><sub>2</sub>) na direção de T (<sup>Q</sup>) para mudar para a reprodução de imagem completa ou W (<sup>[]</sup><sub>2</sub>) para mudar para a reprodução de miniaturas.
- Apenas uma imagem pode ser selecionada para Rodar imagem. Avance para o passo 3.

## 2 Utilize ▲▼ para selecionar ON ou OFF.

 Quando ON é selecionado, é apresentado um ícone abaixo da imagem. Repita os passos 1 e 2 para selecionar imagens adicionais.

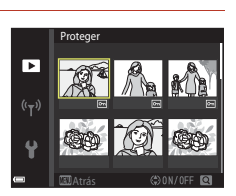

## **3** Pressione o botão 🛞 para aplicar a seleção de imagens.

 Quando é apresentado um diálogo de confirmação, siga as instruções no ecrã para executar.

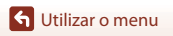

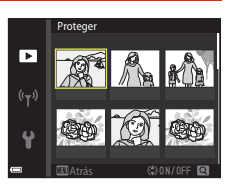

## Listas de menu

## O menu de disparo

Entre no modo de disparo → Botão MENU

## Opções de disparo comuns

| Opção          | Predefinição  | E C C C C C C C C C C C C C C C C C C C |
|----------------|---------------|-----------------------------------------|
| Modo de imagem | 20M 5152×3864 | 98                                      |

## Modo automático

| Opção                 | Predefinição         |     |
|-----------------------|----------------------|-----|
| Equilíbrio de brancos | Automático           | 100 |
| Contínuo              | Simples              | 102 |
| Sensibilidade ISO     | Automático           | 103 |
| Modo de área AF       | AF deteção de motivo | 104 |
| Modo autofocagem      | AF simples           | 107 |

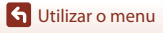

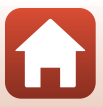

## O menu de retrato inteligente

Entre no modo de disparo → Botão MENU → Ícone do menu 😇 → Botão 🕅

| Opção               |                    | Predefinição | Ē   |
|---------------------|--------------------|--------------|-----|
| Auto-colagem        | Número de disparos | 4            | 108 |
|                     | Intervalo          | Médio        | 108 |
|                     | Som do obturador   | Mágico       | 108 |
| Sem piscar de olhos |                    | Desligado    | 109 |

## O menu de filme

Entre no modo de disparo → Botão MENU → Ícone do menu 🐂 → Botão 🛞

| Opção               | Predefinição                   | Ē   |
|---------------------|--------------------------------|-----|
| Opções de filme     | 720 m 720/30p ou 720 m 720/25p | 114 |
| Modo autofocagem    | AF simples                     | 115 |
| VR de filme         | Ligado (híbrido)               | 116 |
| Redução ruído vento | Desligado                      | 116 |

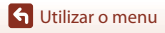

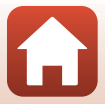
## O menu de reprodução

Pressione o botão ► (modo de reprodução) → Botão MENU

| Opção                           |     |
|---------------------------------|-----|
| Marca para envio <sup>1</sup>   | 110 |
| Retoque rápido <sup>2</sup>     | 69  |
| D-Lighting <sup>2</sup>         | 69  |
| Correção efeito olhos verm.     | 70  |
| Retoque de glamour <sup>2</sup> | 71  |
| Apres. diapositivos             | 111 |
| Proteger <sup>1</sup>           | 112 |
| Rodar imagem <sup>1</sup>       | 112 |
| Imagem pequena <sup>2</sup>     | 73  |
| Copiar <sup>1</sup>             | 113 |

Selecione uma imagem no ecrã de seleção de imagens. Consulte "O ecrã de seleção de imagens" ([[]]93) para mais informações. <sup>2</sup> As fotografias editadas são guardadas como ficheiros separados. Algumas fotografias não

podem ser editadas.

## O menu de rede

Pressione o botão MENU → Ícone do menu 🌳 → Botão 🕅

| Opção                     | m   |
|---------------------------|-----|
| Modo de avião             | 117 |
| Ligar a disp. inteligente | 117 |
| Opções envio automático   | 117 |
| Wi-Fi                     | 117 |
| Bluetooth                 | 117 |
| Repor predefinições       | 117 |

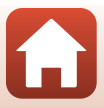

## O menu de configuração

#### Pressione o botão MENU → Ícone do menu ¥ → Botão 🛞

| Opção                            | m   |
|----------------------------------|-----|
| Hora local e data                | 119 |
| Definições do monitor            | 121 |
| Carimbo de data                  | 123 |
| VR de fotografia                 | 124 |
| Auxiliar de AF                   | 125 |
| Zoom digital                     | 125 |
| Definições do som                | 126 |
| Autodesligado                    | 126 |
| Formatar cartão/Formatar memória | 127 |
| ldioma/Language                  | 128 |
| Comentário da imagem             | 128 |
| Info. direitos de autor          |     |
| Dados de localização             | 130 |
| Modo de vídeo                    |     |
| Carregar pelo PC                 |     |
| Repor tudo                       | 132 |
| Marcação de conformidade         | 132 |
| Versão de firmware               |     |

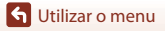

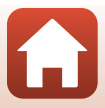

# O menu de disparo (As opções de disparo comuns)

## Modo de imagem (Tamanho e qualidade de imagem)

#### Entre no modo de disparo\* → Botão MENU → Modo de imagem → Botão 🛞

\* A definição também pode ser alterada nos modos de disparo que não o modo automático. A definição alterada também é aplicada a outros modos de disparo.

Selecione a combinação de tamanho de imagem e razão de compressão utilizada ao guardar imagens.

Quanto maior for a definição do modo de imagem, maior será o tamanho em que esta pode ser impressa, e quanto mais baixa for a razão de compressão, maior será a qualidade das imagens, mas o número de imagens que podem ser guardadas é reduzido.

| Opção*                          | Razão de compressão | Proporção<br>(horizontal para vertical) |
|---------------------------------|---------------------|-----------------------------------------|
| 20M* 5152×3864★                 | Aprox. 1:4          | 4:3                                     |
| 20 5152×3864 (predefinição)     | Aprox. 1:8          | 4:3                                     |
| 10x 3648×2736                   | Aprox. 1:8          | 4:3                                     |
| <b>4</b> <sub>M</sub> 2272×1704 | Aprox. 1:8          | 4:3                                     |
| <b>2</b> <sub>M</sub> 1600×1200 | Aprox. 1:8          | 4:3                                     |
| VCA 640×480                     | Aprox. 1:8          | 4:3                                     |
| 🔀 5120×2880                     | Aprox. 1:8          | 16:9                                    |
| <b>1</b> 3864×3864              | Aprox. 1:8          | 1:1                                     |

\* Os valores numéricos indicam o número de pixels capturados.
 Exemplo: M 5152×3864 = aprox. 20 megapixels, 5152 × 3864 pixels

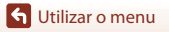

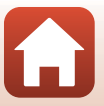

# Notas sobre imprimir imagens com proporção 1:1

Altere a definição da impressora para "Margem" ao imprimir imagens com uma proporção 1:1. Algumas impressoras podem não conseguir imprimir imagens com uma proporção 1:1.

## Notas sobre o modo de imagem

Esta função pode não estar disponível para utilizar em conjunto com outras funções (QQ63).

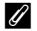

#### Número de imagens que é possível guardar

- O número aproximado de imagens que podem ser guardadas pode ser consultado no ecrã durante o disparo (CC16).
- Tenha em atenção que devido à compressão JPEG, o número de imagens que é possível guardar
  pode variar bastante em função do conteúdo da imagem, mesmo ao utilizar cartões de memória
  com a mesma capacidade e a mesma definição do modo de imagem. Além disso, o número de
  imagens que é possível guardar pode variar em função da marca do cartão de memória.
- Se o número de exposições restantes for 10 000 ou mais, o ecrã do número de exposições restantes exibe "9999".

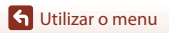

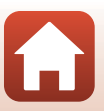

# O menu de disparo (Modo 🗖 (Automático))

## Equilíbrio de brancos (Ajustar o matiz)

Ajuste o equilíbrio de brancos para se adequar à fonte de luz ou às condições meteorológicas para que as cores nas imagens correspondam àquilo que vê.

| Opção                                    | Descrição                                                                                               |  |
|------------------------------------------|----------------------------------------------------------------------------------------------------|--|
| <b>AUTO</b> Automático<br>(predefinição) | O equilíbrio de brancos é ajustado automaticamente.                                                     |  |
| <b>PRE</b> Predefinição<br>manual        | Utilize quando o resultado pretendido não for alcançado com<br>Automático, Incandescente, etc. (🛄 101). |  |
| 券 Luz de dia                             | Utilize sob luz solar direta.                                                                           |  |
| hcandescente                             | Utilize em condições de iluminação incandescente.                                                       |  |
| ₩ Fluorescente                           | Utilize em condições de iluminação fluorescente.                                                        |  |
| ᄘ Nublado                                | Utilize em condições de céu nublado.                                                                    |  |
| 🕏 Flash                                  | Utilize com o flash.                                                                                    |  |

#### Nota sobre o equilíbrio de brancos

- Defina o flash como ③ (desligado) quando o equilíbrio de brancos estiver definido com uma definição diferente de Automático e Flash (□ 50).
- Esta função pode não estar disponível para utilizar em conjunto com outras funções (QG3).

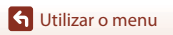

#### Utilizar a predefinição manual

Siga os procedimentos descritos abaixo para medir o valor de equilíbrio de brancos sob a luz usada durante o disparo.

- 1 Coloque um objeto de referência branco ou cinzento sob a iluminação que será utilizada durante o disparo.
- Utilize o multisseletor ▲▼ para selecionar Predefinição manual no menu Equilíbrio de brancos e pressione o botão <sup>®</sup>.
  - A objetiva abre para a posição de zoom para medição.

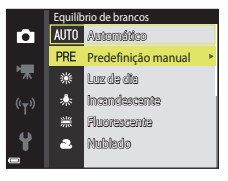

# **3** Selecione **Medir**.

 Para aplicar o último valor medido, selecione Cancelar e pressione o botão ().

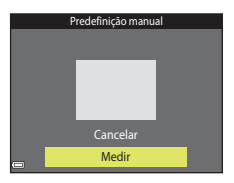

 O obturador é libertado e a medição é concluída (não é guardada qualquer imagem).

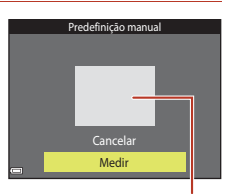

Janela de medição

#### V Notas sobre a predefinição manual

Não é possível medir um valor para a luz do flash com **Predefinição manual**. Ao disparar utilizando o flash, defina **Equilíbrio de brancos** como **Automático** ou **Flash**.

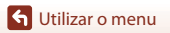

O menu de disparo (Modo 🖸 (Automático))

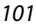

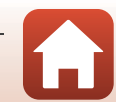

## Disparo contínuo

Entre no modo de disparo  $\rightarrow$  Botão **(**modo de disparo)  $\rightarrow$  Modo **(**automático)  $\rightarrow$  Botão **(W** $\rightarrow$  Botão **(MENU**  $\rightarrow$  Contínuo  $\rightarrow$  Botão **(W**)

| Opção                       | Descrição                                                                                                    |  |
|-----------------------------|----------------------------------------------------------------------------------------------------|--|
| S Simples<br>(predefinição) | É capturada uma imagem sempre que o botão de disparo do<br>obturador for pressionado.                                                                                                    |  |
| Contínuo                    | <ul> <li>Enquanto o botão de disparo do obturador é pressionado completamente, as imagens são capturadas continuamente.</li> <li>A velocidade de disparo para disparo contínuo é de cerca de 1,1 fps e o número máximo de disparos contínuos é de cerca de 6 (quando o modo de imagem está definido para 2005 5152×3864).</li> </ul> |  |

## Notas sobre o disparo contínuo

- A focagem, a exposição e o equilíbrio de brancos são fixados nos valores determinados para a primeira imagem de cada série.
- Pode demorar algum tempo a guardar as imagens após o disparo.
- Esta função pode não estar disponível para utilizar em conjunto com outras funções (QG3).

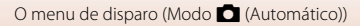

# Sensibilidade ISO

Entre no modo de disparo  $\rightarrow$  Botão ( $\square$  (modo de disparo)  $\rightarrow$  Modo ( $\square$  (automático)  $\rightarrow$  Botão ( $\square$   $\rightarrow$  Botão ( $\square$   $\rightarrow$  Botão

Uma sensibilidade ISO superior permite capturar motivos mais escuros. Adicionalmente, mesmo com motivos de luminosidade semelhante, as fotografias podem ser tiradas a velocidades de obturador mais rápidas e o efeito tremido causado pela vibração da câmara e pelo movimento do motivo pode ser reduzido.

• Quando é definida uma sensibilidade ISO mais elevada, as imagens podem conter ruído.

| Opção                                    | Descrição                                                                                                    |  |
|------------------------------------------|----------------------------------------------------------------------------------------------------|--|
| <b>AUTO</b> Automático<br>(predefinição) | A sensibilidade é automaticamente selecionada entre o intervalo de ISO 80 a 1600.                                                                      |  |
| AUTO Intervalo fixo auto                 | O intervalo no qual a câmara ajusta automaticamente a<br>sensibilidade ISO pode ser selecionado entre <b>ISO 80 - 400</b> ou <b>ISO<br/>80 - 800</b> . |  |
| 80, 100, 200, 400, 800,<br>1600, 3200    | A sensibilidade ISO é fixada no valor especificado.                                                                                                    |  |

#### Notas sobre a sensibilidade ISO

Esta função pode não estar disponível para utilizar em conjunto com outras funções (CCG3).

#### Notas sobre ISO 3200

Quando a Sensibilidade ISO está definida como 3200, as definições Modo de imagem disponíveis estão limitadas a 4... 2272×1704, 2... 1600×1200 e 🔣 640×480. # é apresentado ao lado do indicador de sensibilidade ISO no ecrã.

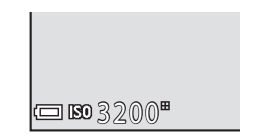

#### 🖉 Apresentação da sensibilidade ISO no ecrã de disparo

- Quando Automático é selecionado, 🔝 é apresentado se a sensibilidade ISO aumentar.
- Quando Intervalo fixo auto é selecionado, é apresentado o valor máximo para a sensibilidade ISO.

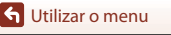

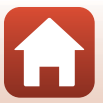

## Modo de área AF

Entre no modo de disparo  $\rightarrow$  Botão ( $\square$  (modo de disparo)  $\rightarrow$  Modo ( $\square$  (automático)  $\rightarrow$  Botão ( $\square$   $\rightarrow$  Botão (MENU  $\rightarrow$  Modo de área AF  $\rightarrow$  Botão ( $\square$ 

| Opção               | Descrição                                                                                                    |                                      |
|---------------------|----------------------------------------------------------------------------------------------------|--------------------------------------|
|                     | Quando a câmara deteta um rosto<br>humano, foca esse rosto.<br>Consulte "Utilizar a deteção de<br>rostos" (Щ58) para mais<br>informações.                                                                                                    |                                      |
| Drioridade ao rosto | Num enquadramento sem motivos<br>humanos ou rostos detetados, a<br>câmara seleciona automaticamente<br>uma ou mais das nove áreas de<br>focagem com o motivo mais<br>próximo da câmara quando o<br>botão de disparo do obturador é<br>pressionado até meio.                                                                                       | Area de rocagem                      |
| [1] Manual          | <ul> <li>Utilize o multisseletor ▲▼◆</li> <li>para mover a área de focagem para<br/>onde pretende focar.</li> <li>Para utilizar o multisseletor para<br/>configurar o modo de flash ou<br/>outras definições, pressione o<br/>botão (1), Para regressar à<br/>deslocação da área de focagem,<br/>pressione o botão (1),<br/>novamente.</li> </ul> | Extensão da área de<br>focagem móvel |

Defina como a câmara seleciona a área de focagem para focagem automática.

G Utilizar o menu

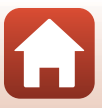

| Opção                                      | Descriç                                                                                                    | ão                                                                                                    |
|--------------------------------------------|----------------------------------------------------------------------------------------------------|----------------------------------------------------------------------------------------------------|
| [•] Centrado                               | A câmara foca o motivo no centro<br>do enquadramento.                                                                                                    | C C C C C C C C C C C C C C C C C C C                                                                            |
| ⊕ Seguimento do<br>motivo                  | Utilize esta função para tirar<br>fotografias de motivos em<br>movimento. Registe o motivo no<br>qual a câmara foca. A área de<br>focagem move-se<br>automaticamente para seguir o<br>motivo. Consulte "Utilizar o<br>seguimento do motivo" (□106)<br>para mais informações. | C 720)620.<br>(1)<br>L<br>(2)<br>(1)<br>(1)<br>(2)<br>(2)<br>(2)<br>(2)<br>(2)<br>(2)<br>(2)<br>(2)<br>(2)<br>(2 |
| [•] AF deteção de<br>motivo (predefinição) | Quando a câmara detetar o motivo<br>principal, a câmara foca esse<br>motivo.<br>Consulte "Utilizar AF deteção de<br>motivo" (\$\D\$7) para mais<br>informações.                                                                                                    | I/22 P3.7<br>Areas de focagem                                                                                    |

## Notas sobre o modo de área AF

- Quando o zoom digital está aplicado, a câmara foca no centro do enquadramento, independentemente da definição Modo de área AF.
- Esta função pode não estar disponível para utilizar em conjunto com outras funções (CC63).

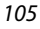

G Utilizar o menu

Entre no modo de disparo → Botão **(**modo de disparo) → Modo **(**automático) → Botão **(**( automático) → Botão **(**( **B**) → Modo de área AF → Botão **(**( **B**) → Geguimento do motivo → Botão **(**( **R**) → Botão **(**( **E**) → Botão **(**( **E**) → Botão **(**(

#### Registe um motivo.

- Alinhe o motivo que pretende seguir com a margem no centro da moldura e pressione o botão (19).
- Quando o motivo é registado, é apresentada uma margem amarela (área de focagem) em torno do motivo e a câmara começa a seguir o movimento do mesmo.
- Se o motivo não puder ser registado, a margem é apresentada a vermelho. Altere o enquadramento e tente registar o motivo novamente.

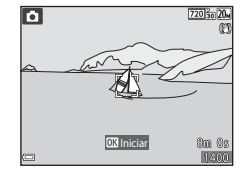

- Para cancelar o registo do motivo, pressione o botão 🛞.
- Se a câmara não conseguir mais seguir o motivo registado, a área de focagem desaparece. Registe o motivo novamente.
- 2 Pressione completamente o botão de disparo do obturador para tirar a fotografia.
  - Se o botão de disparo do obturador for pressionado enquanto a área de focagem não é apresentada, a câmara foca o motivo no centro do enquadramento.

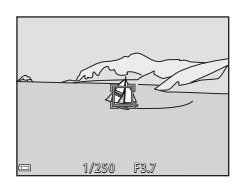

#### **V** Notas sobre o seguimento do motivo

- Se efetuar operações como zoom enquanto a câmara está a seguir o motivo, o registo é cancelado.
- O seguimento do motivo pode não ser possível em determinadas condições fotográficas.

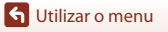

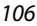

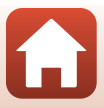

## Modo autofocagem

Entre no modo de disparo  $\rightarrow$  Botão ( $\square$  (modo de disparo)  $\rightarrow$  Modo ( $\square$  (automático)  $\rightarrow$  Botão ( $\square$   $\rightarrow$  Botão (MENU  $\rightarrow$  Modo autofocagem  $\rightarrow$  Botão ( $\square$ 

Defina a forma como a câmara foca ao capturar imagens fixas.

| Opção                                    | Descrição                                                                                                    |  |
|------------------------------------------|----------------------------------------------------------------------------------------------------|--|
| <b>AF-S</b> AF simples<br>(predefinição) | A câmara foca apenas quando o botão de disparo do obturador é<br>pressionado até meio.                                                                                   |  |
| <b>AF-F</b> AF permanente                | A câmara continua a focar mesmo quando o botão de disparo do<br>obturador não é pressionado até meio. O som do movimento da<br>objetiva é ouvido enquanto a câmara foca. |  |

#### Modo de autofocagem para gravação de filmes

O modo autofocagem para gravação de filmes pode ser definido com **Modo autofocagem** (©115) no menu de filmes.

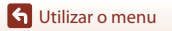

O menu de disparo (Modo 🖸 (Automático))

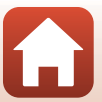

# O menu de retrato inteligente

 Consulte "Modo de imagem (Tamanho e qualidade de imagem)" (
98) para mais informações sobre o Modo de imagem.

# Auto-colagem

Entre no modo de disparo  $\rightarrow$  Botão  $\square$  (modo de disparo)  $\rightarrow$  Modo  $\boxdot$  Retrato inteligente  $\rightarrow$  Botão  $\textcircled{M} \rightarrow$  Botão **MENU**  $\rightarrow$  Auto-colagem  $\rightarrow$  Botão M

| Opção              | Descrição                                                                                                    |  |
|--------------------|----------------------------------------------------------------------------------------------------|--|
| Número de disparos | <ul> <li>Defina o número de disparos que a câmara captura automaticamente (número de imagens capturadas para uma imagem agregada).</li> <li>4 (predefinição) ou 9 pode ser selecionado.</li> </ul>                                                                                                    |  |
| Intervalo          | <ul> <li>Defina o tempo de intervalo entre cada disparo.</li> <li>Curto, Médio (predefinição) ou Longo pode ser selecionado.</li> </ul>                                                                                                    |  |
| Som do obturador   | <ul> <li>Defina se pretende ativar o som do obturador ao capturar com a função de auto-colagem.</li> <li>Padrão, SLR, Mágico (predefinição) ou Desligado pod ser selecionado.</li> <li>A mesma definição que é especificada para Som do obturador em Definições do som no menu de configuração não é aplicada a esta definição.</li> </ul> |  |

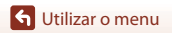

## Sem piscar de olhos

Entre no modo de disparo → Botão 🗖 (modo de disparo) → Modo 😇 Retrato inteligente → Botão 🛞 → Botão MENU → Sem piscar de olhos → Botão 🛞

| Opção                       | Descrição                                                                                                    |                                                            |
|-----------------------------|----------------------------------------------------------------------------------------------------|------------------------------------------------------------|
| ්ල් Ligado                  | <ul> <li>A câmara dispara automaticamente<br/>o obturador duas vezes em cada<br/>captura e guarda uma imagem em<br/>que os olhos do motivo estão<br/>abertos.</li> <li>Se a câmara tiver guardado uma<br/>imagem na qual os olhos do<br/>motivo possam estar fechados, o<br/>diálogo mostrado à direita será<br/>apresentado durante alguns<br/>segundos.</li> <li>O flash não pode ser utilizado.</li> </ul> | Alguetm fechou os olhos na<br>fotografia acabada de titar. |
| Desligado<br>(predefinição) | Desativa a função sem piscar de olhos.                                                                                                    |                                                            |

## Notas sobre sem piscar de olhos

Esta função pode não estar disponível para utilizar em conjunto com outras funções (QG3).

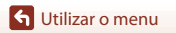

109

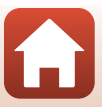

# O Menu de reprodução

 Consulte "Editar imagens (Imagens fixas)" (<sup>168</sup>) para obter informações sobre as funções de edição de imagem.

## Marca para envio

Pressione o botão ▶ (modo de reprodução) → Botão MENU → Marca para envio → Botão 🛞

Selecione fotografias na câmara para carregá-las para um dispositivo inteligente ligado sem fios utilizando a aplicação SnapBridge.

No ecrã de seleção de imagens (<sup>2293</sup>), selecione ou anule a seleção de imagens para a função **Marca para envio**.

- O tamanho de imagem que pode ser carregado está limitado a 2 megapixels. Utilize Download pictures (Descarregar imagens) na aplicação SnapBridge para carregar imagens com o tamanho original.
- Os filmes não podem ser selecionados para carregamento.
- Atente que quando seleciona Repor tudo (
   <sup>132</sup>) no menu de configuração ou Repor predefinições (
   <sup>118</sup>) no menu de rede, as definições Marca para envio que efetuou são canceladas.

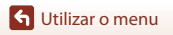

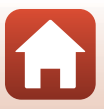

# Apres. diapositivos

Pressione o botão ▶ (modo de reprodução) → Botão MENU → Apres. diapositivos → Botão ®

Reproduza imagens uma a uma numa "apresentação de diapositivos" automática. Quando são reproduzidos ficheiros de filme na apresentação de diapositivos, apenas é apresentada a primeira imagem de cada filme.

- 1 Utilize o multisseletor ▲▼ para selecionar Iniciar e pressione o botão ®.
  - A apresentação de diapositivos é iniciada.

  - Para repetir a apresentação de diapositivos automaticamente, selecione Repetição e pressione o botão (20) antes de selecionar Iniciar.

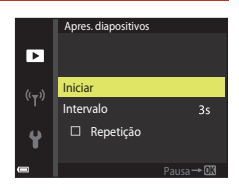

 O tempo de reprodução máximo é de cerca de 30 minutos, mesmo que Repetição esteja ativada.

#### 2 Termine ou reinicie a apresentação de diapositivos.

 O ecrã à direita é apresentado após a apresentação de diapositivos terminar ou ser pausada. Para sair da apresentação, selecione e pressione o botão .
 Para retomar a apresentação de diapositivos, selecione
 e pressione o botão .

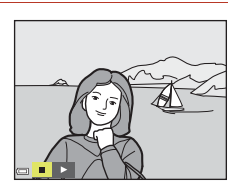

#### Operações durante a reprodução

- Utilize o multisseletor ◀► para apresentar a imagem anterior/seguinte. Mantenha a pressão para retroceder/avançar.
- Pressione o botão 🛞 para pausar ou terminar a apresentação de diapositivos.

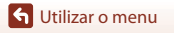

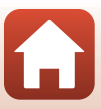

## Proteger

Pressione o botão ▶ (modo de reprodução) → Botão MENU → Proteger → Botão 🛞

A câmara protege as imagens selecionadas contra a eliminação acidental.

Selecione imagens a proteger ou cancele a proteção a partir do ecrã de seleção de imagens (CC193).

Atente que formatar o cartão de memória ou a memória interna da câmara elimina permanentemente todos os dados, incluindo os ficheiros protegidos (🖽 127).

## **Rodar imagem**

Pressione o botão 🗩 (modo de reprodução) → Botão MENU → Rodar imagem → Botão 🛞

Especifique a orientação em que as imagens guardadas são apresentadas durante a reprodução. É possível rodar as imagens fixas 90 graus no sentido dos ponteiros do relógio ou 90 graus no sentido contrário ao dos ponteiros do relógio.

Selecione uma imagem no ecrã de seleção de imagens (Ⅲ93). Quando for apresentado o ecrã Rodar imagem, pressione o multisseletor ◀▶ para rodar a imagem 90 graus.

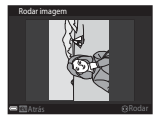

Rodar 90 graus no sentido contrário ao dos ponteiros do relógio

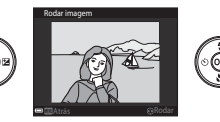

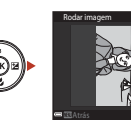

Rodar 90 graus no sentido dos ponteiros do relógio

Pressione o botão 🛞 para finalizar a orientação de apresentação e guardar a informação de orientação com a imagem.

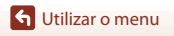

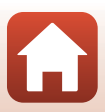

# Copiar (Copiar entre o cartão de memória e a memória interna)

Pressione o botão ▶ (modo de reprodução) → Botão MENU → Copiar → Botão 🛞

As imagens podem ser copiadas entre um cartão de memória e a memória interna.

- Quando um cartão de memória sem imagens é introduzido e a câmara é comutada para o modo de reprodução, é apresentado A memória não contém qualquer imagem. Nesse caso, pressione o botão MENU para selecionar Copiar.
- Utilize o multisseletor ▲▼ para selecionar uma opção de destino para onde as fotografias são copiadas e pressione o botão <sup>®</sup>.

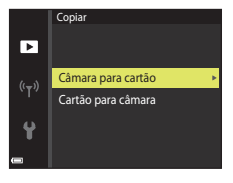

- 2 Selecione uma opção de cópia e pressione o botão 🛞.
  - Se escolher Imagens selecionadas, utilize o ecrã de seleção de imagens para especificar imagens (2093).

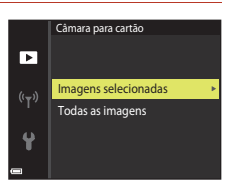

#### Notas sobre copiar imagens

- Apenas podem ser copiados ficheiros nos formatos que esta câmara consegue gravar.
- Não se garante a operação com imagens capturadas com uma câmara de outra marca ou que tenham sido alteradas num computador.

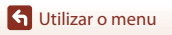

# O menu de filme

# Opções de filme

Entre no modo de disparo → Botão MENU → Ícone do menu 🐄 → Opções de filme → Botão 🛞

Selecione a opção de filme pretendida para gravar. As opções de filmes que podem ser selecionadas variam dependendo da definição **Modo de vídeo** (C1130).

 Para gravar filmes são recomendados cartões de memória com uma classificação SD Speed Class de 6 ou mais rápidos (<sup>1</sup>161).

| Opção<br>(Tamanho de imagem/<br>Fotogramas por<br>segundo) | Tamanho de imagem | Proporção<br>(horizontal para vertical) |
|------------------------------------------------------------|-------------------|-----------------------------------------|
| 720 韶 720/30p<br>720 韶 720/25p<br>(predefinição*)          | 1280 × 720        | 16:9                                    |
| 480 0 480/30p<br>480 1 480/25p                             | 640 × 480         | 4:3                                     |
| 240 240/30p<br>240 240/25p                                 | 320 × 240         | 4:3                                     |

\* Ao gravar na memória interna, a predefinição é 超超 480/30p ou 430 編 480/25p e 220 編 720/ 30p ou 220 編 720/25p não pode ser selecionada.

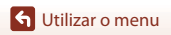

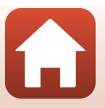

## Modo autofocagem

Entre no modo de disparo → Botão MENU → Ícone do menu '栗 → Modo autofocagem → Botão ®

Defina como a câmara foca no modo de filme.

| Opção                                    | Descrição                                                                                                    |
|------------------------------------------|----------------------------------------------------------------------------------------------------|
| <b>AF-S</b> AF simples<br>(predefinição) | A focagem é bloqueada quando a gravação de filmes inicia.<br>Selecione esta opção quando a distância entre a câmara e o<br>motivo irá permanecer bastante consistente durante a gravação<br>de filmes.                                                                                                    |
| <b>AF-F</b> AF permanente                | A câmara foca continuamente durante a gravação de filmes.<br>Selecione esta opção quando a distância entre a câmara e o<br>motivo irá alterar substancialmente durante a gravação. O som da<br>câmara a focar pode ser ouvido no filme gravado. É aconselhável<br>utilizar <b>AF simples</b> para evitar que o som da câmara a focar<br>interfira com a gravação. |

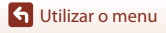

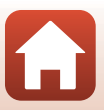

# VR de filme

Entre no modo de disparo → Botão MENU → Ícone do menu 🐄 → VR de filme → Botão 🛞

Selecione a definição da redução da vibração utilizada ao gravar filmes.

Selecione **Desligado** ao utilizar um tripé para estabilizar a câmara durante o disparo.

| Opção                                            | Descrição                                                                                                    |
|--------------------------------------------------|----------------------------------------------------------------------------------------------------|
| ( <b>4</b> )* Ligado (híbrido)<br>(predefinição) | Efetua compensação ótica para a vibração da câmara utilizando<br>VR de deslocamento da lente e efetua simultaneamente o VR<br>eletrónico utilizando o processamento da imagem. O ângulo de<br>visão (isto é, a área visível no enquadramento) fica mais estreito. |
| (🌒 Ligado                                        | Efetua a compensação para a vibração da câmara utilizando VR de<br>deslocamento da lente.                                                                                                    |
| Desligado                                        | A compensação não é efetuada.                                                                                                    |

### Notas sobre VR de filme

 Os efeitos da vibração da câmara não podem ser completamente eliminados em algumas situações.

## Redução ruído vento

Entre no modo de disparo → Botão NENU → Ícone do menu 🐄 → Redução ruído vento → Botão 🛞

| Opção                    | Descrição                                                                                                    |
|--------------------------|----------------------------------------------------------------------------------------------------|
| ిి Ligado                | Reduz o som que se ouve quando o vento passa pelo microfone<br>durante a gravação de filmes. Pode ser difícil ouvir outros sons<br>durante a reprodução. |
| Desligado (predefinição) | A redução ruído vento está desativada.                                                                                                    |

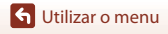

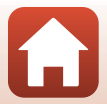

# O menu de rede

#### Pressione o botão MENU → ícone do menu (T) → botão 🛞

Configure as definições de rede sem fios para ligar a câmara e um dispositivo inteligente.

 Algumas definições não poder ser alteradas quando uma ligação sem fios foi estabelecida. Para alterar as definições, desative a ligação sem fios.

| Opção                     |                                 | Descrição                                                                                                    |  |
|---------------------------|---------------------------------|----------------------------------------------------------------------------------------------------|--|
| Modo de avião             |                                 | Selecione Ligado para desativar todas as ligações sem fios.                                                                                                    |  |
| Ligar a disp. inteligente |                                 | <ul> <li>Selecione ao ligar a câmara e um dispositivo inteligente<br/>utilizando a aplicação SnapBridge (<sup>223</sup>).</li> </ul>                                                                                                    |  |
| Opções envio automático   |                                 | <ul> <li>Defina as condições para enviar automaticamente imagens para um dispositivo inteligente.</li> <li>O tamanho de imagem que pode ser carregado está limitado a 2 megapixels. Utilize Download pictures (Descarregar imagens) na aplicação SnapBridge para carregar imagens com o tamanho original.</li> </ul> |  |
| Wi-Fi                     | Tipo de<br>ligação Wi-Fi        | SSID*: Altere o SSID. Defina um SSID alfanumérico de 1 a 32<br>carateres.                                                                                                    |  |
|                           |                                 | Autenticação/encript.: Selecione se pretende encriptar as<br>comunicações entre a câmara e o dispositivo inteligente ligado.<br>As comunicações não são encriptadas quando <b>Aberta</b> está<br>selecionado.                                                                                                    |  |
|                           |                                 | Palavra-passe <sup>*</sup> : Defina a palavra-passe. Configure uma palavra-passe alfanumérica de 8 a 36 carateres.                                                                                                    |  |
|                           |                                 | Canal: Selecione o canal utilizado nas ligações sem fios.                                                                                                    |  |
|                           | Definições<br>atuais            | Apresente as definições atuais.                                                                                                    |  |
| Bluetooth                 | Ligação de<br>rede              | Selecione <b>Desativar</b> para desativar a comunicação Bluetooth.                                                                                                    |  |
|                           | Disposit.<br>emparelhados       | Altere o dispositivo inteligente ao qual ligar ou elimine o<br>dispositivo inteligente ligado.<br>Podem ser registados até cinco dispositivos inteligentes na<br>câmara, mas a câmara só pode estabelecer ligação a um<br>dispositivo de cada vez.                                                                   |  |
|                           | Enviar com<br>câmara<br>deslig. | Defina se permite ou não que a câmara comunique com o<br>dispositivo inteligente quando está desligada ou no modo de<br>espera (🎞 17).                                                                                                    |  |

🕤 Utilizar o menu

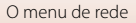

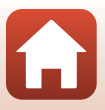

| Opção               | Descrição                                                                    |
|---------------------|------------------------------------------------------------------------------|
| Repor predefinições | Reponha todas as definições do menu de rede para os valores<br>predefinidos. |

 Consulte "Utilizar o teclado de introdução de texto" (
 <sup>(118)</sup>) para informações sobre como introduzir carateres alfanuméricos.

# Utilizar o teclado de introdução de texto

- Utilize o multisseletor ▲▼◀▶ para selecionar os carateres alfanuméricos. Prima o botão 健 para introduzir o caráter selecionado no campo de texto e avance o cursor para o espaço seguinte.
- Para mover o cursor no campo de texto, selecione ← ou → no teclado e pressione o botão <sup>®</sup>.
- Para eliminar um caráter, prima o botão 🛍.
- Para aplicar a definição, selecione ← no teclado e prima o botão <sup>®</sup>.

Campo de texto SSID 0123456789ABCDEF GHIJKLM 0123456789ABCDEF GHIJKLM 0123456789 AB CO EF GHIJ U WWXYZ U WWXYZ ■Atris €Apager

Teclado

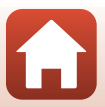

# Hora local e data

Pressione o botão MENU → Ícone do menu ¥ → Hora local e data → Botão 🛞

Acerte o relógio da câmara.

| Opção                          | Descrição                                                                                                    |  |
|--------------------------------|----------------------------------------------------------------------------------------------------|--|
| Sincr. c/ disp.<br>inteligente | Selecione <b>Ligado</b> para sincronizar a definição de data e hora com um<br>dispositivo inteligente. Ative a função de sincronização do relógio da<br>aplicação SnapBridge.                                                                                                    |  |
| Data e hora*                   | <ul> <li>Selecione um campo: Pressione o multisseletor ◄▶.</li> <li>Edite a data e hora: Pressione ▲▼.</li> <li>Aplique a definição: Selecione a definição de minuto e pressione o botão .</li> <li>(Y)</li> <li>(Y)</li>     &lt;</ul> |  |
| Formato de data                | Selecione Ano/Mês/Dia, Mês/Dia/Ano ou Dia/Mês/Ano.                                                                                                    |  |
| Hora local*                    | <ul> <li>Defina a hora local e a hora de verão.</li> <li>Quando Destino de viagem (太) é definido após a definição do fuso horário local (☆), a diferença horária entre o destino de viagem e o fuso horário local é automaticamente calculada e a data e hora na região selecionada são guardadas.</li> </ul>                                                                                                    |  |

\* Pode ser definido apenas quando Sincr. c/ disp. inteligente for definido para Desligado.

#### Definir a hora local

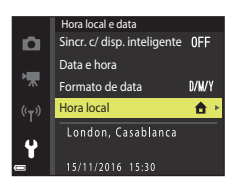

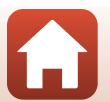

🕤 Utilizar o menu

- - A data e hora apresentadas no ecrã alteram-se consoante a seleção do fuso horário local ou do destino de viagem.

**3** Pressione ►.

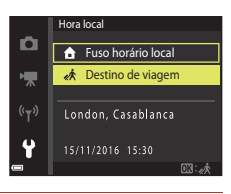

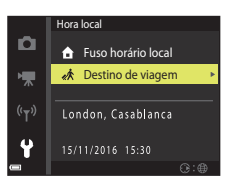

# 4 Utilize ◀► para selecionar o fuso horário.

- Pressione ▲ para ativar a função de hora de verão, e
   % é apresentado. Pressione ▼ para desativar a função hora de verão.
- Pressione o botão 🛞 para aplicar o fuso horário.
- Se não foi apresentada a hora correta para a definição do fuso horário local ou do destino de viagem, defina a hora adequada em Data e hora.

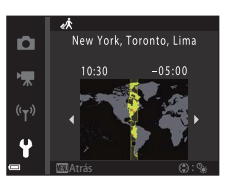

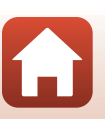

Pressione o botão MENU  $\rightarrow$  Ícone do menu  $\Upsilon \rightarrow$  Definições do monitor  $\rightarrow$  Botão 🛞

| Opção                 | Descrição                                                                                                    |
|-----------------------|----------------------------------------------------------------------------------------------------|
| Info Foto             | Defina se pretende ou não que a informação seja apresentada no ecrã.                                                                                             |
| Indicação de ajuda    | As descrições das funções são apresentadas enquanto altera o modo de<br>disparo ou enquanto o ecrã de definições é apresentado.<br>• Predefinição: <b>Ligado</b> |
| Revisão de<br>imagens | Defina se pretende apresentar a imagem capturada imediatamente após o<br>disparo.<br>• Predefinição: <b>Ligado</b>                                               |
| Luminosidade          | Ajuste a luminosidade.<br>• Predefinição: <b>3</b>                                                                                                    |

#### Info Foto

|                             | Modo de disparo                                                                                                    | Modo de reprodução |  |
|-----------------------------|----------------------------------------------------------------------------------------------------|--------------------|--|
| Mostrar info                |                                                                                                    |                    |  |
| lnfo auto<br>(predefinição) | As mesmas informações, conforme mostradas em <b>Mostrar info</b> são<br>apresentadas e são ocultas, conforme mostradas em <b>Ocultar info</b> se não<br>for efetuada qualquer operação no espaço de segundos. As informações<br>são novamente apresentadas quando for efetuada uma operação. |                    |  |
| Ocultar info                |                                                                                                    |                    |  |

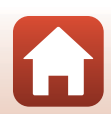

G Utilizar o menu

|                          | Modo de disparo                                                                                                    | Modo de reprodução         |
|--------------------------|----------------------------------------------------------------------------------------------------|----------------------------|
| Grelha enq.+info<br>auto | Além das informações apresentadas<br>em Info auto, é apresentada uma<br>grelha de enquadramento para<br>ajudar a enquadrar fotografias.<br>A grelha de enquadramento não é<br>apresentada ao gravar filmes.                                                       | lgual a <b>Info auto</b> . |
| Mold. filme+info<br>auto | Além das informações apresentadas<br>em Info auto, é apresentada uma<br>moldura antes da gravação de<br>filmes começar, que representa a<br>área que será capturada durante a<br>gravação de filmes.<br>A moldura de filme não é<br>apresentada ao gravar filmes. | lgual a <b>Info auto</b> . |

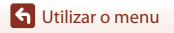

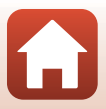

## Carimbo de data

#### Pressione o botão MENU → Ícone do menu ¥ → Carimbo de data → Botão 🛞

A data e hora de disparo podem ser marcadas em imagens durante o disparo. As informações podem ser impressas mesmo ao utilizar uma impressora que não suporta a função de impressão da data.

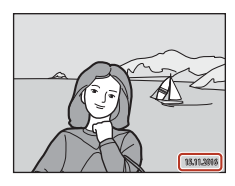

| Opção                    | Descrição                                    |
|--------------------------|----------------------------------------------|
| DATE Data                | A data é impressa nas imagens.               |
| DATEC Data e hora        | A data e hora são impressas nas imagens.     |
| Desligado (predefinição) | A data e hora não são impressas nas imagens. |

#### Notas sobre a marca de data

- A data e hora marcadas passam a fazer permanentemente parte dos dados da imagem e não podem ser eliminadas. Não é possível marcar a data e a hora nas imagens após estas serem capturadas.
- · A data e a hora não podem ser marcadas nas situações seguintes:
  - Ao utilizar o modo de cena Assist. de panorâmicas
  - Ao filmar
- A data e a hora marcadas podem ser de difícil leitura ao utilizar um tamanho de imagem pequeno.

#### Imprimir uma data e hora de disparo em imagens sem um carimbo de data

Pode transferir imagens para um computador e utilizar o software ViewNX-i (\$\box\$87) para imprimir a data e hora de disparo nas imagens quando são impressas.

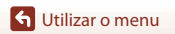

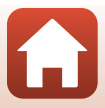

## VR de fotografia

#### Pressione o botão MENU → Ícone do menu ¥ → VR de fotografia → Botão 🛞

Selecione a definição da redução da vibração utilizada ao capturar imagens. Selecione **Desligado** ao utilizar um tripé para estabilizar a câmara durante o disparo.

| Opção                   | Descrição                                                                                     |
|-------------------------|-----------------------------------------------------------------------------------------------|
| 🐌 Ligado (predefinição) | A compensação para a vibração da câmara é efetuada utilizando<br>VR de deslocamento da lente. |
| Desligado               | A compensação não é efetuada.                                                                 |

#### Notas sobre VR de fotografia

- Depois de ligar a câmara ou após mudar do modo de reprodução para o modo de disparo, aguarde que o ecrã de disparo esteja pronto antes de tirar fotografias.
- As imagens no ecrã podem ser apresentadas desfocadas, imediatamente após o disparo.
- Os efeitos da vibração da câmara não podem ser completamente eliminados em algumas situações.

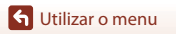

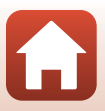

Pressione o botão MENU → Ícone do menu ¥ → Auxiliar de AF → Botão 🕅

| Opção                                    | Descrição                                                                                                    |
|------------------------------------------|----------------------------------------------------------------------------------------------------|
| <b>AUTO</b> Automático<br>(predefinição) | O iluminador auxiliar de AF acende automaticamente quando<br>pressiona o botão de disparo do obturador em condições de<br>iluminação fraca. O iluminador tem um alcance de cerca de 2,0 m<br>na posição máxima de grande angular e cerca de 1,5 m na<br>posição máxima de teleobjetiva.<br>• Note que para alguns modos de cena ou áreas de focagem, o<br>iluminador auxiliar de AF poderá não acender. |
| Desligado                                | O iluminador auxiliar de AF não acende.                                                                                                    |

### Zoom digital

Pressione o botão MENU → Ícone do menu 🖌 → Zoom digital → Botão 🛞

| Opção                 | Descrição                    |
|-----------------------|------------------------------|
| Ligado (predefinição) | O zoom digital é ativado.    |
| Desligado             | O zoom digital é desativado. |

## Notas sobre o zoom digital

- Não é possível utilizar o zoom digital nos modos de disparo:
  - Modo de cena Retrato, Retrato noturno ou Retrato animal estim.
  - Modo de retrato inteligente
- O zoom digital não pode ser utilizado noutros modos de disparo ao utilizar certas definições (CC63).

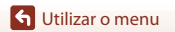

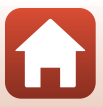

Pressione o botão MENU  $\rightarrow$  Ícone do menu  $\Upsilon \rightarrow$  Definições do som  $\rightarrow$  Botão @

| Opção            | Descrição                                                                                                    |
|------------------|----------------------------------------------------------------------------------------------------|
| Som de botão     | Quando <b>Ligado</b> (predefinição) é selecionado, a câmara produz<br>um sinal sonoro quando são efetuadas operações, dois sinais<br>sonoros quando consegue a focagem do motivo, e três sinais<br>sonoros quando ocorre um erro. Também é produzido um som<br>de arranque.<br>• Os sons são desativados ao utilizar o modo de cena <b>Retrato</b><br><b>animal estim.</b> |
| Som do obturador | Quando <b>Ligado</b> (predefinição) é selecionado, o som do<br>obturador é produzido ao disparar o obturador.<br>• O som do obturador não é produzido ao gravar filmes ou ao<br>utilizar o modo de cena <b>Retrato animal estim.</b> .                                                                                                    |

## Autodesligado

Pressione o botão MENU → Ícone do menu ¥ → Autodesligado → Botão 🛞

Defina a quantidade de tempo que decorre até a câmara entrar no modo de espera ([[]17). Pode selecionar **30 seg., 1 min.** (predefinição), **5 min.** ou **30 min.** 

#### 🖉 Definir a função Autodesligado

O tempo que decorre até a câmara entrar no modo de espera é fixado nas situações seguintes:

- Quando um menu é apresentado: 3 minutos (quando automático desligado está definido como 30 seg. ou 1 min.)
- Durante um disparo com Disparo automático: 5 minutos (quando automático desligado está definido como 30 seg. ou 1 min.)
- Durante um disparo com Deteção de sorriso: 5 minutos (quando automático desligado está definido como 30 seg. ou 1 min.)
- · Quando o adaptador CA EH-62G está ligado: 30 minutos
- Quando um cabo de áudio e vídeo está ligado: 30 minutos
- Quando Ligar a disp. inteligente for selecionado no menu de rede: 30 minutos
- Quando for estabelecida uma ligação sem fios após a câmara ser ligada pela primeira vez: 30 minutos

**G** Utilizar o menu

126

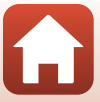

## Formatar cartão/Formatar memória

Pressione o botão MENU → Ícone do menu ¥ → Formatar cartão/Formatar memória → Botão ®

Utilize esta opção para formatar um cartão de memória ou a memória interna.

#### A formatação de cartões de memória ou da memória interna elimina permanentemente todos os dados. Os dados eliminados não podem ser

**recuperados.** Certifique-se de que guarda as imagens importantes num computador antes da formatação.

#### Formatar um cartão de memória

- Insira um cartão de memória na câmara.

#### Formatar a memória interna

- Retire o cartão de memória da câmara.
- Selecione Formatar memória no menu de configuração e, de seguida, pressione o botão <sup>®</sup>.

Para iniciar a formatação, selecione Formatar no ecrã apresentado e pressione o botão 🕅.

- Não desligue a câmara nem abra a tampa do compartimento da bateria/da ranhura do cartão de memória durante a formatação.
- Poderá não conseguir selecionar esta definição quando uma ligação sem fios estiver estabelecida.

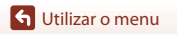

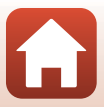

Pressione o botão MENU → Ícone do menu 🕈 → Idioma/Language → Botão 🛞

Defina um idioma para apresentação dos menus e mensagens da câmara.

## Comentário da imagem

Pressione o botão MENU  $\rightarrow$  Ícone do menu  $\Upsilon \rightarrow$  Comentário da imagem  $\rightarrow$  Botão 🛞

Anexe um comentário previamente registado nas imagens que serão capturadas.

Pode imprimir o comentário anexado nas imagens que serão enviadas para um dispositivo inteligente utilizando a aplicação SnapBridge. Consulte a ajuda online da aplicação SnapBridge para mais informações.

| Opção              | Descrição                                                                                                    |                                                                                                    |
|--------------------|----------------------------------------------------------------------------------------------------|----------------------------------------------------------------------------------------------------|
| Anexar comentário  | Um comentário registado<br>com Inserir comentário é<br>anexado nas imagens.<br>• Selecione Anexar<br>comentário, pressione ►<br>e defina a caixa de<br>confirmação para ligado<br>(♥). Quando pressiona o<br>botão (♥), a definição é<br>ativada e o comentário será<br>anexado às imagens capturadas poste | Comentário da imagem<br>Anexar comentário<br>Inserir comentário<br>XXXXXXXXXXXXXXXXXXXXXXXXXXXXXXXXXXXX   |
| Inserir comentário | <ul> <li>Pode registar um comentário com até 36</li> <li>Selecione Inserir comentário, pressi<br/>ecrã de introdução. Consulte "Utilizar<br/>de texto" (</li></ul>                                                                                                    | o carateres alfanuméricos.<br>one ▶ e é apresentado o<br>o teclado de introdução<br>ões sobre o método de |

Também pode consultar o comentário anexado com metadados ViewNX-i.

#### 🖉 Apresentação dos comentários das imagens

Os comentários das imagens não são apresentados mesmo que as imagens sejam reproduzidas na câmara.

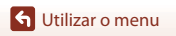

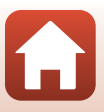

#### Pressione o botão MENU → Ícone do menu ¥ → Info. direitos de autor → Botão 🛞

Anexe as informações de direitos de autor previamente registadas nas imagens que serão capturadas. Pode imprimir as informações de direitos de autor anexadas nas imagens que serão enviadas para um dispositivo inteligente utilizando a aplicação SnapBridge. Consulte a ajuda online da aplicação SnapBridge para mais informações.

Também pode consultar as informações de direitos de autor anexadas com metadados ViewNX-i.

| Opção                      | Descrição                                                                                                    |
|----------------------------|----------------------------------------------------------------------------------------------------|
| Anex. info. direitos autor | As informações de direitos de<br>autor registadas com<br>Fotógrafo e Direitos de<br>autor são anexadas nas<br>imagens.<br>• Selecione Anex. info.<br>direitos autor, pressione<br>▶ e defina a caixa de<br>confirmação para ligado<br>(♥). Quando pressiona o<br>botão ♥, a definição é ativada e as informações de direitos de<br>autor serão anexadas às imagens capturadas posteriormente. |
| Fotógrafo                  | <ul> <li>Pode registar um nome de artista com até 36 carateres alfanuméricos.</li> <li>Selecione Fotógrafo, pressione ► e é apresentado o ecrã de introdução. Consulte "Utilizar o teclado de introdução de texto" (□118) para mais informações sobre o método de introdução.</li> </ul>                                                                                                    |
| Direitos de autor          | <ul> <li>Pode registar um nome de titular dos direitos de autor com até 54 carateres alfanuméricos.</li> <li>Selecione Direitos de autor, pressione ▶ e é apresentado o ecrã de introdução. Consulte "Utilizar o teclado de introdução de texto" (□118) para mais informações sobre o método de introdução.</li> </ul>                                                                        |

#### **V** Notas sobre informações de direitos de autor

- Para evitar a utilização ilegal dos nomes dos artistas e dos nomes dos titulares dos direitos de autor ao emprestar ou transferir a propriedade da câmara, certifique-se de que desativa a definição Anex. info. direitos autor. Além disso, certifique-se de que o nome do artista e o nome do titular dos direitos de autor estão em branco.
- A Nikon não é responsável por qualquer tipo de problema ou danos resultantes da utilização de
   Info. direitos de autor.

#### Apresentação das informações de direitos de autor

- As informações de direitos de autor não são apresentadas mesmo que as imagens sejam reproduzidas na câmara.
- Quando forem introduzidas informações de direitos de autor para Fotógrafo e Direitos de autor, apenas a entrada Direitos de autor é anexada às imagens na aplicação SnapBridge.

S Utilizar o menu

O menu de configuração

129

Pressione o botão MENU → Ícone do menu ¥ → Dados de localização → Botão 🛞

Defina se pretende ou não adicionar informações de localização de disparo nas imagens que captura.

| Opção                      | Descrição                                                                                                    |
|----------------------------|----------------------------------------------------------------------------------------------------|
| Obter do disp. inteligente | Selecione <b>Sim</b> para adicionar informações de localização a partir<br>de um dispositivo inteligente nas imagens que captura. Ative a<br>função de informações de localização da aplicação SnapBridge. |
| Posição                    | <ul> <li>Apresente as informações de localização obtidas.</li> <li>As informações não são atualizadas enquanto estão a ser<br/>apresentadas. Para atualizar, efetue novamente <b>Posição</b>.</li> </ul>   |

# Modo de vídeo

Pressione o botão MENU → Ícone do menu 🕇 → Modo de vídeo → Botão 🛞

Ajuste as definições necessárias para fazer a ligação a um televisor.

Selecione entre NTSC e PAL.

Tanto NTSC como PAL são normas para a transmissão analógica de televisão a cores.

 Os fotogramas por segundo disponíveis em Opções de filme (
114) variam dependendo da definição do modo de vídeo.

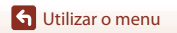

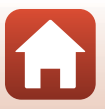

Pressione o botão MENU → Ícone do menu ¥ → Carregar pelo PC → Botão 🛞

| Opção                                    | Descrição                                                                                                    |
|------------------------------------------|----------------------------------------------------------------------------------------------------|
| <b>AUTO</b> Automático<br>(predefinição) | Quando a câmara é ligada a um computador em execução<br>(🎞 81), a bateria inserida na câmara é carregada<br>automaticamente utilizando a alimentação recebida do<br>computador. |
| Desligado                                | A bateria inserida na câmara não é carregada quando a câmara é<br>ligada a um computador.                                                                                       |

#### Notas sobre o carregamento com um computador

- Quando ligada a um computador, a câmara liga-se e começa a carregar. Se a câmara for desligada, o carregamento para.
- Uma bateria totalmente descarregada carrega em cerca de 3 horas. O tempo de carregamento aumenta quando as imagens são transferidas enquanto a bateria está a carregar.
- A câmara desliga-se automaticamente se não houver comunicação com o computador durante 30 minutos após a bateria terminar de carregar.

#### **V** Quando a luz de carregamento pisca rapidamente a verde

O carregamento não pode ser efetuado, possivelmente devido a um dos motivos descritos abaixo.

- A temperatura ambiente não é adequada para carregamento. Carregue a bateria em ambientes interiores com uma temperatura ambiente entre 5 °C e 35 °C.
- O cabo USB não está devidamente ligado ou a bateria está danificada. Certifique-se de que o cabo USB está corretamente ligado e substitua a bateria, se necessário.
- O computador está no modo de pausa e não fornece alimentação. Desperte o computador.
- A bateria não pode ser carregada porque o computador não é capaz de fornecer alimentação à câmara, devido às definições do computador ou às respetivas especificações.

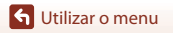

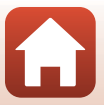
## **Repor tudo**

#### Pressione o botão MENU → Ícone do menu 🕇 → Repor tudo → Botão 🛞

Quando **Repor** for selecionado, as definições da câmara são repostas para os seus valores predefinidos.

- As definições do menu de rede também são repostas para os valores predefinidos.
- Algumas definições, como Hora local e data ou Idioma/Language, não são repostas.
- Poderá não conseguir selecionar esta definição quando uma ligação sem fios estiver estabelecida.

### Repor a numeração dos ficheiros

Para repor a numeração dos ficheiros para "0001", elimine todas as imagens guardadas no cartão de memória ou na memória interna (D19) antes de selecionar **Repor tudo**.

## Marcação de conformidade

Pressione o botão MENU → Ícone do menu ¥ → Marcação de conformidade → Botão ®

Consulte algumas das marcações de conformidade com as quais a câmara está em conformidade.

### Versão de firmware

Pressione o botão MENU  $\rightarrow$  Ícone do menu  $\Upsilon \rightarrow$  Versão de firmware  $\rightarrow$  Botão 🛞

Consulte a versão de firmware atual da câmara.

 Poderá não conseguir selecionar esta definição quando uma ligação sem fios estiver estabelecida.

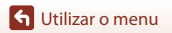

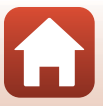

# Notas técnicas

| Nota 1                                          | 34 |
|-------------------------------------------------|----|
| lotas sobre as funções de comunicação sem fios1 | 35 |
| uidados com o produto1                          | 37 |
| A câmara 1                                      | 37 |
| A bateria1                                      | 38 |
| O adaptador CA de carregamento 1                | 39 |
| Cartões de memória1                             | 40 |
| .impeza e armazenamento1                        | 41 |
| Limpeza 1                                       | 41 |
| Armazenamento                                   | 41 |
| Лensagens de erro 1                             | 42 |
| Resolução de problemas1                         | 46 |
| lomes dos ficheiros 1                           | 55 |
| Acessórios opcionais                            | 56 |
| specificações1                                  | 57 |
| Cartões de memória que podem ser utilizados1    | 61 |
| ndice remissivo 1                               | 63 |

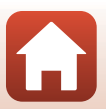

## Nota

### Aviso para os clientes na Europa

### PRECAUÇÕES

# RISCO DE EXPLOSÃO SE A BATERIA FOR SUBSTITUÍDA POR UMA DE TIPO INCORRETO.

### ELIMINE AS BATERIAS UTILIZADAS DE ACORDO COM AS INSTRUÇÕES.

Este símbolo indica que os equipamentos elétricos e eletrónicos devem ser recolhidos separadamente.

O seguinte aplica-se apenas aos utilizadores em países Europeus:

- Este produto é indicado para recolha separada num ponto de recolha apropriado. Não descarte como lixo doméstico.
- A recolha separada e a reciclagem ajudam a conservar recursos naturais e a evitar consequências negativas para a saúde humana e para o ambiente que podem resultar do descarte inadequado.
- Para mais informações, contacte o revendedor ou as autoridades locais responsáveis pela gestão de resíduos.

Este símbolo na bateria indica que a bateria deve ser recolhida separadamente.

As informações seguintes aplicam-se apenas a utilizadores em países da Europa:

- Todas as baterias, quer tenham este símbolo ou não, são designadas para recolha separada num ponto de recolha apropriado. Não as junte ao lixo doméstico.
- Para obter mais informações, contacte o revendedor ou as autoridades locais responsáveis pela gestão de resíduos.

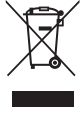

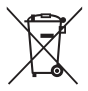

## Notas sobre as funções de comunicação sem fios

#### Restrições sobre dispositivos sem fios

O transceptor sem fios incluído neste produto está em conformidade com os regulamentos sem fios no país de venda e não se destina a ser utilizado noutros países (os produtos adquiridos na UE ou AECL podem ser utilizados em qualquer local na UE e AECL). A Nikon não se responsabiliza pela utilização noutros países. Os utilizadores que não tenham a certeza do país de venda original devem consultar o centro de assistência Nikon ou o representante de assistência autorizado da Nikon local. Esta restrição aplica-se apenas à utilização sem fios, e não a qualquer outra utilização do produto.

### Segurança

Apesar de uma das vantagens deste produto ser o facto de permitir que outros se liguem livremente para troca sem fios de dados em qualquer lugar dentro do seu alcance, pode ocorrer o seguinte se não for estabelecida segurança:

- Roubo de dados: Terceiros maliciosos podem intercetar transmissões sem fios para roubar IDs de utilizadores, palavras-passe e outras informações pessoais.
- Acesso não autorizado: Os utilizadores não autorizados podem ganhar acesso à rede e alterar dados ou efetuar outras ações maliciosas. Atente que devido ao design das redes sem fios, os ataques especializados podem permitir acesso não autorizado mesmo quando a segurança está ativada. A Nikon não é responsável pela fuga de dados ou informações que possa ocorrer durante a transferência de dados.
- Não aceda a redes que não pode utilizar, mesmo que sejam apresentadas no smartphone ou tablet. Caso contrário, pode ser encarado como acesso não autorizado. Aceda apenas a redes que pode utilizar.

#### Gestão de informações pessoais e isenção de responsabilidade

- As informações de utilizadores registadas e configuradas no produto, incluindo as definições de ligação LAN sem fios e outras informações pessoais, estão sujeitas a alterações e perda resultantes de erros operacionais, eletricidade estática, acidentes, mau funcionamento, reparações ou outro manuseamento. Mantenha sempre cópias das informações importantes em separado. A Nikon não se responsabiliza por quaisquer danos diretos ou indiretos ou perda de lucro decorrente da alteração ou perda de conteúdo que não seja atribuível à Nikon.
- Antes de eliminar este produto ou de o transferir para outro proprietário, selecione a opção **Repor tudo** no menu de configuração (Д91) para eliminar todas as informações do utilizador registadas e configuradas com o produto, incluindo definições de ligação LAN sem fios e outras informações pessoais.
- A Nikon não é responsável por quaisquer danos resultantes da utilização não autorizada deste produto por terceiros caso o produto seja roubado ou perdido.

**Notas técnicas** 

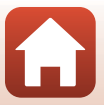

### Precauções ao exportar ou transportar este produto para o estrangeiro

Este produto é controlado pelos Regulamentos da Administração de Exportações (EAR, Export Administration Regulations) dos Estados Unidos. Não é necessária a autorização do governo dos Estados Unidos para exportação para países que não os seguintes, sendo que estes estão sujeitos a embargo ou controlo especial: Cuba, Irão, Coreia do Norte, Sudão e Síria (lista sujeita a alterações).

#### Aviso para os clientes na Europa

#### Declaração de conformidade (Europa)

Deste modo, a Nikon Corporation declara que o tipo de equipamento de rádio na COOLPIX A300 está em conformidade com a Diretiva 2014/53/UE.

O texto completo da declaração de conformidade da UE está disponível no seguinte endereço internet:

http://imaging.nikon.com/support/pdf/DoC\_A300.pdf.

- Potência de saída máxima: 11,36 dBm (EIRP)
- Frequência de funcionamento:
  - Wi-Fi: 2412–2462 MHz (1–11 canais)
  - Bluetooth: 2402–2480 MHz
  - Bluetooth Low Energy: 2402-2480 MHz
  - NFC: 13,56 MHz

136

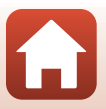

## **Cuidados com o produto**

Cumpra as precauções abaixo além dos avisos em "Para Sua Segurança" (Quvi-viii) ao utilizar ou armazenar o dispositivo.

## A câmara

### Não aplicar fortes impactos à câmara

Poderão verificar-se avarias no produto se este for sujeito a vibração ou choques fortes. Além disso, não toque nem aplique força na objetiva ou tampa da objetiva.

### Manter seco

O dispositivo irá sofrer danos se for submergido em água ou sujeito a níveis elevados de humidade.

### Evitar mudanças súbitas de temperatura

As mudanças súbitas de temperatura, como, por exemplo, entrar ou sair de um edifício aquecido num dia frio, podem causar condensação no interior do dispositivo. Para evitar a condensação, coloque o dispositivo num estojo de transporte ou num saco de plástico antes de o expor a mudanças súbitas de temperatura.

### Manter afastado de campos magnéticos fortes

Não utilize nem guarde este dispositivo nas imediações de equipamentos que produzam campos magnéticos e radiações eletromagnéticas fortes. Fazer isto pode resultar na perda de dados ou em avarias da câmara.

# Não apontar a objetiva a fontes de iluminação fortes durante longos períodos de tempo

Evite apontar a objetiva ao sol ou a outras fontes de iluminação fortes durante longos períodos de tempo quando estiver a utilizar ou a guardar a câmara. A luz intensa pode provocar danos no sensor de imagem, produzindo um efeito tremido branco nas fotografias.

#### Desligar o produto antes de remover ou desligar a fonte de alimentação ou cartão de memória

Não retire a bateria enquanto o produto estiver ligado ou enquanto estiverem a ser guardadas ou eliminadas imagens. A interrupção forçada da alimentação nestas circunstâncias poderá provocar a perda de dados ou danos no cartão de memória ou nos circuitos internos.

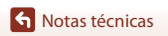

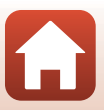

#### Notas sobre o monitor

- Os monitores (incluindo visores eletrónicos) são construídos com extrema precisão; pelo menos 99,99% dos pixels são efetivos, sendo que menos de 0,01% dos pixels não estão presentes ou têm defeito. É por isso que estes ecrãs podem conter pixels que estão permanentemente acesos (a branco, vermelho, azul ou verde) ou sempre desligados (preto) e isso não constitui uma avaria, não tendo efeito em imagens gravadas com o dispositivo.
- · Pode ser difícil visualizar as imagens no monitor sob uma luz brilhante.
- Não aplique pressão no monitor, uma vez que isto pode causar danos ou avarias. Na
  eventualidade de o monitor se partir, deve ter cuidado para evitar lesões provocadas por vidros
  partidos e para evitar que o cristal líquido do monitor entre em contacto com a pele ou que entre
  nos olhos ou na boca.

#### Notas sobre o efeito smear

As faixas brancas ou coloridas podem ser visíveis quando os motivos brilhantes são enquadrados no monitor. Este fenómeno, conhecido como "efeito smear", ocorre quando uma luz extremamente brilhante atinge o sensor de imagem; é característico dos sensores de imagem e não indica uma avaria. O efeito smear pode também assumir a forma de descoloração parcial no monitor durante o disparo. Não aparece nas imagens guardadas com a câmara, exceto nos casos de filmes. Ao gravar filmes, é aconselhável evitar motivos brilhantes como o sol, luz solar refletida e luzes elétricas.

## A bateria

#### Precauções de utilização

- Atente que a bateria pode ficar quente após a utilização.
- Não utilize a bateria a temperaturas ambiente inferiores a 0  $^\circ C$  ou superiores a 40  $^\circ C$  uma vez que isto pode causar danos ou avarias.
- Se notar alguma anomalia, como calor excessivo, fumo ou um cheiro estranho proveniente da bateria, pare imediatamente a utilização e consulte o revendedor ou representante de assistência autorizado da Nikon.
- Após retirar a bateria da câmara ou do carregador de baterias opcional, coloque a bateria num saco plástico, etc., para isolamento.

#### Carregar a bateria

Verifique o nível de carga da bateria antes de utilizar a câmara e, se necessário, substitua ou carregue a bateria.

- Carregue a bateria em ambientes interiores a uma temperatura ambiente entre 5°C e 35°C antes de a utilizar.
- Uma temperatura elevada da bateria pode impedir a bateria de carregar correta ou completamente e pode reduzir o desempenho da bateria. Tenha em atenção que a bateria pode aquecer após a utilização; aguarde que a bateria arrefeça antes de a carregar.
   Ao carregar a bateria introduzida na câmara através do adaptador CA de carregamento ou de um computador, a bateria não é carregada a temperaturas de bateria inferiores a 0 °C ou superiores a 45 °C.
- Não continue o carregamento quando a bateria estiver completamente carregada, uma vez que este procedimento irá afetar o desempenho da bateria.
- A temperatura da bateria pode aumentar durante o carregamento. No entanto, isto não é uma avaria.

**Notas técnicas** 

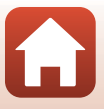

#### Transportar baterias sobresselentes

Sempre que possível, leve baterias sobresselentes completamente carregadas ao tirar fotografias em ocasiões importantes.

#### Utilizar a bateria quando está frio

Em dias frios, a capacidade das baterias tem tendência para diminuir. Se for utilizada uma bateria descarregada a baixas temperaturas, a câmara pode não ligar. Guarde as baterias sobresselentes num local quente e substitua as mesmas quando for necessário. Depois de aquecida, uma bateria fria poderá recuperar parte da sua carga.

#### Terminais da bateria

A sujidade nos terminais da bateria poderá impedir o funcionamento da câmara. Na eventualidade de os terminais da bateria se sujarem, limpe-os com um pano limpo e seco antes da utilização.

#### Carregar uma bateria descarregada

Ligar ou desligar a câmara enquanto uma bateria descarregada está introduzida na câmara pode resultar numa redução da duração da bateria. Carregue a bateria descarregada antes da utilização.

#### Armazenar a bateria

- Retire sempre a bateria da câmara ou do carregador de baterias opcional quando não estiver a ser utilizada. São consumidas quantidades infimas de corrente enquanto está na câmara, mesmo quando não é utilizada. Tal poderá resultar num esgotamento excessivo da bateria e na perda completa da sua funcionalidade.
- Recarregue a bateria pelo menos uma vez de seis em seis meses e descarregue-a completamente antes de a voltar a guardar.
- Coloque a bateria num saco plástico, etc., para isolamento e armazene-a num local fresco. A bateria
  deve ser armazenada num local seco com uma temperatura ambiente de 15 °C a 25 °C. Não guarde
  a bateria em locais quentes ou extremamente frios.

#### Vida útil da bateria

Uma diminuição acentuada do tempo durante o qual uma bateria totalmente carregada mantém a carga, quando utilizada à temperatura ambiente, indica que a bateria tem de ser substituída. Adquira uma bateria nova.

#### **Reciclar baterias usadas**

Substitua a bateria quando a carga estiver completamente esgotada. As baterias usadas são um recurso valioso. Recicle as baterias usadas em conformidade com as normas locais.

## O adaptador CA de carregamento

- O adaptador CA de carregamento EH-72P destina-se a ser utilizado apenas com dispositivos compatíveis. Não o utilize com um dispositivo de outro modelo ou marca.
- Não deve, em caso algum, utilizar outra marca ou modelo de adaptador CA que não o adaptador CA de carregamento EH-72P ou o adaptador CA USB. A não observação desta precaução poderá provocar sobreaquecimento ou danos na câmara.
- O EH-72P é compatível com tomadas elétricas de CA de 100 V–240 V, 50/60 Hz. Ao utilizar noutros países, utilize um adaptador de ficha (disponível comercialmente) quando necessário.
   Para obter mais informações sobre os adaptadores de ficha, consulte a sua agência de viagens.

**S** Notas técnicas

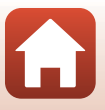

## Cartões de memória

### Precauções de utilização

- Utilize apenas cartões de memória Secure Digital (
  161).
- Certifique-se de que cumpre as precauções descritas na documentação incluída com o cartão de memória.
- Não coloque etiquetas ou autocolantes nos cartões de memória.

### Formatação

- Não formate o cartão de memória através de um computador.
- A primeira vez que introduzir um cartão de memória nesta câmara que tenha sido utilizado noutro dispositivo, certifique-se de que o formata com a mesma. É aconselhável formatar novos cartões de memória com esta câmara antes de utilizá-los nesta câmara.
- Atente que formatar um cartão de memória elimina permanentemente todas as imagens e outros dados no cartão de memória. Certifique-se de que faz cópias de quaisquer imagens que pretende guardar antes de formatar o cartão de memória.
- Se a mensagem O cartão não está formatado. Formatar cartão? for apresentada à direita quando a câmara é ligada, é necessário formatar o cartão de memória. Se houver dados que não pretende eliminar, selecione Não. Copie os dados necessários para um computador, etc. Se pretender formatar o cartão de memória, selecione Sim. Será apresentado o diálogo de confirmação. Para iniciar a formatação, pressione o botão 🔞.
- Não efetue o seguinte durante a formatação, enquanto os dados estão a ser gravados ou eliminados do cartão de memória ou durante a transferência de dados para um computador.
   Caso contrário, poderá provocar a perda de dados ou danos na câmara ou no cartão de memória:
  - Abrir a tampa do compartimento da bateria/da ranhura do cartão de memória para retirar/ introduzir a bateria ou o cartão de memória.
  - Desligar a câmara.
  - Desligar o adaptador CA.

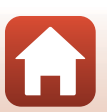

## Limpeza e armazenamento

## Limpeza

Não utilize álcool, diluentes nem outros químicos voláteis.

| Objetiva | Evite tocar nas peças de vidro com os dedos. Remova a poeira ou sujidade com<br>uma pera de ar (normalmente, um dispositivo pequeno com uma pera de<br>borracha numa das extremidades, a qual é bombeada para produzir um fluxo de ar<br>na outra extremidade). Para remover impressões digitais ou outras manchas que<br>não possam ser eliminadas com uma pera de ar, a objetiva deve ser limpa com um<br>pano suave, aplicando-se um movimento em espiral que vai do centro para as<br>extremidades. Se não for possível efetuar a limpeza através deste processo, deve<br>utilizar um pano ligeiramente humedecido com um produto comercial de limpeza<br>de objetivas. |
|----------|----------------------------------------------------------------------------------------------------|
| Monitor  | Remova a poeira ou sujidade com uma pera de ar. Para remover as impressões<br>digitais e outras manchas, o monitor deve ser limpo com um pano suave e seco,<br>com cuidado para não exercer pressão.                                                                                                    |
| Corpo    | Utilize uma pera de ar para remover a poeira, sujidade ou areia e, em seguida,<br>limpe cuidadosamente com um pano suave e seco. Depois de utilizar a câmara na<br>praia ou noutro ambiente com areia ou pó, limpe a areia, pó ou sal com um pano<br>seco ligeiramente humedecido com água doce e, em seguida, enxugue<br>completamente. <b>Tenha em atenção que os materiais externos à câmara que</b><br><b>se introduzam no seu interior podem provocar danos não abrangidos pela</b><br><b>garantia.</b>                                                                                                    |

## Armazenamento

Retire a bateria se a câmara não for utilizada durante um longo período de tempo. Para evitar a criação de mofo ou bolor, retire a câmara do lugar onde se encontra guardada pelo menos uma vez por mês. Ligue a câmara e dispare o obturador algumas vezes antes de guardar novamente a câmara. Não armazene a câmara em qualquer um dos locais seguintes:

- Locais com má ventilação ou sujeitos a humidade superior a 60%
- Expostos a temperaturas superiores a 50 °C ou inferiores a −10 °C
- Próximos de equipamento que produza campos eletromagnéticos fortes, como televisores ou rádios

Para guardar a bateria, siga as precauções em "A bateria" (🖽 138) em "Cuidados com o produto" (🖽 137).

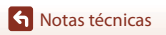

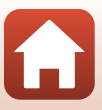

## Mensagens de erro

Se for apresentada uma mensagem de erro, consulte a tabela abaixo.

| Ecrã                                                    | Causa/Solução                                                                                                    |        |
|---------------------------------------------------------|----------------------------------------------------------------------------------------------------|--------|
| Temperatura elevada da<br>bateria. A câmara desligará.  | A câmara desliga-se automaticamente. Deixe a                                                                                                    |        |
| A câmara desligará para<br>evitar sobreaquecimento.     | de continuar a utilizá-la.                                                                                                    |        |
| O cartão de memória está<br>protegido contra a escrita. | O comutador de proteção contra gravação encontra-<br>se na posição de bloqueio "lock". Deslize o<br>comutador de proteção contra gravação para a<br>posição de gravação "write".                                                                                                    | -      |
| Este cartão não pode ser<br>utilizado                   | Ocorreu um erro ao aceder ao cartão de memória.<br>• Utilize um cartão de memória aprovado.                                                                                                    | 0.161  |
| Este cartão não pode ser<br>lido.                       | <ul> <li>Verifique se os terminais estão limpos.</li> <li>Confirme que o cartão de memória está<br/>corretamente introduzido.</li> </ul>                                                                                                    | 9, 161 |
| O cartão não está<br>formatado. Formatar<br>cartão?     | O cartão de memória não foi formatado para<br>utilização na câmara.<br>A formatação elimina todos os dados guardados no<br>cartão de memória. Se necessitar de manter cópias<br>de qualquer fotografia, certifique-se de que seleciona<br><b>Não</b> e guarda as cópias num computador ou outro<br>suporte antes de formatar o cartão de memória.<br>Selecione <b>Sim</b> e pressione o botão <b>®</b> para formatar<br>o cartão de memória. | 140    |
| Sem memória                                             | Elimine imagens ou introduza um novo cartão de<br>memória.                                                                                                    | 9, 19  |

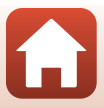

| Ecrã                                                  | Causa/Solução                                                                                                    |          |
|-------------------------------------------------------|----------------------------------------------------------------------------------------------------|----------|
|                                                       | Ocorreu um erro ao guardar a imagem.<br>Introduza um cartão de memória novo ou formate o<br>cartão de memória ou a memória interna.                                                                                                    | 127      |
| A imagem não pode ser<br>guardada                     | A câmara esgotou o número de ficheiros.<br>Introduza um cartão de memória novo ou formate o<br>cartão de memória ou a memória interna.                                                                                                    | 127      |
|                                                       | Não há espaço suficiente para guardar a cópia.<br>Elimine imagens no destino.                                                                                                    | 19       |
| A imagem não pode ser<br>alterada.                    | Certifique-se de que as imagens podem ser editadas.                                                                                                    | 68, 151  |
| Não pode gravar filme.                                | Ocorreu um erro de tempo esgotado ao guardar o<br>filme no cartão de memória.<br>Selecione um cartão de memória com velocidade de<br>gravação mais rápida.                                                                                                    | 78, 161  |
| A memória não contém<br>qualquer imagem               | <ul> <li>Não existem imagens na memória interna ou no cartão de memória.</li> <li>Retire o cartão de memória para reproduzir as imagens na memória interna.</li> <li>Para copiar as fotografias guardadas na memória interna da câmara para o cartão de memória, pressione o botão MENU para selecionar Copiar no menu de reprodução.</li> </ul> | 9<br>113 |
| O ficheiro não contém<br>quaisquer dados da<br>imagem | O ficheiro não foi criado ou editado com esta câmara.<br>Não é possível visualizar o ficheiro nesta câmara.                                                                                                    | _        |
| Este ficheiro não pode ser<br>reproduzido             | dispositivo utilizado para criar ou editar este ficheiro.                                                                                                    |          |
| Todas as imagens estão<br>ocultas                     | Nenhuma imagem disponível para uma apresentação de diapositivos, etc.                                                                                                    | 111      |
| Esta imagem não pode ser<br>eliminada                 | A imagem está protegida.<br>Desative a proteção.                                                                                                    | 112      |

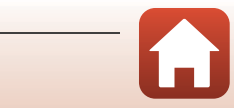

| Ecrã                                                  | Causa/Solução                                                                                                    | Ш       |
|-------------------------------------------------------|----------------------------------------------------------------------------------------------------|---------|
| Sem acesso.                                           | <ul> <li>Não foi possível à câmara receber o sinal do dispositivo inteligente. Ligue novamente sem fios a câmara e o dispositivo inteligente.</li> <li>Toque num dispositivo inteligente compatível com NFC com a câmara.</li> <li>Selecione Ligar a disp. inteligente no menu de rede.</li> </ul>                                                                              | 23, 117 |
| Ligação Wi-Fi terminada.                              | <ul> <li>A ligação Wi-Fi é terminada nas situações seguintes:</li> <li>Fraca conectividade.</li> <li>O nível de carga da bateria está reduzido.</li> <li>Foi introduzido ou removido um cabo ou cartão de memória.</li> <li>Utilize uma bateria suficientemente carregada, desligue o televisor, computador ou impressora e estabeleça novamente a ligação sem fios.</li> </ul> | 12, 117 |
| Desligue a câmara e volte a<br>ligar.                 | Se o erro persistir, contacte o revendedor ou o<br>representante de assistência autorizado da Nikon.                                                                                                    | 146     |
| Erro de comunicação                                   | Ocorreu um erro ao comunicar com a impressora.<br>Desative a câmara e volte a ligar o cabo USB.                                                                                                    | 83      |
| Erro do sistema                                       | Ocorreu um erro nos circuitos internos da câmara.<br>Desligue a câmara, retire e volte a colocar a bateria e<br>ligue a câmara. Se o erro persistir, contacte o<br>revendedor ou o representante de assistência<br>autorizado da Nikon.                                                                                                    | 146     |
| Erro de impressora: verificar<br>estado da impressora | Após resolver o problema, selecione <b>Recomeçar</b> e pressione o botão 🗭 para retomar a impressão.*                                                                                                    | -       |
| Erro da impressora:<br>verifique o papel.             | Carregue o tamanho de papel especificado,<br>selecione <b>Recomeçar</b> e pressione o botão 🛞 para<br>retomar a impressão.*                                                                                                    | -       |
| Erro da impressora:<br>encravamento de papel.         | Retire o papel encravado, selecione <b>Recomeçar</b> e pressione o botão 🛞 para retomar a impressão.*                                                                                                    | -       |

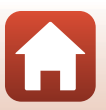

Notas técnicas

| Ecrã                                        | Causa/Solução                                                                                                    | Ш. |
|---------------------------------------------|----------------------------------------------------------------------------------------------------|----|
| Erro da impressora: sem<br>papel.           | Carregue o tamanho de papel especificado,<br>selecione <b>Recomeçar</b> e pressione o botão 🛞 para<br>retomar a impressão.*                        | -  |
| Erro da impressora:<br>verifique a tinta.   | Existe um problema com a tinta da impressora.<br>Verifique a tinta, selecione <b>Recomeçar</b> e pressione o<br>botão 🛞 para retomar a impressão.* | -  |
| Erro da impressora: sem<br>tinta.           | Substitua o cartucho de tinta, selecione <b>Recomeçar</b><br>e pressione o botão 🛞 para retomar a impressão.*                                      | -  |
| Erro da impressora: ficheiro<br>danificado. | Ocorreu um problema com o ficheiro de imagem a<br>imprimir.<br>Selecione <b>Cancelar</b> e pressione o botão 🛞 para<br>cancelar a impressão.       | -  |

 Consulte a documentação fornecida com a impressora para obter mais instruções e informações.

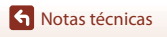

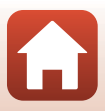

## Resolução de problemas

Se a câmara não funcionar como esperado, verifique a lista de problemas comuns na tabela abaixo antes de consultar o seu revendedor ou o representante de assistência autorizado da Nikon.

### Problemas de alimentação, ecrã e definições

| Problema                                     | Causa/Solução                                                                                                    |                    |
|----------------------------------------------|----------------------------------------------------------------------------------------------------|--------------------|
| A câmara está<br>ligada mas não<br>responde. | <ul> <li>Espere que a gravação termine.</li> <li>Desligue a câmara se o problema continuar.<br/>Se a câmara não se desligar, retire e reinsira a bateria ou pilhas<br/>ou, se estiver a utilizar um adaptador CA, desligue-o e volte a<br/>ligá-lo.<br/>Note que apesar de se perderem quaisquer dados<br/>atualmente a ser gravados, os dados que já foram gravados<br/>não serão afetados por remover ou desligar a fonte de<br/>alimentação.</li> </ul>                           | -                  |
| A câmara não pode<br>ser ligada.             | A bateria está descarregada.                                                                                                    | 9, 10,<br>139      |
| A câmara desliga-se<br>sem qualquer aviso.   | <ul> <li>A câmara desliga-se automaticamente para poupar energia<br/>(função automático desligado).</li> <li>A câmara e a bateria podem não funcionar corretamente a<br/>baixas temperaturas.</li> <li>O interior da câmara ficou quente. Deixe a câmara desligada<br/>até que o interior arrefeça e tente ligá-la novamente.</li> </ul>                                                                                                    | 17<br>138<br>-     |
| O monitor está em<br>branco.                 | <ul> <li>A câmara está desligada.</li> <li>A câmara desliga-se automaticamente para poupar energia<br/>(função automático desligado).</li> <li>A luz do flash pisca enquanto o flash está a carregar. Aguarde<br/>até o carregamento estar concluído.</li> <li>A câmara está ligada a um televisor ou computador.</li> <li>A câmara e o dispositivo inteligente estão ligados através de<br/>uma ligação Wi-Fi e a câmara está a ser controlada pelo<br/>controlo remoto.</li> </ul> | 12<br>17<br>-<br>- |
| A câmara aquece.                             | A câmara pode ficar quente quando utilizada durante um longo<br>período de tempo para gravar filmes ou quando utilizada num<br>ambiente quente; isto não é uma avaria.                                                                                                    | _                  |

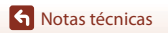

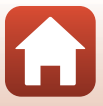

| Problema                                                                                                    | Causa/Solução                                                                                                    | Ē                             |
|----------------------------------------------------------------------------------------------------|----------------------------------------------------------------------------------------------------|-------------------------------|
| A bateria<br>introduzida na<br>câmara não<br>carrega.                                                        | <ul> <li>Verifique todas as ligações.</li> <li>Quando ligada a um computador, a câmara pode não carregar por qualquer um dos motivos descritos abaixo.</li> <li>Desligado está selecionado para Carregar pelo PC no menu de configuração.</li> <li>O carregamento da bateria para se a câmara for desligada.</li> <li>O carregamento da bateria para se o idioma de apresentação da câmara e a data e hora não tiverem sido definidos, ou a data e hora tiverem sido repostas após a bateria do relógio da câmara descarregar. Utilize o adaptador CA de carregamento para carregar a bateria.</li> <li>O carregamento da bateria pode ser interrompido quando o computador entra no modo de pausa.</li> <li>Consoante as especificações, definições e estado do computador, pode não ser possível carregar a bateria.</li> </ul> | 10<br>91, 131<br>-<br>12<br>- |
| É difícil ver as<br>informações do<br>monitor.                                                               | <ul> <li>A área envolvente é demasiado brilhante.</li> <li>Desloque-se para um local mais escuro.</li> <li>Ajuste a luminosidade do ecrã.</li> </ul>                                                                                                    | 121                           |
| pisca no ecrã. A data e hora da gravação não estão corretas.                                                 | <ul> <li>Se o relógio da câmara não tiver sido definido, i pisca no ecrã de disparo e as imagens e filmes guardados antes de o relógio ser definido ficam com a data "00/00/0000 00:00" e "01/01/2016 00:00" respetivamente. Defina a hora e data corretas a partir da opção Hora local e data no menu de configuração.</li> <li>O relógio da câmara não é tão preciso como os relógios normais. Compare periodicamente a hora do relógio da câmara com a hora de um relógio mais preciso e acerte conforme necessário.</li> </ul>                                                                                                    | 5, 119                        |
| Nenhum indicador<br>apresentado no<br>ecrã.                                                                  | Ocultar info está selecionado para Info Foto em Definições<br>do monitor no menu de configuração.                                                                                                    | 121                           |
| Carimbo de data<br>não disponível.                                                                           | Hora local e data não foi definido no menu de configuração.                                                                                                    | 119                           |
| A data não aparece<br>nas imagens,<br>mesmo quando a<br>opção <b>Carimbo de</b><br><b>data</b> está ativada. | <ul> <li>O modo de disparo atual não suporta Carimbo de data.</li> <li>A data não pode ser marcada em filmes.</li> </ul>                                                                                                    | 123                           |

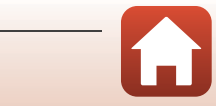

| Problema                                                                                        | Causa/Solução                                                                                                    | Ē               |
|-------------------------------------------------------------------------------------------------|----------------------------------------------------------------------------------------------------|-----------------|
| É apresentado o<br>ecră para definir o<br>fuso horário e a<br>data quando a<br>câmara é ligada. | <ul> <li>A bateria do relógio está descarregada; todas as definições<br/>foram repostas nos respetivos valores predefinidos. Configure<br/>novamente as definições da câmara.</li> <li>A bateria interna do relógio é utilizada para alimentar o<br/>relógio da câmara e reter determinadas definições. O tempo<br/>do corregamenta do bateria do relógio é corea do 10 boros.</li> </ul> | -               |
| As definições da<br>câmara são<br>restauradas.                                                  | quando introduz as bateria do felógio e cerca de 10 horas<br>quando introduz as baterias na câmara ou liga o adaptador<br>CA (disponível separadamente) à câmara e a bateria do<br>relógio funciona durante vários dias após a bateria da câmara<br>ser removida.                                                                                                    |                 |
| A câmara emite<br>som.                                                                          | Quando o <b>Modo autofocagem</b> está definido como <b>AF</b><br><b>permanente</b> ou em alguns modos de disparo, a câmara pode<br>produzir um som de focagem audível.                                                                                                    | 31, 107,<br>115 |

### Problemas ao fotografar

| Problema                                           | Causa/Solução                                                                                                    | Ē                                          |
|----------------------------------------------------|----------------------------------------------------------------------------------------------------|--------------------------------------------|
| Não é possível<br>mudar para o<br>modo de disparo. | A câmara não pode ser comutada para o modo de disparo<br>enquanto está ligada a uma tomada de alimentação através do<br>adaptador CA de carregamento.                                                                                                    | 81                                         |
| Não pode tirar<br>fotografias ou<br>gravar filmes. | <ul> <li>Quando a câmara está no modo de reprodução, pressione o botão a, o botão de disparo do obturador ou o botão ( (★).</li> <li>Quando são apresentados menus, pressione o botão MENU.</li> <li>A luz do flash pisca enquanto o flash está a carregar.</li> <li>A bateria está descarregada.</li> </ul>                | 2, 18<br>91<br>50<br>9, 10,<br>139         |
| A câmara não<br>consegue focar.                    | <ul> <li>O motivo está demasiado perto. Experimente efetuar o disparo no modo seletor cenas auto., modo de cena <b>Primeiro plano</b> ou modo macro.</li> <li>O motivo é de difícil focagem.</li> <li>Defina Auxiliar de AF no menu de configuração como Automático.</li> <li>Desligue e volte a ligar a câmara.</li> </ul> | 31, 34,<br>36, 49,<br>54<br>59<br>125<br>- |
| As imagens estão<br>tremidas.                      | <ul> <li>Utilize o flash.</li> <li>Aumente o valor da sensibilidade ISO.</li> <li>Utilize VR de fotografia ao captar imagens fixas e utilize VR de filme ao gravar filmes.</li> <li>Utilize um tripé para estabilizar a câmara (utilizar o autotemporizador ao mesmo tempo é mais eficiente).</li> </ul>                    | 50<br>103<br>116, 124<br>52                |

**S** Notas técnicas

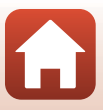

| Problema                                                                                        | Causa/Solução                                                                                                    |                |
|-------------------------------------------------------------------------------------------------|----------------------------------------------------------------------------------------------------|----------------|
| São visíveis faixas<br>de luz ou<br>descoloração<br>parcial no ecrã.                            | O efeito smear pode ocorrer quando luz extremamente<br>brilhante atinge o sensor de imagem. Ao gravar filmes, é<br>aconselhável evitar motivos brilhantes, como o sol, reflexos do<br>sol e luzes elétricas.                                  | 78, 138        |
| Existem pontos<br>brilhantes nas<br>imagens<br>capturadas com<br>flash.                         | O flash está a refletir em partículas no ar. Defina o modo de flash<br>como 🏵 (desligado).                                                                                                    | 50             |
| O flash não dispara.                                                                            | <ul> <li>O modo de flash está definido como ③ (desligado).</li> <li>Está selecionado um modo de cena que restringe o flash.</li> <li>Está ativada uma função que restringe o flash.</li> </ul>                                                | 50<br>61<br>63 |
| Não é possível<br>utilizar o zoom<br>ótico.                                                     | Não é possível utilizar o zoom ótico ao gravar filmes.                                                                                                    | 78             |
| Não é possível<br>utilizar o zoom<br>digital.                                                   | <ul> <li>Zoom digital está definido como Desligado no menu de configuração.</li> <li>O zoom digital não pode ser utilizado com certos modos de disparo ou ao utilizar certas definições noutras funções.</li> </ul>                           | 125<br>63, 125 |
| Modo de imagem<br>não disponível.                                                               | Está ativada uma função que restringe o <b>Modo de imagem</b> .                                                                                                    | 63             |
| Não é emitido<br>qualquer som ao<br>disparar o<br>obturador.                                    | Desligado está selecionado para Som do obturador em<br>Definições do som no menu de configuração. Não é ouvido<br>qualquer som com alguns modos de disparo e definições,<br>mesmo quando Ligado está selecionado.                             | 126            |
| O iluminador<br>auxiliar de AF não<br>acende.                                                   | Desligado está selecionado para Auxiliar de AF no menu de<br>configuração. O iluminador auxiliar de AF poderá não acender,<br>dependendo da posição da área de focagem ou do modo de<br>cena atual, mesmo quando Automático está selecionado. | 125            |
| Existe sujidade na<br>imagens.                                                                  | A objetiva está suja. Limpe a objetiva.                                                                                                    | 141            |
| As cores não são<br>naturais.                                                                   | O equilíbrio de brancos ou a matiz não está corretamente<br>ajustado.                                                                                                    | 36, 100        |
| São visualizados<br>pixels brilhantes<br>distribuídos<br>aleatoriamente na<br>imagem ("ruído"). | O motivo está escuro, pelo que a velocidade do obturador é<br>demasiado lenta ou a sensibilidade ISO é demasiado elevada. É<br>possível reduzir o ruído:<br>U Utilizando o flash<br>Especificando uma definição de sensibilidade ISO inferior | 50<br>103      |

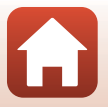

Notas técnicas

| Problema                                                                                                    | Causa/Solução                                                                                                    |                                        |
|----------------------------------------------------------------------------------------------------|----------------------------------------------------------------------------------------------------|----------------------------------------|
| São visualizados<br>pixels brilhantes<br>distribuídos<br>aleatoriamente nos<br>filmes ("ruído").                                              | Ao gravar filmes em condições de iluminação fraca, a imagem<br>pode conter ruído. Isto ocorre quando a sensibilidade ISO<br>aumenta e não representa uma avaria.                                                                                                    | -                                      |
| As imagens estão<br>demasiado escuras<br>(exposição<br>insuficiente).                                                                         | <ul> <li>O modo de flash está definido como ③ (desligado).</li> <li>A janela do flash está bloqueada.</li> <li>O motivo está para além do alcance do flash.</li> <li>Ajuste a compensação de exposição.</li> <li>Aumente a sensibilidade ISO.</li> <li>O motivo está em contraluz. Selecione o modo de cena Luz de fundo ou defina o modo de flash como \$ (flash de enchimento).</li> </ul>                                                                        | 50<br>15<br>158<br>55<br>103<br>37, 50 |
| As imagens estão<br>demasiado<br>brilhantes<br>(exposição em<br>excesso).                                                                     | Ajuste a compensação de exposição.                                                                                                    | 55                                     |
| Resultados<br>inesperados<br>quando o flash é<br>definido como <b>\$ @</b><br>(automático com<br>redução do efeito<br>de olhos<br>vermelhos). | Utilize qualquer outro modo de disparo para além de <b>Retrato</b><br>noturno e altere o modo de flash para qualquer outra definição<br>que não <b>\$®</b> (automático com redução do efeito de olhos<br>vermelhos) e tente fotografar novamente.                                                                                                    | 50, 61                                 |
| Os tons de pele não<br>estão suavizados.                                                                                                    | <ul> <li>Em algumas condições fotográficas, os tons de pele do rosto<br/>poderão não ser suavizados.</li> <li>Para imagens com quatro ou mais rostos, tente utilizar o efeito<br/>Suavização da pele em Retoque de glamour no menu de<br/>reprodução.</li> </ul>                                                                                                    | 38<br>71                               |
| Demora algum<br>tempo a guardar as<br>imagens.                                                                                                | <ul> <li>Poderá demorar mais tempo a guardar as imagens nas seguintes situações:</li> <li>Quando a função de redução de ruído estiver a funcionar, quando, por exemplo, fotografa num ambiente com pouca luz</li> <li>Quando o modo de flash é definido como \$(a) (automático com redução do efeito de olhos vermelhos)</li> <li>Quando a função de suavização da pele é aplicada durante o disparo</li> <li>Quando utilizar o modo de disparo contínuo</li> </ul> | -<br>51<br>38, 108<br>102              |
| Círculos coloridos<br>ou faixas de luz<br>aparecem no ecrã<br>ou nas imagens.                                                                 | Ao efetuar o disparo com retroiluminação ou quando uma fonte<br>forte de luz (como a luz solar) está no enquadramento, podem<br>aparecer círculos coloridos ou faixas de luz (efeito fantasma). Mude<br>a posição da fonte de luz ou enquadre a imagem de modo a que<br>a fonte de luz não entre no enquadramento e tente novamente.                                                                                                    | -                                      |

S Notas técnicas

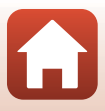

### Problemas de reprodução

| Problema                                                         | Causa/Solução                                                                                                    | Û                    |
|------------------------------------------------------------------|----------------------------------------------------------------------------------------------------|----------------------|
| Não é possível<br>reproduzir o<br>ficheiro.                      | <ul> <li>Esta câmara pode não conseguir reproduzir imagens<br/>guardadas com uma outra marca ou modelo de câmara digital.</li> <li>Esta câmara não reproduz filmes gravados com uma outra<br/>marca ou modelo de câmara digital.</li> <li>Esta câmara pode não conseguir reproduzir dados editados<br/>num computador.</li> </ul>                                                               | -                    |
| Não é possível<br>efetuar a<br>aproximação de<br>zoom na imagem. | <ul> <li>Não é possível utilizar o zoom de reprodução com os filmes.</li> <li>Para pequenas imagens, a razão de ampliação apresentada<br/>no ecrã pode não ser compatível com a razão de ampliação<br/>real.</li> <li>Esta câmara pode não ser capaz de ampliar imagens captadas<br/>com outra marca ou modelo de câmara digital.</li> </ul>                                                    | -                    |
| Não é possível<br>editar a imagem.                               | <ul> <li>Algumas imagens não podem ser editadas. As imagens já<br/>editadas não podem ser editadas novamente.</li> <li>Não existe espaço livre suficiente no cartão de memória ou na<br/>memória interna.</li> <li>Esta câmara não pode editar imagens captadas com outras<br/>câmaras.</li> <li>As funções de edição utilizadas para imagens não estão<br/>disponíveis para filmes.</li> </ul> | 41,68<br>-<br>-<br>- |

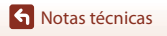

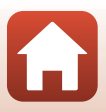

### Problemas de dispositivos externos

| Problema                            | Causa/Solução                                                                                                    |     |
|-------------------------------------|----------------------------------------------------------------------------------------------------|-----|
|                                     | Quando estabelecer uma ligação sem fios pela primeira vez,<br>consulte "Ligar a um dispositivo inteligente (SnapBridge)".                                                      | 21  |
|                                     | <ul> <li>Consulte também "se a ligação não for bem sucedida".</li> <li>Quando já foi estabelecida uma ligação sem fios, efetue as<br/>sequintes operações</li> </ul>           | 26  |
|                                     | <ul> <li>Desligue a câmara e volte a ligar a câmara.</li> </ul>                                                                                                    | 29  |
|                                     | <ul> <li>Abra novamente a aplicação SnapBridge.</li> </ul>                                                                                                    | -   |
|                                     | <ul> <li>Desligue a ligação uma vez e estabeleça ligação<br/>novamente.</li> </ul>                                                                                             | 29  |
|                                     | <ul> <li>Verifique as definições do Menu de rede na câmara.</li> </ul>                                                                                                    | 117 |
|                                     | <ul> <li>Defina o Modo de avião como Desligado.</li> <li>Defina Bluetooth -&gt; Ligação como Ativar.</li> </ul>                                                                | 1   |
|                                     | <ul> <li>Se dois ou mais dispositivos inteligentes estiverem registados</li> </ul>                                                                                             | 117 |
| Nao è possivel                      | na câmara, selecione o dispositivo inteligente a que pretende                                                                                                    |     |
| ligação sem fios                    | estabelecer ligação no <b>Menu de rede → Bluetooth →</b>                                                                                                    |     |
| com um dispositivo<br>inteligente.* | Dispositivos emparelhados na câmara. Se duas ou mais<br>câmaras estiverem registadas na aplicação SnapBridge, mude<br>a câmara a que pretende estabelecer ligação na aplicação |     |
|                                     | <ul> <li>Utilize uma bateria com carga suficiente.</li> </ul>                                                                                                    | -   |
|                                     | <ul> <li>Introduza na câmara um cartão de memória com espaço livre<br/>suficiente.</li> </ul>                                                                                  | 9   |
|                                     | Desligue o cabo USB.                                                                                                    | 81  |
|                                     | <ul> <li>Ative o Bluetooth, Wi-Fi e as funções de localização no<br/>dispositivo inteligente.</li> </ul>                                                                       | -   |
|                                     | <ul> <li>Ative Auto link (Ligação automática) no separador □ →</li> </ul>                                                                                                    | -   |
|                                     | Auto link options (Opções de ligação automática) na                                                                                                    | 1   |
|                                     | Download pictures (Descarregar imagens) e Remote                                                                                                    |     |
|                                     | photography (Fotografia remota), mas não é possível                                                                                                    |     |
|                                     | carregar as imagens automaticamente.                                                                                                    |     |

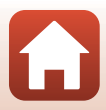

| Problema                                                                                                    | Causa/Solução                                                                                                    |                                  |
|----------------------------------------------------------------------------------------------------|----------------------------------------------------------------------------------------------------|----------------------------------|
| Não é possível<br>carregar imagens<br>para um dispositivo<br>inteligente que<br>tenha uma ligação<br>sem fios<br>estabelecida com a<br>aplicação<br>SnapBridge.*                              | <ul> <li>Efetue as operações descritas abaixo quando carregar automaticamente.</li> <li>Na câmara, defina Menu de rede → Enviar ao disparar → Fotografias → Sim.</li> <li>Ative Auto link (Ligação automática) no separador → Auto link options (Opções de ligação automática) na aplicação SnapBridge.</li> <li>Ative Auto download (Download automático) no separador → Auto link options (Opções de ligação automática) na aplicação SnapBridge.</li> <li>Ative Auto download (Download automático) no separador → Auto link options (Opções de ligação automática) na aplicação SnapBridge.</li> <li>Se Menu de rede → Bluetooth → Enviar com câmara deslig. na câmara estiver definido como Desligado, ligue a câmara ou defina como Ligado.</li> <li>Poderá não conseguir carregar imagens ou o carregamento poderá ser cancelado durante a utilização da câmara.</li> <li>Poderá não conseguir carregar imagens ou o carregamento poderá ser cancelado consoante o estado da câmara.</li> <li>Consulte também "Caso as imagens não forem carregadas com sucesso".</li> </ul> | 117<br>-<br>117<br>-<br>29<br>29 |
| Não é possível utilizar<br>a função de fotografia<br>remota a partir de um<br>dispositivo<br>inteligente que tenha<br>uma ligação sem fios<br>estabelecida com a<br>aplicação<br>SnapBridge.* | <ul> <li>Se a memória interna ou o cartão de memória não tiverem<br/>espaço livre suficiente, não poderá utilizar a função de<br/>fotografia remota. Apague imagens desnecessárias ou<br/>introduza um cartão de memória com espaço livre suficiente<br/>na câmara.</li> <li>Poderá não conseguir utilizar a função de fotografia remota<br/>durante a utilização da câmara.</li> <li>Poderá não conseguir utilizar a função de fotografia remota<br/>consoante o estado da câmara.</li> </ul>                                                                                                    | -<br>29                          |
| Não é possível<br>transferir<br>fotografias com o<br>tamanho original<br>utilizando a<br>aplicação<br>SnapBridge.*                                                                            | Para <b>Enviar ao disparar</b> e <b>Marca para envio</b> na câmara, o<br>tamanho de image que se pode carregar está restrito a 2<br>megapixels. Utilize <b>Download pictures (Transferir imagens)</b><br>na aplicação SnapBridge para carregar o tamanho original de<br>fotografias.                                                                                                    |                                  |
| As imagens<br>guardadas na câmara<br>não são apresentadas<br>num dispositivo<br>inteligente ou<br>computador ligado.                                                                          | Se o número de imagens guardadas num cartão de memória na<br>câmara exceder 10 000, as imagens capturadas depois não<br>podem ser apresentadas num dispositivo ligado.<br>• Reduza o número de imagens guardadas no cartão de<br>memória. Copie as imagens necessárias para<br>computador, etc.                                                                                                    | -                                |
| As imagens não são<br>apresentadas no<br>televisor.                                                                                                    | <ul> <li>Modo de vídeo não foi definido corretamente no menu de configuração.</li> <li>O cartão de memória não contém qualquer imagem.</li> <li>Retire o cartão de memória para reproduzir as imagens na memória interna.</li> </ul>                                                                                                    | 91, 130<br>-<br>9                |

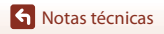

| Problema                                                                                                    | Causa/Solução                                                                                                    | Ē                                |
|----------------------------------------------------------------------------------------------------|----------------------------------------------------------------------------------------------------|----------------------------------|
| O Nikon Transfer 2<br>não é iniciado<br>quando a câmara é<br>ligada a um<br>computador.                      | <ul> <li>A câmara está desligada.</li> <li>A bateria está descarregada.</li> <li>O cabo USB não está ligado corretamente.</li> <li>A câmara não é reconhecida pelo computador.</li> <li>O computador não está definido para iniciar o<br/>Nikon Transfer 2 automaticamente. Para mais informações<br/>sobre o Nikon Transfer 2, consulte a informação de ajuda<br/>contida em ViewNX-i.</li> </ul>                         | -<br>81, 131<br>81, 87<br>-<br>- |
| O ecrã de arranque<br>do PictBridge não é<br>apresentado<br>quando a câmara é<br>ligada a uma<br>impressora. | Com algumas impressoras compatíveis com PictBridge, o ecrã<br>de arranque do PictBridge poderá não ser apresentado e poderá<br>ser impossível imprimir imagens quando <b>Automático</b> é<br>selecionado para <b>Carregar pelo PC</b> no menu de configuração.<br>Defina <b>Carregar pelo PC</b> como <b>Desligado</b> e volte a ligar a<br>câmara à impressora.                                                           | 91, 131                          |
| As imagens a<br>imprimir não são<br>apresentadas.                                                            | <ul> <li>O cartão de memória não contém qualquer imagem.</li> <li>Retire o cartão de memória para imprimir as imagens na<br/>memória interna.</li> </ul>                                                                                                    | 9                                |
| Não é possível<br>selecionar o<br>tamanho do papel<br>através da câmara.                                     | <ul> <li>A câmara não pode ser utilizada para selecionar o tamanho do<br/>papel nas seguintes situações, mesmo ao imprimir a partir de<br/>uma impressora compatível com PictBridge. Utilize a impressora<br/>para selecionar o tamanho do papel.</li> <li>A impressora não suporta os tamanhos de papel<br/>especificados pela câmara.</li> <li>A impressora seleciona automaticamente o tamanho do<br/>papel.</li> </ul> | -                                |

\* Consulte "Ligar a um dispositivo inteligente (SnapBridge)" (
21) e a ajuda online da aplicação SnapBridge.

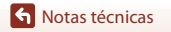

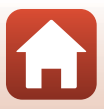

## Nomes dos ficheiros

São atribuídos nomes de ficheiro a imagens ou filmes da seguinte forma.

### Nome do ficheiro: DSCN 0001 .JPG

(1) (2) (3)

| (1) ldentificador         | Não apresentado no ecrã da câmara.<br>• DSCN: Imagens fixas, filmes originais<br>• SSCN: Cópias de imagem pequena<br>• RSCN: Cópias recortadas<br>• FSCN: Imagens criadas por uma função de edição de imagem que não<br>recortar e imagem pequena |
|---------------------------|----------------------------------------------------------------------------------------------------|
| (2) Número de<br>ficheiro | Atribuído por ordem ascendente começando em "0001" e terminando em "9999".                                                                                                    |
| (3) Extensão              | Indica o formato do ficheiro.<br>• JPG: Imagens fixas<br>• .AVI: Filmes                                                                                                    |

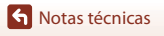

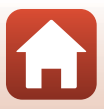

## Acessórios opcionais

| Carregador de<br>baterias | Carregador de baterias MH-66<br>Uma bateria totalmente descarregada carrega em cerca de 1 hora e<br>50 minutos.                                                                                                    |  |
|---------------------------|----------------------------------------------------------------------------------------------------|--|
| Adaptador CA              | Adaptador CA EH-62G         (ligar conforme mostrado)         Image: Conforme mostrado         Image: Conforme mostrado         Image: Confor |  |
| Cabo de áudio e<br>vídeo  | Cabo de áudio e vídeo EG-CP14                                                                                                    |  |

A disponibilidade pode variar consoante o país ou região.

Consulte o nosso website ou brochuras para as mais recentes informações.

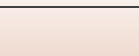

6

## Especificações

Câmara digital Nikon COOLPIX A300

| Ti                        | ро                                                    | Câmara digital compacta                                                                                                    |
|---------------------------|-------------------------------------------------------|----------------------------------------------------------------------------------------------------|
| Número de pixels efetivos |                                                       | 20,1 milhões (O processamento de imagem pode reduzir o<br>número de pixels efetivos)                                                                                                    |
| Se                        | ensor de imagem                                       | CCD tipo <sup>1</sup> /2,3 polegadas; total de pixels aprox. 20,48 milhões                                                                                                    |
| 0                         | bjetiva                                               | Objetiva NIKKOR com zoom ótico de 8×                                                                                                    |
|                           | Distância focal                                       | 4,5–36,0 mm (ângulo de visão equivalente ao de uma objetiva<br>de 25–200 mm no formato de 35mm [135])                                                                                                    |
|                           | Número f/-                                            | f/3,7–6,6                                                                                                    |
|                           | Construção                                            | 8 elementos em 7 grupos                                                                                                    |
| A                         | npliação por zoom digital                             | Até 4× (ângulo de visão equivalente ao de uma objetiva de aprox. 800 mm no formato de 35mm [135])                                                                                                    |
| Re                        | edução da vibração                                    | Deslocamento da lente (imagens fixas)<br>Deslocamento da lente e VR eletrónico (filmes)                                                                                                    |
| Focagem automática (AF)   |                                                       | AF de deteção de contraste                                                                                                    |
|                           | Gama de focagem                                       | <ul> <li>[W]: Aprox. 50 cm-∞,</li> <li>[T]: Aprox. 1,5 m-∞</li> <li>Modo macro: Aprox. 2 cm-∞ (posição grande angular)</li> <li>(Todas as distâncias medidas a partir do centro da superfície frontal da objetiva)</li> </ul> |
|                           | Seleção da área de<br>focagem                         | Prioridade ao rosto, centrado, manual com 99 áreas de focagem, seguimento do motivo, AF deteção de motivo                                                                                                    |
| Monitor                   |                                                       | LCD TFT de 6,7 cm (2,7 polegadas), aprox. 230 000 pontos com revestimento antirreflexo e ajuste de luminosidade de 5 níveis                                                                                                   |
|                           | Cobertura do<br>enquadramento<br>(modo de disparo)    | Aprox. 99% na horizontal e vertical (em comparação com a<br>fotografia original)                                                                                                    |
|                           | Cobertura do<br>enquadramento<br>(modo de reprodução) | Aprox. 99% na horizontal e vertical (em comparação com a<br>fotografia original)                                                                                                    |
| Armazenamento             |                                                       |                                                                                                    |
|                           | Suporte de dados                                      | Memória interna (aprox. 19 MB), cartão de memória SD/SDHC/<br>SDXC                                                                                                    |
|                           | Sistema de ficheiros                                  | Compatível com DCF e Exif 2.3                                                                                                    |
|                           | Formatos de ficheiros                                 | Imagens fixas: JPEG<br>Filmes: AVI (Compatível com Motion-JPEG)                                                                                                    |

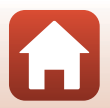

157

| Tamanho de imagem<br>(pixels)                           | <ul> <li>20M (Elevado) [5152 × 3864 ★]</li> <li>20M [5152 × 3864]</li> <li>10M [3648 × 2736]</li> <li>4M [2272 × 1704]</li> <li>2M [1600 × 1200]</li> <li>VGA [640 × 480]</li> <li>16:9 (14M) [5120 × 2880]</li> <li>1:1 [3864 × 3864]</li> </ul> |
|---------------------------------------------------------|----------------------------------------------------------------------------------------------------|
| Sensibilidade ISO<br>(Sensibilidade de saída<br>padrão) | <ul> <li>ISO 80–1600</li> <li>ISO 3200 (disponível ao utilizar o Modo automático)</li> </ul>                                                                                                    |
| Exposição                                               |                                                                                                    |
| Modo de medição                                         | Matricial central ponderada (zoom digital inferior a 2×),<br>localizada (zoom digital de 2× ou mais)                                                                                                    |
| Controlo da exposição                                   | Exposição automática programada e compensação de exposição (–2,0 – +2,0 EV em passos de <sup>1</sup> /3 EV)                                                                                                    |
| Obturador                                               | Obturador mecânico e eletrónico CCD                                                                                                    |
| Velocidade                                              | <ul> <li><sup>1</sup>/1500–1 seg.</li> <li>4 seg. (Modo de cena Exib. fogo de artifício)</li> </ul>                                                                                                    |
| Abertura                                                | Seleção de filtro ND (–3 AV) eletromagnético                                                                                                    |
| Alcance                                                 | 2 passos (f/3,7 e f/10,5 [W])                                                                                                    |
| Auto-temporizador                                       | <ul> <li>10 seg., 2 seg.</li> <li>5 seg. (Temporizador autorretrato)</li> </ul>                                                                                                    |
| Flash                                                   |                                                                                                    |
| Alcance (aprox.)<br>(Sensibilidade ISO:<br>Automático)  | [W]: 0,5–2,8 m<br>[T]: 1,5 m                                                                                                    |
| Controlo de flash                                       | Flash automático ∏L com pré-flashes de avaliação                                                                                                    |
| Interface                                               |                                                                                                    |
| Conector USB                                            | USB de alta velocidade<br>• Compatível com Impressão direta (PictBridge)<br>• Também utilizado como conector de saída de áudio/vídeo<br>(NTSC ou PAL pode ser selecionado para saída de vídeo.)                                                   |

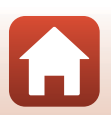

S Notas técnicas

| Wi-Fi (LAN sem fios)                                           |                                                                                                    |
|----------------------------------------------------------------|----------------------------------------------------------------------------------------------------|
| Normas                                                         | IEEE 802.11b/g (protocolo LAN sem fios standard)                                                                                                    |
| Frequência                                                     | 2412-2462 MHz (1-11 canais)                                                                                                    |
| Autenticação                                                   | Sistema aberto, WPA2-PSK                                                                                                    |
| Bluetooth                                                      |                                                                                                    |
| Protocolos de<br>comunicação                                   | Versão de Especificação Bluetooth 4.1                                                                                                    |
| ldiomas suportados                                             | Alemão, Árabe, Bengali, Búlgaro, Checo, Chinês (Simplificado e<br>Tradicional), Coreano, Dinamarquês, Espanhol, Finlandês,<br>Francês, Grego, Hindi, Holandês, Húngaro, Indonésio, Inglês,<br>Italiano, Japonês, Marati, Norueguês, Persa, Polaco, Português<br>(Europeu e Brasileiro), Romeno, Russo, Sérvio, Sueco, Tamil,<br>Tailandês, Telugu, Turco, Ucraniano, Vietnamita |
| Fontes de alimentação                                          | Uma bateria de iões de lítio recarregável EN-EL19 (incluída)<br>Adaptador CA EH-62G (disponível em separado)                                                                                                    |
| Tempo de carga                                                 | Aprox. 2 h 40 min (ao utilizar o adaptador CA de carregamento<br>EH-72P e quando a carga estiver completamente esgotada)                                                                                                    |
| Duração da bateria <sup>1</sup>                                |                                                                                                    |
| Imagens fixas                                                  | Aprox. 240 fotografias ao utilizar EN-EL19                                                                                                    |
| Filmes (duração real da<br>bateria para gravação) <sup>2</sup> | Aprox. 45 min ao utilizar EN-EL19                                                                                                    |
| Encaixe do tripé                                               | 1/4 (ISO 1222)                                                                                                    |
| Dimensões (L $\times$ A $\times$ P)                            | Aprox. 95,9 $\times$ 58,0 $\times$ 20,1 mm (excluindo saliências)                                                                                                    |
| Peso                                                           | Aprox. 119 g (incluindo bateria e cartão de memória)                                                                                                    |
| Ambiente de funcionamento                                      |                                                                                                    |
| Temperatura                                                    | 0 °C−40 °C                                                                                                    |
| Humidade                                                       | 85% ou menos (sem condensação)                                                                                                    |

- Todas as medições são realizadas em conformidade com as normas ou orientações da Camera and Imaging Products Association (CIPA).
- <sup>1</sup> A duração da bateria não reflete o uso de SnapBridge e pode variar com as condições de utilização, incluindo a temperatura, o intervalo entre disparos e o período de tempo que os menus e as imagens são exibidos.
- <sup>2</sup> Os ficheiros de filme individuais não podem exceder 2 GB de tamanho ou 29 minutos de duração. A gravação pode terminar antes deste limite ser atingido se a temperatura da câmara for elevada.

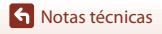

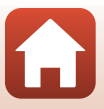

### Bateria de iões de lítio recarregável EN-EL19

| Tipo                                | Bateria de iões de lítio recarregável |
|-------------------------------------|---------------------------------------|
| Potência nominal                    | CC 3,7 V, 700 mAh                     |
| Temperatura de<br>funcionamento     | 0 °C−40 °C                            |
| Dimensões (L $\times$ A $\times$ P) | Aprox. 31,5 × 39,5 × 6 mm             |
| Peso                                | Aprox. 14,5 g                         |

### Adaptador CA de carregamento EH-72P

| Entrada nominal                     | CA 100–240 V, 50/60 Hz, 0,07–0,04 A                                       |
|-------------------------------------|---------------------------------------------------------------------------|
| Saída nominal                       | CC 5,0 V, 550 mA                                                          |
| Temperatura de<br>funcionamento     | 0 °C-40 °C                                                                |
| Dimensões (L $\times$ A $\times$ P) | Aprox. 55 $\times$ 22 $\times$ 54 mm (não incluindo o adaptador de ficha) |
| Peso                                | Aprox. 46 g (não incluindo o adaptador de ficha)                          |

Os símbolos neste produto representam o seguinte:

 $\sim$  CA, == CC,  $\boxdot$  Equipamento de classe II (A construção do produto é de isolamento duplo.)

- A Nikon não se responsabiliza por quaisquer erros que este manual possa conter.
- O aspeto deste produto e respetivas especificações estão sujeitos a alterações sem aviso prévio.

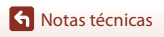

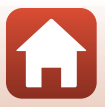

## Cartões de memória que podem ser utilizados

A câmara suporta os cartões de memória SD, SDHC e SDXC.

- Para gravar filmes são recomendados cartões de memória com uma classificação SD Speed Class de 6 ou mais rápidos. Ao utilizar um cartão de memória com uma classificação Speed Class inferior, a gravação de filmes pode parar inesperadamente.
- Se utilizar um leitor de cartões, certifique-se de que é compatível com o cartão de memória.
- Contacte o fabricante para mais informações sobre as funcionalidades, funcionamento e limites de utilização.

### Informações sobre marcas comerciais

- Windows é uma marca comercial registada ou marca comercial da Microsoft Corporation nos Estados Unidos e/ou noutros países.
- A marca da palavra *Bluetooth*<sup>®</sup> e os logótipos são marcas comerciais registadas e propriedade da Bluetooth SIG, Inc. e qualquer utilização de tais marcas pela Nikon Corporation está coberta pela licença.
- Apple®, App Store®, os logótipos Apple, Mac, OS X, macOS, iPhone®, iPad®, iPod touch® e iBooks são marcas comerciais ou marcas comerciais registadas da Apple Inc., nos EUA e noutros países.
- Android e Google Play são marcas comerciais ou marcas comerciais registadas da Google Inc. O robô Android é reproduzido ou modificado a partir da obra criada e partilhada pela Google, sendo utilizado em conformidade com os termos descritos na Licença de Atribuição Creative Commons 3.0.
- iOS é uma marca comercial ou marca comercial registada da Cisco Systems, Inc., nos EUA e/ou noutros países e é utilizada sob licença.
- Adobe, o logótipo Adobe e Reader são marcas comerciais ou marcas comerciais registadas da Adobe Systems Incorporated nos Estados Unidos e/ou noutros países.
- Os logótipos SDXC, SDHC e SD são marcas comerciais da SD-3C, LLC.

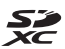

- PictBridge é uma marca comercial.
- Wi-Fi e o logótipo Wi-Fi são marcas comerciais ou marcas comerciais registadas da Wi-Fi Alliance.
- A N-Mark é uma marca comercial ou uma marca comercial registada da NFC Forum, Inc. no Estados Unidos e noutros países.

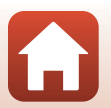

Notas técnicas

 Todas as restantes marcas comerciais referidas neste manual ou na restante documentação fornecida com este produto Nikon são as marcas comerciais ou as marcas comerciais registadas das respetivas empresas titulares.

"Made for iPod," "Made for iPhone," and "Made for iPad" mean that an electronic accessory has been designed to connect specifically to iPod, iPhone, or iPad, respectively, and has been certified by the developer to meet Apple performance standards. Apple is not responsible for the operation of this device or its compliance with safety and regulatory standards. Please note that the use of this accessory with iPod, iPhone, or iPad may affect wireless performance.

## Licença de Portefólio de Patentes AVC

Este produto está licenciado sob a Licença de Portefólio de Patentes AVC para utilização pessoal e não comercial de um consumidor para (i) codificar vídeo em conformidade com a norma AVC ("vídeo AVC") e/ou (ii) descodificar vídeo AVC codificado por um consumidor envolvido numa atividade pessoal e não comercial e/ ou obtido de um fornecedor de vídeo licenciado para fornecer vídeo AVC. Não é concedida nem está implícita qualquer licença para qualquer outra utilização. Podem ser obtidas mais informações em MPEG LA, L.L.C. Consultar http://www.mpegla.com.

## Licença FreeType (FreeType2)

• Partes deste software estão protegidas por copyright © 2012 The FreeType Project (http://www.freetype.org). Todos os direitos reservados.

## Licença MIT (HarfBuzz)

 Partes deste software estão protegidas por copyright © 2016 The HarfBuzz Project (http://www.freedesktop.org/wiki/Software/HarfBuzz). Todos os direitos reservados.

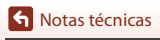

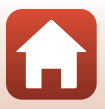

## Índice remissivo

## <u>Símbolos</u>

Modo Seletor cenas auto.

|                             | 31,       | 34        |
|-----------------------------|-----------|-----------|
| SERE Modo de cena           | . 31,     | 35        |
| 🖬 Modo de efeitos especiais | 21        | 12        |
| Modo de retrato inteligent  | ່ງ1,<br>≏ | 72        |
|                             | 31.       | 44        |
| Modo automático             | . 31,     | 32        |
| ▶ Modo de reprodução        |           | . 18      |
| Modo de listar por data     |           | . 67      |
| ♥ Menu de configuração      | 91,       | 119       |
| (T) Menu de rede            | 91,       | 117       |
| T (Teleobjetiva)            | 18,       | 56        |
| W (Grande angular)          | 18,       | 56        |
| <b>Q</b> Zoom de reprodução | 18,       | 65        |
| Reprodução de miniaturas    | -         |           |
|                             | . 18,     | 66        |
| Botão Modo de disparo       | 3         | , 31      |
| Botão Reprodução            | 3,        | , 18      |
| Botao (* T gravação de film | es)       | 17        |
| Retão Aplicar colocão       | S         | , 17<br>2 |
| MENII Botão Monu            | 2         | د<br>01   |
| Botão Apagar                | , כ<br>כ  | 10        |
| N-Mark                      | J,<br>3   | 23        |
| 4 Modo de flash             | 49.       | 50        |
| Nato-temporizador.          | 49.       | 52        |
| Modo macro                  | 49,       | 54        |
| Z Compensação de exposição  | 0         |           |
|                             | 49,       | 55        |
| AE/AF-L                     |           | . 40      |
| Α                           |           |           |
| Acessórios opcionais        |           | 156       |
| Adaptador CA                | 81,       | 156       |

### Adaptador CA de carregamento

|                                | 10, 160    |
|--------------------------------|------------|
| AF deteção de motivo           | 57, 105    |
| AF permanente                  | . 107, 115 |
| AF simples                     | . 107, 115 |
| Alimentos ¶                    | 35, 36     |
| Altifalante                    |            |
| Apagar                         | 19         |
| Aplicação                      | 22         |
| Aplicação SnapBridge           | 22         |
| Apres. diapositivos            | 111        |
| Apresentação de calendário     | 66         |
| Área de focagem                |            |
| Assist. de panorâmicas 🞞       | 35, 39     |
| Auto. c/red. efeito olhos ver. |            |
| Auto-colagem                   | 47         |
| Autodesligado                  | 17, 126    |
| Autofocagem 78,                | 107, 115   |
| Auto-temporizador              |            |
| Auxiliar de AF                 | 2, 125     |
|                                |            |

### B

| Bateria                       | 9,   | 10,  | 160  |
|-------------------------------|------|------|------|
| Bateria de iões de lítio reca | irre | gáve |      |
|                               |      |      | 160  |
| Bloqueio de focagem           |      |      | 60   |
| Bluetooth                     |      |      | 117  |
| Botão de alimentação          |      | 2    | , 12 |
| Botão de disparo do obtur     | ado  | or   | 2    |
| <u>C</u>                      |      |      |      |
|                               |      | ~~   |      |

| Cabo de áudio e víde  | o <b>81, 82,</b> | 156   |
|-----------------------|------------------|-------|
| Cabo USB              | 10, 81, 83       | , 87  |
| Carimbo de data       |                  | . 123 |
| Carregador de bateria | is <b>11,</b>    | 156   |
| Carregamento          | 10,              | 131   |
| Carregar pelo PC      |                  | 131   |
|                       |                  |       |

163

S Notas técnicas

| Cartão de memória       140, 161         Cartão de memória SD       140, 161         Comentário da imagem       128         Compartimento da bateria       156         Compensação de exposição       55         Computador       81, 87         Conector de saída USB/áudio/vídeo                                                                                                    |
|----------------------------------------------------------------------------------------------------|
| 2Contínuo                                                                                                    |
| D         Dados de localização       130         Data e hora.       12, 119         Definições atuais.       117         Definições do monitor       121         Definições do som       126         Desporto ★       35, 36         Deteção de rostos       58         Deteção de sorriso.       46         Diferença horária       119         Disparo       15, 31         Disparo automático       37         D-Lighting       69         Dynamic Fine Zoom       56 |
| E         Editar imagens         68           Efeito câmara brincar 1         11         42           Efeito câmara brincar 2         12         42           Efeitos rápidos         68         68           EH-72P         160         160           Encaixe do tripé         3, 159         150                                                                                                    |

| Exib. fogo de artifício 🏶      | 35,    | , 37 |
|--------------------------------|--------|------|
| <u>F</u>                       |        |      |
| Fecho da bateria               |        | 9    |
| Festa/interior 💥               | 35,    | 36   |
| Flash                          | 2,     | 50   |
| Flash automático               |        | 51   |
| Flash de enchimento            |        | 51   |
| Flash desligado                |        | 51   |
| Fluorescente                   |        | 100  |
| Focagem                        |        | 104  |
| Formatação                     | 9,     | 127  |
| Formatar cartões de memória    |        |      |
|                                | 9,     | 127  |
| Formatar memória interna       |        | 127  |
| Formato de data                |        | 119  |
| Funções que não podem ser ut   | tiliza | ndas |
| simultaneamente                |        | . 63 |
| G                              |        |      |
| Grande angular                 |        | . 56 |
| Gravação de filmes             | 17,    | 76   |
| н                              |        |      |
| —<br>Hora de verão             |        | 119  |
| Hora local                     |        | 119  |
| Hora local e data              |        | 119  |
| I                              |        |      |
| Idioma/Language                |        | 128  |
| Ilhó para a correia da câmara  |        | 2    |
| Imagem pequena                 |        |      |
| Impressão 81.                  | 84.    | . 85 |
| Impressão direta               | • .,   | 83   |
| Impressora                     | 81.    | 83   |
| Incandescente                  |        | 100  |
| Indicação de ajuda             | 31,    | 121  |
| Indicador de carga da bateria  | ,<br>  | 16   |
| Indicador de dados de localiza | cão    |      |
| gravados                       | 6,     | 130  |
| _<br>Indicador de focagem      | 4      | , 16 |
| 5                              |        |      |

Equilíbrio de brancos...... 100

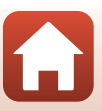

| Indicador de memória interna 4 | 4, | 6  |
|--------------------------------|----|----|
| Info foto                      | 12 | 21 |
| Informações direitos autor     | 12 | 29 |
| Intervalo                      | 10 | )8 |
| Intervalo fixo auto            | 10 | )3 |

## L

| Ligar a dispositivo inteligente | 117    |
|---------------------------------|--------|
| Luminosidade                    | 121    |
| Luz de ativação                 | 2      |
| Luz de carregamento             | 3      |
| Luz de dia                      | 100    |
| Luz de fundo 🖭                  | 35, 37 |
| Luz do auto-temporizador        | 2, 53  |
| Luz do flash                    | 3, 50  |
|                                 |        |

### M

| Manípulo criativo           |       | 32   |
|-----------------------------|-------|------|
| Marca para carregamento     |       | 110  |
| Marcação de conformidade    |       | 132  |
| Memória interna             |       | 9    |
| Menu de configuração        | 91,   | 119  |
| Menu de disparo             | 91    | , 98 |
| Menu de filme               | . 91, | 114  |
| Menu de rede                | . 91, | 117  |
| Menu de reprodução          | . 91, | 110  |
| Menu de retrato inteligente | . 91, | 108  |
| Microfone integrado         |       | 2    |
| Modo autofocagem            | 107,  | 115  |
| Modo automático             | 31    | , 32 |
| Modo de área AF             |       | 104  |
| Modo de cena                |       | 35   |
| Modo de disparo             |       | 31   |
| Modo de efeitos especiais   |       | . 42 |
| Modo de flash               | 50    | , 51 |
| Modo de imagem              |       | . 98 |
| Modo de listar por data     |       | 67   |
| Modo de reprodução          |       | 18   |
| Modo de retrato inteligente |       | . 44 |
| Modo de vídeo               |       | 130  |

| Modo de voo               |    | 117  |
|---------------------------|----|------|
| Modo macro                |    | . 54 |
| Monitor                   | ,  | 141  |
| Monocro. alto contraste 🔲 |    | . 42 |
| Multisseletor             | 3, | , 91 |

## N

| IN                            |      |      |
|-------------------------------|------|------|
| Neve 🚨                        |      | 35   |
| Nomes dos ficheiros           |      | 155  |
| Nublado                       |      | 100  |
| Número de disparos            |      | 108  |
| Número de exposições restante | 2S   |      |
|                               | 16,  | 99   |
| Número F                      |      | 57   |
| 0                             |      |      |
| Objetiva                      | 2,   | 157  |
| Opcões de filme               |      | 114  |
| Opcões envio automático       |      | 117  |
| D                             |      |      |
| Paisagem 🖬                    |      | 35   |
| Paisagem noturna              | 35   | 36   |
| PictBridge                    | 81   | 83   |
| Pop POP                       | 01,  | 42   |
| Pôr do sol 🛎                  |      | 35   |
| Praia                         |      | 35   |
| Predefinição manual           |      | 101  |
| Pressionar até meio           |      | 57   |
| Primeiro plano <b>%</b>       | 35   | 36   |
| Prioridade ao rosto           | 55,  | 104  |
| Processo cruzado $3$          |      | 42   |
| Proteger                      |      | 112  |
| <b>•</b>                      |      |      |
| Qualidado do imagom           |      | 00   |
|                               |      | . 90 |
| <u>K</u>                      |      | ~    |
| kannura para cartoes de memo  | ria. | 9    |

165

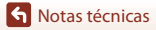

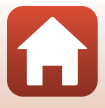

| Repor predefinições         | 117      |
|-----------------------------|----------|
| Repor tudo                  | 132      |
| Reprodução                  | 18       |
| Reprodução de filmes        | . 17, 79 |
| Reprodução de imagem comp   | oleta    |
|                             | 65       |
| Reprodução de miniaturas    | . 18, 66 |
| Reprodução do assistente de |          |
| panorâmicas                 | 41       |
| Retoque de glamour          | . 44, 71 |
| Retoque rápido              | 69       |
| Retrato animal estim. 🦋     | 35, 37   |
| Retrato 붗                   | 35       |
| Retrato noturno 🖾           | 35       |
| Revisão de imagens          | 121      |
| Rodar imagem                | 112      |
|                             |          |

## <u>S</u>

| Seguimento do motivo | 105, 106 |
|----------------------|----------|
| Sem piscar de olhos  | 109      |
| Sensibilidade ISO    | 103      |
| Sépia nostálgico SE  | 42       |
| Simples              | 102      |
| Sincronização lenta  | 51       |
| Som de botão         | 126      |
| Som do obturador     | 108, 126 |
| Suavização <b>SO</b> | 42       |
| Suavização da pele   |          |
|                      |          |

## Ι

| Tamanho de imagem                 | 98  |
|-----------------------------------|-----|
| Tamanho do papel 84,              | 85  |
| Tampa da objetiva                 | 2   |
| Tampa do compartimento da bater   | ia/ |
| da ranhura do cartão de memória   | 3   |
| Tampa do conector 2,              | 81  |
| Teleobjetiva                      | 56  |
| Televisores 81,                   | 82  |
| Tempo de gravação de filmes resta | nte |
|                                   | 77  |
|                                   |     |

## V

| Velocidade do obturador | 57  |
|-------------------------|-----|
| Versão de firmware      | 132 |
| ViewNX-i                | 87  |
| Volume                  | 79  |
| VR de filme             | 116 |
| VR de fotografia        | 124 |
|                         |     |

### <u>W</u> Wi-

| Wi-Fi 1 | 17 |
|---------|----|
|---------|----|

## <u>Z</u>

| Zoom ap./afast         | 56 |
|------------------------|----|
| Zoom de reprodução 18, | 65 |
| Zoom digital 56, 1     | 25 |
| Zoom ótico             | 56 |
|                        |    |

S Notas técnicas

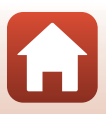

Nenhuma reprodução deste manual sob forma alguma, no seu todo ou em parte (excepto para uma breve referência em artigos críticos ou análises) pode ser realizada sem autorização escrita da NIKON CORPORATION.

## **NIKON CORPORATION**

© 2016 Nikon Corporation

YP7K03(1G) 6MN6771G-03